# HP Color LaserJet 2700 Series-printer Brugervejledning

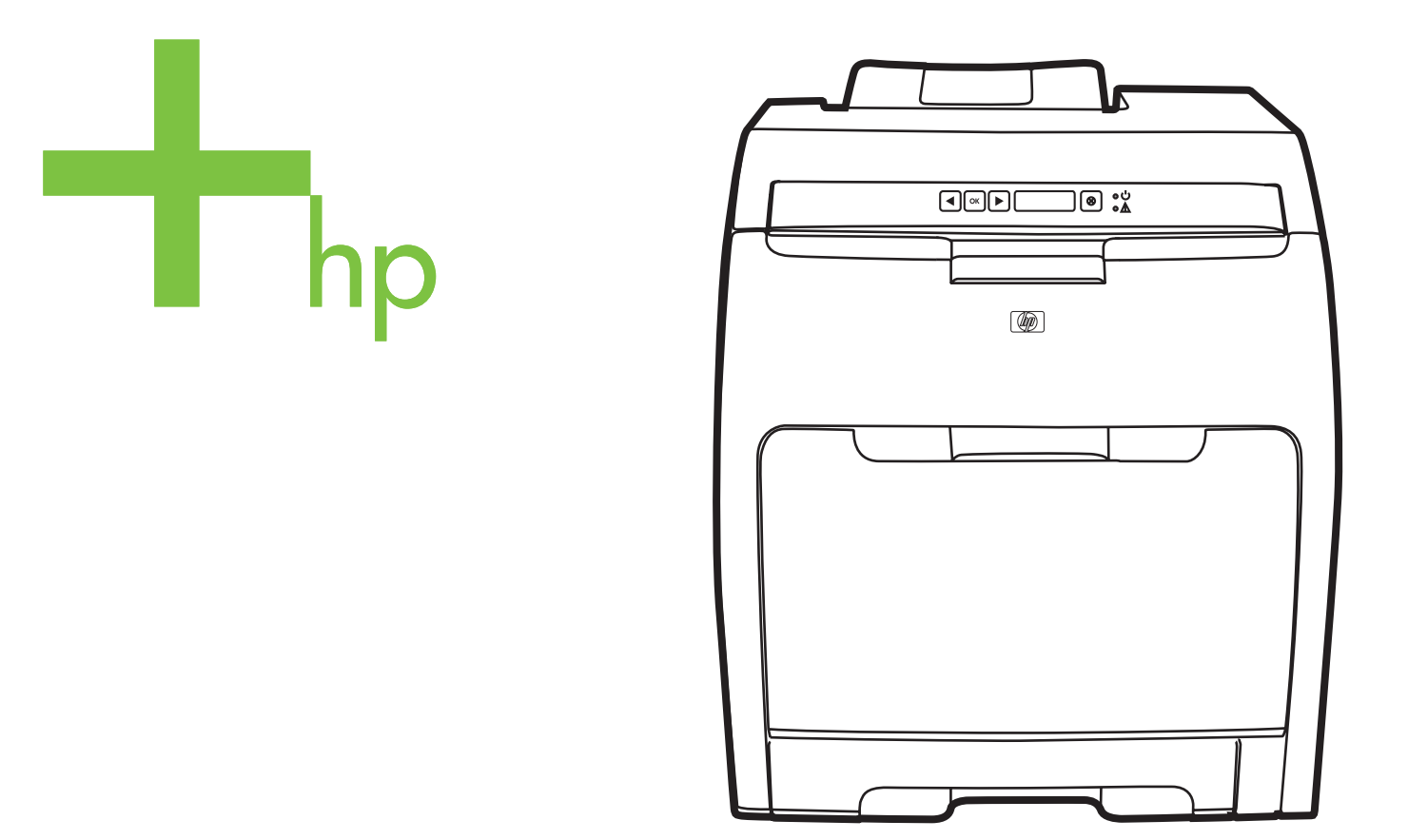

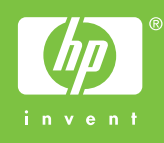

# HP Color LaserJet 2700 Series-printer

Brugervejledning

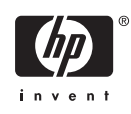

#### Copyright og licens

© 2006 Copyright Hewlett-Packard Development Company, L.P.

Reproduktion, tilpasning eller oversættelse er, uden forudgående skriftlig tilladelse, forbudt, for så vidt det ikke er udtrykkeligt tilladt i henhold til loven om ophavsret.

Oplysningerne heri kan ændres uden forudgående varsel.

De eneste garantier, der ydes for HPprodukter og -tjenester, er anført i de udtrykkelige erklæringer om begrænset garanti, der følger med sådanne produkter og tjenester. Intet heri skal fortolkes som en yderligere garanti. HP er ikke ansvarlig for tekniske eller redaktionelle fejl eller udeladelser heri.

Edition 1, 10/2006

Q7824-90945

#### Varemærker

Adobe®, Adobe PhotoShop® og PostScript® er varemærker, der tilhører Adobe Systems Incorporated.

Bluetooth er et varemærke, der tilhører dets ejer og anvendes af Hewlett-Packard Company i henhold til en licensaftale.

Corel® er et varemærke eller registreret varemærke, der tilhører Corel Corporation eller Corel Corporation Limited.

Microsoft®, Windows® og Windows®XP er amerikansk registrerede varemærker, der tilhører Microsoft Corporation.

UNIX® er et registreret varemærke tilhørende The Open Group.

# Indholdsfortegnelse

#### 1 Grundlæggende oplysninger om printeren

| Oversigt over printerne                          | 2  |
|--------------------------------------------------|----|
| Oversigt over funktioner                         | 3  |
| En tur rundt om printeren                        |    |
| Printersoftware                                  | 6  |
| Understøttede operativsystemer og printerdrivere | 6  |
| Yderligere drivere                               | 6  |
| Åbning af printerdrivere                         |    |
| Software til Windows                             |    |
| HP ToolboxFX                                     |    |
| Software til Macintosh                           | 8  |
| PPD-filer (PostScript Printer Description)       | 8  |
| Macintosh Configure Device                       | 8  |
| Software til netværk                             | 8  |
| HP Web Jetadmin                                  | 8  |
| UNIX                                             | 8  |
| Linux                                            | (  |
| Integreret webserver                             | (  |
| Specifikationer for udskriftsmedier              | 10 |
| Bakke 1 og bakke 2                               | 1( |
| Bakke 3 (ekstraudstyr)                           | 10 |
| Valg af udskriftsmedier                          | 12 |
| Papir, som du bør undgå at anvende               |    |
| Papir, der kan beskadige printeren               | 12 |
| Udskrivnings- og opbevaringsmiljø                |    |
| Udskrivning på specialmedier                     | 14 |
| Transparenter                                    | 14 |
| Blankt papir                                     | 14 |
| Farvet papir                                     |    |
| Konvolutter                                      | 14 |
| Etiketter                                        |    |
| Kraftigt papir                                   |    |
| Fortrykte formularer og brevhoved                |    |
| Genbrugspapir                                    | 16 |
| HP LaserJet-medier                               |    |

#### 2 Kontrolpanel

| Kontrolpanel-funktioner    | 18 |
|----------------------------|----|
| Brug af kontrolpanelmenuer | 20 |

| Sådan bruges menuerne                                | 20 |
|------------------------------------------------------|----|
| Menuen Rapporter                                     | 20 |
| Menuen Systemopsætning                               | 21 |
| Menuen Netværkskonfig. (kun HP Color LaserJet 2700n) | 22 |
| Menuen Service                                       | 23 |
| Brug af kontrolpanelet i delte miliøer               | 24 |

# 3 I/O-konfiguration

| USB-konfiguration                                                          | 26 |
|----------------------------------------------------------------------------|----|
| Tilslutning af USB-kablet                                                  | 26 |
| Netværkskonfiguration (kun HP Color LaserJet 2700n)                        | 27 |
| Opsætning af printeren og brug på netværket                                | 27 |
| Sådan oprettes en netværksport-tilsluttet konfiguration (direct mode eller |    |
| peer-to-peer-udskrivning)                                                  | 27 |
| Brug af den integrerede webserver eller HP ToolboxFX                       | 28 |
| Angivelse af en adgangskode for systemet                                   | 28 |
| Brug af printerkontrolpanelet                                              | 28 |
| IP-konfiguration                                                           | 28 |
| Manuel konfiguration                                                       | 28 |
| Automatisk konfiguration                                                   | 29 |
| Forbindelseshastighed og dupleksindstillinger for forbindelse              | 29 |
| Understøttede netværksprotokoller                                          | 30 |
| TCP/IP                                                                     | 31 |
| IP (Internet Protocol)                                                     | 31 |
| TCP (Transmission Control Protocol)                                        | 31 |
| IP-adresse                                                                 | 31 |
| Konfiguration af IP-parametre                                              | 32 |
| DHCP (Dynamic Host Configuration Protocol)                                 | 32 |
| BOOTP                                                                      | 32 |
| Undernet                                                                   | 32 |
| Undernetmaske                                                              | 32 |
| Gateways                                                                   | 32 |
| Standardgateway                                                            | 33 |

#### 4 Udskrivningsopgaver

| Kontrol af udskriftsjob                                   |    |
|-----------------------------------------------------------|----|
| Kilde                                                     |    |
| Type og format                                            |    |
| Prioritering i forbindelse med udskriftsindstillinger     |    |
| Konfiguration af bakker                                   | 38 |
| Konfiguration af format                                   | 38 |
| Konfiguration af type                                     |    |
| Konfiguration af bakker til specialpapir                  | 38 |
| Udskrivning fra bakke 1 (multifunktionsbakke til 100 ark) | 38 |
| Sådan lægges papir i bakke 1                              | 39 |
| Udskrivning fra bakke 2 eller bakke 3 (ekstraudstyr)      | 40 |
| Sådan lægges papir i bakke 2                              | 41 |
| Ilægning af papir i bakke 3 (ekstraudstyr)                | 43 |
| Ilægning af specialpapir                                  | 45 |
| Brug af funktioner i Windows-printerdriveren              | 47 |

| Oprettelse og brug af lynindstillinger                               | . 47 |
|----------------------------------------------------------------------|------|
| Brug af vandmærker                                                   | . 48 |
| Ændring af størrelsen på dokumenter                                  | . 48 |
| Indstilling af specialpapirformat fra printerdriveren                | . 48 |
| Brug af andet papir og omslag                                        | . 49 |
| Udskrivning af en blank første side                                  | . 49 |
| Udskrivning af flere sider på ét ark papir                           | . 49 |
| Angivelse af indstillingerne for farve                               | . 50 |
| Brug af dialogboksen Indstillinger for HP Digital Imaging            | . 50 |
| Brug af fanen Service                                                | . 51 |
| Brug af funktioner i Macintosh-printerdriveren                       | . 52 |
| Oprettelse og brug af forudindstillinger i Mac OS X                  | . 52 |
| Udskrivning af forside                                               | . 52 |
| Udskrivning af flere sider på ét ark papir                           | . 53 |
| Angivelse af indstillingerne for farve                               | . 53 |
| Brug af 2-sidet udskrivning (dupleks)                                | . 54 |
| Manuel 2-sidet udskrivning                                           | . 54 |
| Standsning af en udskrivningsanmodning                               |      |
| Sådan standses det aktuelle udskriftsjob fra printerens kontrolpanel | . 56 |
| Sådan standses det aktuelle udskriftsjob fra programmet              | . 56 |
|                                                                      |      |

#### 5 Administration af printeren

| Brug af printeroplysningssider                                    | 58 |
|-------------------------------------------------------------------|----|
| Brug af den integrerede webserver                                 | 60 |
| Sådan får du adgang til den integrerede webserver ved hjælp af en |    |
| netværksforbindelse                                               | 60 |
| Sektioner i den integrerede webserver                             | 60 |
| Brug af HP ToolboxFX                                              | 63 |
| Sådan får du vist HP ToolboxFX                                    | 63 |
| Status                                                            | 63 |
| Hændelseslog                                                      | 64 |
| Advarsler                                                         | 64 |
| Indstilling af statusadvarsler                                    | 64 |
| Indstilling af e-mail-advarsler                                   | 64 |
| Hjælp                                                             | 65 |
| Enhedsindstillinger                                               | 65 |
| Oplysninger om enhed                                              | 66 |
| Papirhåndtering                                                   | 66 |
| Udskrivning                                                       | 66 |
| PCL                                                               | 66 |
| PostScript                                                        | 66 |
| Udskriftskvalitet                                                 | 67 |
| Udskriftstæthed                                                   | 67 |
| Papirtyper                                                        | 67 |
| Systemopsætning                                                   | 67 |
| Service                                                           | 67 |
| Netværksindstillinger                                             | 68 |
| Brug af Macintosh Configure Device                                | 69 |

#### 6 Farve

| Brug af farve                                                                  | 72 |
|--------------------------------------------------------------------------------|----|
| HP ImageREt                                                                    |    |
| Medievalg                                                                      | 72 |
| Farvefunktioner                                                                | 72 |
| sRGB (standard red-green-blue)                                                 | 72 |
| Udskrivning i fire farver (CMYK)                                               | 72 |
| Farvestyring                                                                   |    |
| Udskrivning i gråtoner                                                         | 73 |
| Automatisk eller manuel farvejustering                                         | 73 |
| Manuelle farveindstillinger                                                    | 73 |
| Begrænsing af farveudskrifter                                                  | 74 |
| Afstemning af farver                                                           | 76 |
| Brug af HP ToolboxFX til at udskrive paletten med Microsoft Office Grundfarver | 76 |
| Farveafstemning med farveprøvebog                                              | 76 |
|                                                                                |    |

### 7 Vedligeholdelse

| Håndtering af forbrugsvarer    |                                               |  |
|--------------------------------|-----------------------------------------------|--|
| Levetid for forbrugs           | warer                                         |  |
| Omtrentlige udskiftr           | ningsintervaller for printerpatroner          |  |
| Kontrol af printerpa           | tronens levetid                               |  |
| Opbevaring af print            | erpatroner                                    |  |
| HP-printerpatroner             |                                               |  |
| Ikke-HP-printerpatro           | oner                                          |  |
| Godkendelse af pri             | nterpatroner                                  |  |
| HP's hotline og web            | osted for bedrageri                           |  |
| Udskiftning af forbrugsvarer o | g dele                                        |  |
| Retningslinjer for up          | dskiftning af forbrugsvarer                   |  |
| Udskiftning af printe          | erpatroner                                    |  |
| Sådan ud                       | dskiftes printerpatroner                      |  |
| Rensning af printeren          |                                               |  |
| Sådan rengøres pri             | nteren ved hjælp af printerens kontrolpanel . |  |
| Sådan renses printe            | eren med HP ToolboxFX                         |  |
| •                              |                                               |  |

#### 8 Problemløsning

| Grundlæggende kontrolliste til feilfinding           |     |
|------------------------------------------------------|-----|
| Faktorer, der påvirker printerydelsen                |     |
| Meddelelser på kontrolpanelet                        |     |
| Papirstop                                            |     |
| Almindelige årsager til papirstop                    |     |
| Afhjælpning af papirstop                             |     |
| Problemer med papirhåndtering                        | 108 |
| Problemer med printerreaktion                        | 112 |
| Problemer med printerens kontrolpanel                | 114 |
| Problemer med farveudskrivning                       | 115 |
| Forkert printerudskrift                              | 117 |
| Problemer med printerudskrift                        | 117 |
| Retningslinjer for udskrivning med forskellige fonte | 118 |
| Macintosh-problemer                                  | 119 |
| Løsning af problemer i forbindelse med Mac OS X      | 119 |
| Problemer med softwareprogram                        | 122 |

|          | Fejlfinding i forbindelse med udskriftskvalitet                                      | 123 |
|----------|--------------------------------------------------------------------------------------|-----|
|          | Problemer med udskriftskvaliteten på grund af det anvendte medie                     | 123 |
|          | Defekter ved overheadtransparenter                                                   | 123 |
|          | Problemer med udskriftskvaliteten i forbindelse med miljøet                          | 124 |
|          | Problemer med udskriftskvaliteten i forbindelse med papirstop                        | 124 |
|          | Problemer med udskriftskvaliteten på grund af tonerafleiring inde i printeren        | 124 |
|          | Brug af HP ToolboxFX til feilfinding i forbindelse med problemer med                 |     |
|          | udskriftskvalitet                                                                    | 124 |
|          | Kalibrering af printeren                                                             | 125 |
|          | Netværksproblemer (kun HP Color LaserJet 2700n)                                      | 126 |
| Tillæg A | Forbrugsvarer og ekstraudstyr                                                        |     |
|          | Ekstraudstyr og forbrugsvarer                                                        | 130 |
|          | Bestilling ved hjælp af den integrerede webserver                                    | 133 |
|          | Bestilling ved hjælp af HP ToolboxFX                                                 | 134 |
| Tillæg B | Service og support                                                                   |     |
|          | Hewlett-Packard erklæring om begrænset garanti                                       | 136 |
|          | Erklæring om begrænset garanti på printerpatron, overførselsenhed og fikseringsenhed | 137 |
|          | HP Kundeservice                                                                      | 138 |
|          | Onlinetjenester                                                                      | 138 |
|          | Telefonsupport                                                                       | 138 |
|          | Hjælpeprogrammer, drivere og elektroniske oplysninger                                | 138 |
|          | Direkte bestilling af HP-ekstraudstyr eller -forbrugsvarer                           | 138 |
|          | Oplysninger om HP-service                                                            | 138 |
|          | HP-serviceaftaler                                                                    | 138 |
|          | HP ToolboxFX                                                                         | 139 |
|          | HP-support til og oplysninger om Macintosh-computere                                 | 139 |
|          | HP-vedligeholdelsesaftaler                                                           | 140 |
|          | Aftaler om service på stedet                                                         | 140 |
|          | Service på stedet næste dag                                                          | 140 |
|          | Ugentlig (mængde) service på stedet                                                  | 140 |
|          | Udvidet garanti                                                                      | 140 |
|          | Emballering af printeren                                                             | 141 |
| Tillæg C | Printerspecifikationer                                                               |     |
|          | Fysiske specifikationer                                                              | 144 |
|          | Elektriske specifikationer                                                           | 145 |
|          | Specifikationer for strømforbrug                                                     | 146 |
|          | Akustisk støj                                                                        | 147 |
|          | Specifikationer for driftsmiljø                                                      | 148 |
| Tillæg D | Lovgivningsmæssige oplysninger                                                       |     |
|          | FCC-regulativer                                                                      | 150 |
|          | Miljøbeskyttelsesprogram                                                             | 151 |
|          |                                                                                      |     |

| Plastik                                                              | 151 |
|----------------------------------------------------------------------|-----|
| HP LaserJet-forbrugsvarer                                            | 151 |
| Oplysninger om HP Printing Supplies Returns and Recycling-programmet | 151 |
| Papir                                                                | 152 |
| Begrænsninger i materialet                                           | 152 |
| Bortskaffelse af produktaffald i private husholdninger i EU          | 152 |
| Dataark vedrørende materialesikkerhed (MSDS)                         | 152 |
| Udvidet garanti                                                      | 153 |
| Kilder med yderligere oplysninger                                    | 153 |
| Overensstemmelseserklæring                                           | 154 |
| Sikkerhedserklæringer                                                | 155 |
| Lasersikkerhed                                                       | 155 |
| Canadiske DOC-regulativer                                            | 155 |
| EMI-erklæring (Korea)                                                | 155 |
| VCCI-erklæring (Japan)                                               | 155 |
| Erklæring vedrørende strømkabel (Japan)                              | 155 |
| Lasererklæring for Finland                                           | 156 |

### Tillæg E Arbejde med hukommelse

| Printerhukommelse                                         | 157 |
|-----------------------------------------------------------|-----|
| Installation af DIMM-hukommelsesmoduler                   | 158 |
| Sådan installeres hukommelses- og skrifttype-DIMM-moduler | 158 |
| Aktivering af hukommelse                                  | 160 |
| Sådan aktiveres hukommelse under Windows                  | 160 |
| Kontrol af DIMM-installationen                            | 161 |
| Sådan kontrolleres DIMM-installationen                    | 161 |
| Ordliste                                                  | 163 |
| Indeks                                                    | 165 |

# 1 Grundlæggende oplysninger om printeren

Dette kapitel indeholder grundlæggende oplysninger om printerens funktioner:

- Oversigt over printerne
- Oversigt over funktioner
- En tur rundt om printeren
- Printersoftware
- Specifikationer for udskriftsmedier
- Valg af udskriftsmedier
- <u>Udskrivnings- og opbevaringsmiljø</u>
- Udskrivning på specialmedier

# **Oversigt over printerne**

#### HP Color LaserJet 2700-printer

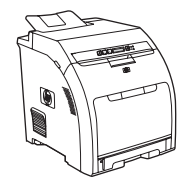

- Udskriver op til 20 sider pr. minut (ppm) på medie i Letter- HP Color LaserJet 2700-printer plus: • format eller 20 monokrome (sort/hvid) sider pr. minut på medie i A4-format og 15 sider pr. minut i farver.
- 100-arks multifunktionsbakke (bakke 1) og 250-arks • inputbakke (bakke 2)
- Hi-Speed USB 2.0-port •
- 64 MB RAM

#### HP Color LaserJet 2700n-printer

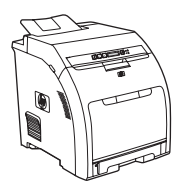

Indbygget netværk kan tilsluttes 10Base-T/100Base-TX-• netværk

# **Oversigt over funktioner**

| Funktion                | HP Color LaserJet 2700 Series-printer                                                                                                    |  |  |
|-------------------------|----------------------------------------------------------------------------------------------------|--|--|
| Ydeevne                 | 300 MHz-processor                                                                                                    |  |  |
| Brugergrænseflade       | LCD-skærm med to linjer                                                                                                    |  |  |
|                         | HP ToolboxFX (status- og fejlfindingsværktøj)                                                                                                    |  |  |
|                         | Printerdrivere til Windows® og Macintosh                                                                                                    |  |  |
|                         | <ul> <li>Integreret webserver for at få adgang til support og for at kunne bestille forbrugsvarer<br/>(administratorværktøj kun til netværkstilsluttede printere)</li> </ul> |  |  |
| Printerdrivere          | • HP PCL 6                                                                                                    |  |  |
|                         | HP Postscript Level 3-emulering                                                                                                    |  |  |
| Fonte                   | 80 interne fonte er tilgængelige til både PCL- og PostScript 3-emulering                                                                                                    |  |  |
|                         | • 80 skærmfonte, der passer til printeren, i TrueType-format er tilgængelige i softwareløsningen                                                                             |  |  |
| Ekstraudstyr            | Ekstra inputbakke til 500 ark (bakke 3)                                                                                                    |  |  |
|                         | DIMM (Dual Inline Memory Module)                                                                                                    |  |  |
| Tilslutning             | Hi-Speed 2.0-USB-kabelinterface                                                                                                    |  |  |
|                         | Indbygget netværk (kun HP Color LaserJet 2700n-printer)                                                                                                    |  |  |
| Miljømæssige funktioner | Højt indhold af genanvendelige komponenter og materialer                                                                                                    |  |  |
| Forbrugsvarer           | <ul> <li>Forsyningsstatussiden indeholder oplysninger om tonerniveau, sideantal og anslået antal<br/>resterende sider.</li> </ul>                                            |  |  |
|                         | Patrondesign, der ikke skal rystes                                                                                                    |  |  |
|                         | <ul> <li>Printeren kontrollerer, om der er tale om autentiske HP-printerpatroner, ved installation af<br/>printerpatroner.</li> </ul>                                        |  |  |
|                         | Bestilling af forbrugsvarer over internettet (ved hjælp af HP ToolboxFX)                                                                                                    |  |  |
| Hjælp til handicappede  | Onlinebrugervejledningen er kompatibel med tekstskærmlæsere.                                                                                                    |  |  |
|                         | Printerpatroner kan installeres og fjernes med en enkelt hånd.                                                                                                    |  |  |
|                         | Alle døre og dæksler kan åbnes med en enkelt hånd.                                                                                                    |  |  |
|                         | Medier kan lægges i bakke 1 med en enkelt hånd.                                                                                                    |  |  |

# En tur rundt om printeren

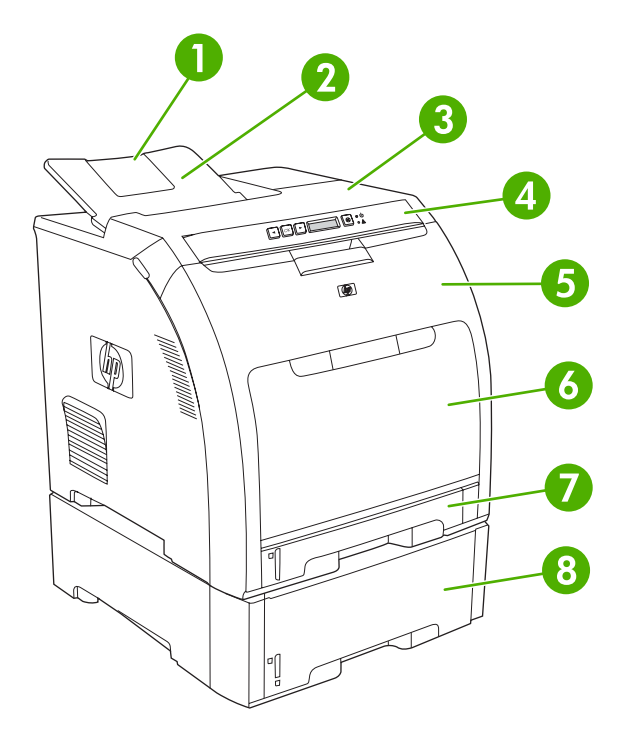

| Figur 1-1 | Set forfra | (vist med | den ekstra | papirbakke | til 500 ai | rk) |
|-----------|------------|-----------|------------|------------|------------|-----|
|-----------|------------|-----------|------------|------------|------------|-----|

| 1 | Udskriftsbakkeforlænger                               |
|---|-------------------------------------------------------|
| 2 | Udskriftsbakke                                        |
| 3 | Topdæksel                                             |
| 4 | Printerkontrolpanel                                   |
| 5 | Frontdæksel                                           |
| 6 | Bakke 1 (rummer 100 ark standardpapir)                |
| 7 | Bakke 2 (til 250 ark almindeligt papir)               |
| 8 | Bakke 3 (ekstraudstyr; til 500 ark almindeligt papir) |

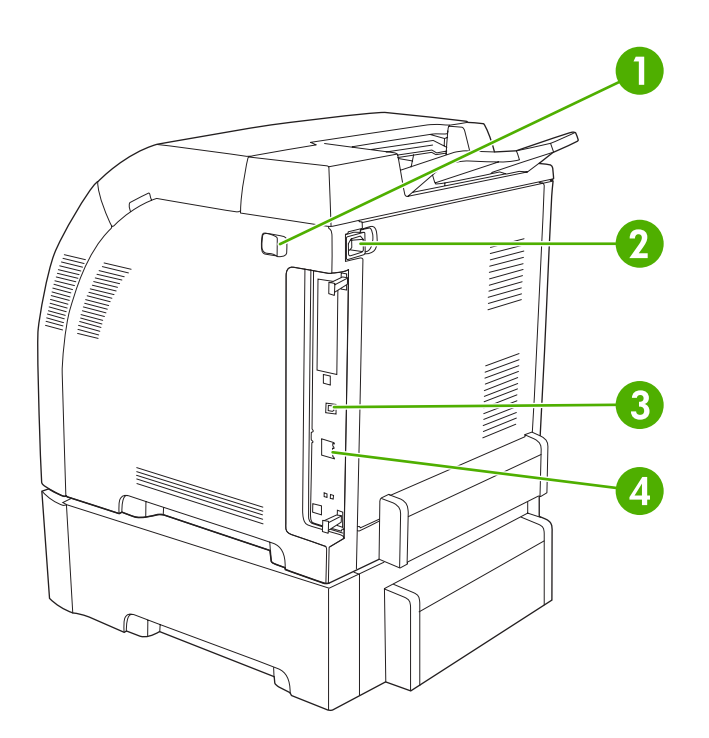

### Figur 1-2 Set bagfra/fra siden

| 1 | Tænd/sluk-kontakt (strøm)                            |
|---|------------------------------------------------------|
| 2 | Strømtilslutning                                     |
| 3 | Hi-Speed 2.0-USB-port                                |
| 4 | Netværksport (findes kun på HP Color LaserJet 2700n) |

# **Printersoftware**

Udskrivningssystemets software følger med printeren. I opsætningsvejledningen kan du finde de nødvendige installationsanvisninger.

Udskrivningssystemet omfatter software til slutbrugere og netværksadministratorer og printerdrivere til adgang til printerfunktioner og kommunikation med computeren.

Ē

**Bemærk!** Du kan få vist en liste over netværksmiljøer, som understøttes af komponenterne i netværksadministratorsoftwaren, under <u>Netværkskonfiguration (kun HP Color LaserJet 2700n)</u>.

Gå til <u>www.hp.com/go/clj2700\_software</u> for at se en oversigt over printerdrivere og opdateret HPprintersoftware.

## Understøttede operativsystemer og printerdrivere

Printeren bruger PDL-emuleringsdriverne PCL 6 og PostScript 3.

**Bemærk!** Til Windows 2000, Windows XP og Windows Server 2003 indeholder printeren en monokrom PCL 6-driver, der kan installeres til brugere, der kun kommer til at udskrive sort/hvid-job.

| Operativsystem <sup>1</sup>  | Netværksunderstøttelse | PCL 6 <sup>2</sup> | PS 3-emulering |
|------------------------------|------------------------|--------------------|----------------|
| Windows 2000                 | $\checkmark$           | ~                  | $\checkmark$   |
| Windows XP Home/Professional | $\checkmark$           | $\checkmark$       | $\checkmark$   |
| Windows Server 2003          | $\checkmark$           | $\checkmark$       | $\checkmark$   |
| Mac OS X v10.2 og nyere      | $\checkmark$           |                    | $\checkmark$   |

<sup>1</sup> Det er ikke alle printerfunktioner, som er tilgængelige fra alle drivere eller operativsystemer.

<sup>2</sup> Printeren indeholder både en monokrom- og en farve-PCL 6-driver til brugere af Windows 2000, Windows XP og Windows Server 2003.

## Yderligere drivere

Følgende drivere findes ikke på cd'en, men kan fås på <u>www.hp.com/go/clj2700\_software</u>.

- UNIX®-modelscripts
- Linux-drivere

# Åbning af printerdrivere

| Operativsystem                     | Så<br>for<br>pro | dan ændres indstillingerne<br>alle udskriftsjob, indtil<br>ogrammet lukkes                                        | Såo<br>for                                                                              | dan ændres indstillingerne<br>alle udskriftsjob.                                                            | Såd<br>kon                                                                                        | lan ændres produktets<br>figurationsindstillinger                                                   |
|------------------------------------|------------------|----------------------------------------------------------------------------------------------------|-----------------------------------------------------------------------------------------|----------------------------------------------------------------------------------------------------|---------------------------------------------------------------------------------------------------|----------------------------------------------------------------------------------------------------|
| Windows 2000, XP<br>og Server 2003 | 1.<br>2.         | Klik på <b>Udskriv</b> i menuen<br>Filer i programmet.<br>Vælg driveren, og klik<br>derefter på <b>Egenskaber</b> | 1.                                                                                      | Klik på <b>Start</b> , klik på<br>Indstillinger og derefter<br>på Printere eller Printere<br>og faxenheder. | 1.                                                                                                | Klik på Start, klik på<br>Indstillinger og derefter<br>på Printere eller Printere<br>og faxenheder. |
|                                    | Trir             | eller <b>Indstillinger</b> .                                                                                      | 2.                                                                                      | Højreklik på driverikonet,<br>og vælg derefter<br><b>Udskriftsindstillinger</b> .                           | 2.                                                                                                | Højreklik på driverikonet,<br>og vælg derefter<br><b>Egenskaber</b> .                               |
|                                    | alm              | ngangsmade er mest<br>nindelig.                                                                                   |                                                                                         |                                                                                                    | 3.                                                                                                | Klik på fanen<br><b>Enhedsindstillinger</b> .                                                       |
| Mac OS X v10.2 og<br>v10.3         | 1.               | Klik på <b>Udskriv</b> i menuen<br><b>Arkiv</b> .                                                                 | 1.                                                                                      | Klik på <b>Udskriv</b> i menuen<br>Filer.                                                                   | 1.                                                                                                | l Finder skal du klikke på<br><b>Programmer</b> i menuen<br>Gå.                                     |
|                                    | 2.               | Rediger de ønskede<br>indstillinger i de forskellige<br>lokalmenuer.                                              | 2.                                                                                      | Rediger de ønskede<br>indstillinger i de forskellige<br>lokalmenuer.                                        | 2.                                                                                                | Åbn <b>Hjælpeprogrammer</b> ,<br>og åbn derefter<br><b>P</b> rintercentral (Mac OS X                |
|                                    |                  |                                                                                                    | 3.                                                                                      | l lokalmenuen<br><b>Forudindstillinger</b> skal du<br>klikke på <b>Gem som</b> og                           |                                                                                                   | v10.2) eller Printer Setup<br>Utility (Mac OS X v10.3).                                             |
|                                    |                  |                                                                                                    | indtaste et navn til<br>forudindstillingen.                                             | indtaste et navn til<br>forudindstillingen.                                                                 | 3.<br>4.                                                                                          | Klik på udskriftskøen.<br>Klik på <b>Vis info</b> i menuen                                          |
|                                    |                  |                                                                                                    | Dis<br>mei                                                                              | se indstillinger arkiveres i<br>nuen <b>Forudindstillinger</b> .                                            |                                                                                                   | Printere.                                                                                           |
|                                    |                  | Hvi:<br>inds<br>arki                                                                                              | s du vil bruge de nye<br>stillinger, skal du vælge den<br>iverede forudindstilling hver | 5.                                                                                                    | Klik på menuen<br>Ekstraudstyr.                                                                   |                                                                                                    |
|                                    |                  | gan<br>uds                                                                                                    | ig du åbner et program og<br>kriver.                                                    | 1997<br>                                                                                                    | Bemærk!<br>Konfigurationsindstillinge<br>er muligvis ikke<br>tilgængelige i klassisk<br>tilstand. |                                                                                                    |

# **Software til Windows**

### **HP ToolboxFX**

HP ToolboxFX er et program, som du kan anvende til følgende opgaver:

- Kontrollere printerens status
- Kontrollere status for forbrugsvarer og bestille forbrugsvarer online
- Indstille alarmer
- Konfigurere e-mail-meddelelse til visse printer- og forbrugsvarehændelser
- Få vist og ændre printerindstillinger
- Få vist printerdokumentation
- Få adgang til fejlfindings- og vedligeholdelsesværktøjer.

Du kan bruge HP ToolboxFX, når printeren er tilsluttet computeren direkte, eller når den er tilsluttet et netværk. Du skal foretage en fuldstændig softwareinstallation for at kunne bruge HP ToolboxFX.

#### **Software til Macintosh**

HP-installationsprogrammet indeholder PPD-filer (PostScript Printer Description), PDE'er (Printer Dialog Extensions) og Macintosh Configure Device-software til brug på Macintosh-computere.

Hvis både printeren og Macintosh-computeren er tilsluttet et netværk, kan du bruge den integrerede webserver til konfiguration af printeren. Se <u>Brug af den integrerede webserver</u> for at få yderligere oplysninger.

#### **PPD-filer (PostScript Printer Description)**

PPD-filerne giver sammen med Apple PostScript-printerdriverne adgang til printerfunktioner. Installationsprogram til PPD'er og anden software findes på den cd, som følger med printeren. Brug Apple PostScript-printerdriveren, som følger med computeren.

#### **Macintosh Configure Device**

Macintosh Configure Device giver adgang til funktioner, som ikke er tilgængelige i printerdriveren. Brug de illustrerede skærmbilleder til at vælge printerfunktioner og udføre følgende opgaver:

- Navngive printeren.
- Tildele printeren til en zone på netværket.
- Tildele printeren en IP-adresse.
- Konfigurere printeren til netværksudskrivning.

Macintosh Configure Device er tilgængelig til USB og netværksforbindelser.

Se <u>Brug af Macintosh Configure Device</u> for at få yderligere oplysninger om Macintosh Configure Device.

### Software til netværk

#### HP Web Jetadmin

HP Web Jetadmin er et browserbaseret styringsværktøj til netværkstilsluttede printere inden for dit intranet. Det skal kun installeres på netværksadministratorens computer.

Besøg <u>www.hp.com/go/webjetadmin</u> for at hente en aktuel version af HP Web Jetadmin og den seneste liste over understøttede værtssystemer.

Når HP Web Jetadmin er installeret på en værtsserver, kan alle klienter få adgang via en understøttet webbrowser (f.eks. Microsoft® Internet Explorer 6.*x* eller Netscape Navigator 7.*x* eller nyere) ved at gå til HP Web Jetadmin-værten.

#### UNIX

I forbindelse med HP-UX- og Solaris-netværk skal du gå til <u>www.hp.com/support/net\_printing</u> for at downloade netværksprinterinstallationsprogrammet til UNIX.

#### Linux

Gå til <u>www.hp.com/go/linuxprinting</u> for at få flere oplysninger.

#### Integreret webserver

HP Color LaserJet 2700n er udstyret med en integreret webserver, som giver dig mulighed for at få adgang til oplysninger om printer- og netværksaktiviteter. Disse oplysninger vises i en webbrowser, f.eks. Microsoft Internet Explorer eller Netscape Navigator.

Den integrerede webserver befinder sig i printeren. Den er ikke indlæst i en netværksserver. Den integrerede webserver er kun tilgængelig, når printeren er tilsluttet et netværk. Ingen speciel software er installeret eller konfigureret, men du skal have en understøttet webbrowser på din computer.

Se <u>Brug af den integrerede webserver</u> for at få en komplet forklaring på funktionerne og funktionaliteten i den integrerede webserver.

# Specifikationer for udskriftsmedier

Anvend almindeligt 7590 g/m<sup>2</sup> fotokopieringspapir for at opnå optimale udskrivningsresultater. Kontroller, at papiret er af god kvalitet og fri for hak, revner, pletter, løse partikler, støv, krøller eller æselører.

# Bakke 1 og bakke 2

| Medietype                    | Mål <sup>1</sup>       | Vægt                                     | Kapacitet <sup>2</sup>         |
|------------------------------|------------------------|------------------------------------------|--------------------------------|
| Papir (herunder postkort)    | Minimum: 76 x 127 mm   | 60-163 g/m²                              | Bakke 1: op til 100 ark        |
|                              | Maksimum: 216 x 356 mm | Op til 176 g/m <sup>2</sup> for postkort | Bakke 2: op til 250 ark        |
| HP Color Laser-fotopapir,    | Samme som for papir    | 75-220 g/m <sup>2</sup>                  | Bakke 1: op til 60 ark         |
| fotopapir, mat <sup>3</sup>  |                        |                                          | Bakke 2: op til 100 ark        |
| HP-omslagspapir <sup>3</sup> | Samme som for papir    | 200 g/m <sup>2</sup>                     | Bakke 1: op til 60 ark         |
|                              |                        |                                          | Bakke 2: op til 100 ark        |
| Transparenter og             | Samme som for papir    | Tykkelse: 0,12-0,13 mm                   | Bakke 1: op til 60 ark         |
|                              |                        |                                          | Bakke 2: op til 50 ark         |
| Etiketter <sup>4</sup>       | Samme som for papir    | Tykkelse: op til 0,23 mm                 | Bakke 1: op til 60 ark         |
|                              |                        |                                          | Bakke 2: op til 100 ark        |
| Konvolutter                  | Samme som for papir    | Op til 90 g/m <sup>2</sup>               | Bakke 1: op til 10 konvolutter |
|                              |                        |                                          | Bakke 2: op til 10 konvolutter |

- <sup>1</sup> Printeren understøtter en lang række medier i standard- og specialformater. Kontroller printerdriveren for understøttede formater.
- <sup>2</sup> Kapaciteten kan variere, afhængigt af medievægt og -tykkelse samt omgivelserne.
- <sup>3</sup> Hewlett-Packard kan ikke garantere for resultatet, hvis der udskrives på andre typer kraftigt papir.
- <sup>4</sup> Glathed: 100-250 (Sheffield)

# Bakke 3 (ekstraudstyr)

| Medietype | Format    | Vægt                    | Kapacitet <sup>1</sup> |
|-----------|-----------|-------------------------|------------------------|
| Papir     | Letter    | 60-120 g/m <sup>2</sup> | Op til 500 ark         |
|           | Legal     |                         |                        |
|           | Executive |                         |                        |
|           | A4        |                         |                        |
|           | A5        |                         |                        |
|           | B5-JIS    |                         |                        |
|           | 8,5 x 13  |                         |                        |

| Medietype                                                                             | Format              | Vægt                        | Kapacitet <sup>1</sup> |
|---------------------------------------------------------------------------------------|---------------------|-----------------------------|------------------------|
| HP Color Laser-fotopapir,<br>blankt og HP Color Laser-<br>fotopapir, mat <sup>2</sup> | Samme som for papir | 106-120 g/m <sup>2</sup>    | Op til 200 ark         |
| Karton                                                                                | Samme som for papir | op til 120 g/m <sup>2</sup> | Op til 200 ark         |
| Brevhoved                                                                             | Samme som for papir | 60-120 g/m <sup>2</sup>     | Op til 500 ark         |

Kapaciteten kan variere, afhængigt af medievægt og -tykkelse samt omgivelserne.
 Hewlett-Packard kan ikke garantere for resultatet, hvis der udskrives på andre typer kraftigt papir.

# Valg af udskriftsmedier

Du kan bruge mange typer papir og andre udskriftsmedier til denne printer.

Inden du køber et større parti papir eller specialformularer, skal du undersøge, om din papirleverandør har og forstår de udskriftsmediekrav, der er specificeret i *HP LaserJet Printer Family Print Media Specification Guide*.

Se <u>Forbrugsvarer og ekstraudstyr</u> for at bestille *HP LaserJet Printer Family Print Media Specification Guide*. Gå til <u>www.hp.com/support/clj2700</u> for at downloade vejledningen. Vælg **Manuals**.

Det er muligt, at en bestemt type papir er i overensstemmelse med alle retningslinjerne i dette kapitel eller *HP LaserJet Printer Family Print Media Specification Guide* og alligevel ikke kan udskrives tilfredsstillende. Dette kan forårsages af unormale karakteristika ved udskrivningsmiljøet eller på grund af andre variabler, som HP ikke har nogen indflydelse på (f.eks. ekstreme temperaturer og luftfugtighed).

Hewlett-Packard Company anbefaler, at du afprøver den ønskede papirtype, inden du køber papiret i større mængder.

**FORSIGTIG!** Brug af papir, der ikke overholder de specifikationer, der angives i denne brugervejledning, eller de specifikationer, som findes i udskriftsmedievejledningen, kan forårsage problemer, der kræver eftersyn eller reparation. Denne servicering dækkes ikke af Hewlett-Packards garanti- eller serviceaftaler.

### Papir, som du bør undgå at anvende

Printeren kan håndtere mange papirtyper. Brug af papir, der ikke overholder specifikationerne, vil forårsage ringere udskriftskvalitet og forøge risikoen for papirstop.

- Brug ikke papir, som er for ru.
- Brug ikke andet papir med udskæringer eller perforeringer end standardpapir med huller.
- Brug ikke formularer i flere dele.
- Brug ikke papir, som der allerede har været udskrevet på, eller som har været kørt igennem en kopimaskine.
- Brug ikke papir, der indeholder et vandmærke, hvis du udskriver heldækkende mønstre.

### Papir, der kan beskadige printeren

I sjældne tilfælde kan printeren blive beskadiget af det anvendte papir. Brug af følgende papir skal undgås for at forhindre eventuel beskadigelse:

- Brug ikke papir med påsatte hæfteklammer.
- Brug ikke transparenter, der er beregnet til Inkjet-printere eller andre printere, der kører ved lave temperaturer, eller transparenter, der er beregnet til sort/hvid-udskrivning. Anvend kun transparenter, der er beregnet til brug i HP Color LaserJet-printere.
- Brug ikke fotopapir, der er beregnet til Inkjet-printere.
- Brug ikke papir, der er præget eller belagt, eller andre medier, der udvikler farlige dampe, smelter, forskydes eller misfarves, når det udsættes for 190° C i 0,1 sekund. Brug heller ikke brevpapir, der er fremstillet med farvestoffer eller blæktyper, som ikke kan tåle den temperatur.

# Udskrivnings- og opbevaringsmiljø

Det optimale er, at udskrive og opbevare medier ved eller i nærheden af stuetemperatur, ikke for tørt eller for fugtigt. Husk, at papiret er følsomt over for fugt, og fugtindholdet stiger og falder hurtigt.

Varme bevirker, at fugten i papiret fordamper, mens kold luft får fugten til at kondensere på arkene. Varme- og udluftningssystemer fjerner størstedelen af fugten fra et rum. Når papirpakken er åbnet, og der bruges af den, mister papiret fugt, hvilket kan forårsage striber og udtværing. Fugtigt vejr og vandafkølere kan få fugtigheden til at stige i et rum. Når papirpakken er åbnet, og der bruges af den, absorberes eventuel overskydende fugt i luften, hvilket kan forårsage lyse udskrifter og udfald i udskriften. Når papirets fugtighed mindskes eller øges, kan udskriften blive forvrænget. Dette problem kan forårsage papirstop.

Som følge heraf er opbevaringen og håndteringen af papiret lige så afgørende som papirfremstillingen i sig selv. Opbevaringsforholdene for papiret påvirker indføringen og udskriftskvaliteten direkte.

Overvej nøje køb af større mængder papir, som ikke anvendes inden for en kortere periode på ca. tre måneder. Papir, der opbevares i længere perioder, kan blive udsat for ekstreme svingninger i temperatur og luftfugtighed, hvilket kan give skader. Planlægning er afgørende for forebyggelse af skader på større mængder papir, der ligger på lager.

Uåbnede papirpakker er forseglede og kan forblive stabile i flere måneder før brug. Åbnede papirpakker er mere udsatte for skader pga. omgivelserne, især hvis de ikke er pakket ind i en fugttæt emballage.

Forholdene ved medieopbevaring skal være korrekte for at sikre optimal ydeevne for printeren. De anbefalede forhold er 20–24° C med en relativ luftfugtighed på 45-55%. Følgende retningslinjer er nyttige ved vurdering af forholdene for papiropbevaring:

- Udskriftsmediet skal opbevares ved eller i nærheden af stuetemperatur.
- Luften må ikke være for tør eller for fugtig, så papiret sikres et moderat fugtindhold.
- Den bedste måde at opbevare en åbnet papirpakke på er at pakke den godt ind i den fugttætte emballage igen. Hvis miljøet omkring printeren udsættes for ekstreme svingning i temperatur og luftfugtighed, kan du forhindre uønskede ændringer ved kun at pakke den mængde papir ud, som du ved bliver anvendt i løbet af dagen.
- Undgå at opbevare papir og udskriftsmedier i nærheden af varmekilder, udluftningskanaler eller vinduer og døre, som ofte åbnes.

# Udskrivning på specialmedier

# Transparenter

- Tag kun fat i kanterne af transparenter. Fedtstof fra dine fingre kan forårsage problemer med udskriftkvaliteten.
- Brug kun overheadtransparenter, som anbefales til brug i denne printer. Hewlett-Packard anbefaler • brug af HP Color LaserJet-transparenter i denne printer. HP-produkter er udviklet til at arbejde sammen for på denne måde at give optimale udskrivningsresultater.
- Vælg **Transparent** som medietype i programmet eller printerdriveren, eller udskriv fra en bakke, som er konfigureret til transparenter.

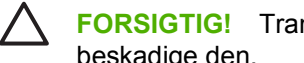

**FORSIGTIG!** Transparenter, der ikke er beregnet til laserudskrivning, kan smelte i printeren og beskadige den.

# **Blankt papir**

- Vælg **BLANKT** som medietype i programmet eller driveren, eller udskriv fra en bakke, der er • konfigureret til blankt papir.
- Da dette påvirker alle udskriftsjob, er det vigtigt at sætte printeren tilbage til dens oprindelige indstillinger, når jobbet er udskrevet. Se Konfiguration af bakker for at få yderligere oplysninger.

# **Farvet** papir

- Farvet papir bør være af samme høje kvalitet som hvidt fotokopieringspapir.
- De anvendte pigmenter skal kunne modstå printerens fikseringstemperatur på 190° C i 0,1 sekund, • uden at kvaliteten forringes.
- Brug ikke papir med en farvet belægning, som blev tilføjet, efter at papiret blev produceret. •
- Printeren skaber farver ved at udskrive mønstre af prikker. Prikkerne overlapper hinanden, og • afstanden varieres for på denne måde at producere forskellige farver. Hvis du varierer nuancen eller farven på papiret, påvirkes nuancerne af de udskrevne farver.

# Konvolutter

Overholdelse af følgende retningslinjer vil hjælpe med at sikre korrekt udskrivning på konvolutter og hjælpe med at forhindre, at konvolutterne sætter sig fast i printeren:

- Vælg Konvolut som medietype i programmet eller printerdriveren, eller konfigurer bakke 1 til • konvolutter. Se Konfiguration af bakker.
- Vægtklassificeringen på konvolutter må ikke overstige 90 g/m<sup>2</sup>. •
- Konvolutter skal ligge fladt. •
- Brug ikke konvolutter med ruder eller klemmer. •
- Konvolutter må ikke være krøllede, have folder eller på anden måde være beskadiget. •
- Konvolutter med tildækkede klæbestrimler skal indeholde et klæbemiddel, der kan modstå varmen og trykket fra printerens fikseringsproces.

Hvis softwaren ikke automatisk formaterer en konvolut, skal du angive **Liggende** sideretning i softwareprogrammet. Følg retningslinjerne i nedenstående tabel for indstilling af margener til afsenderog modtageradresse på Commercial #10- eller DL-konvolutter.

| Adressetype | Venstre margen | Topmargen |
|-------------|----------------|-----------|
| Afsender    | 15 mm          | 15 mm     |
| Modtager    | 102 mm         | 51 mm     |

### **Etiketter**

- Vælg **Etiketter** som medietype i programmet eller printerdriveren, eller konfigurer bakke 1 eller bakke 2 til etiketter. Se <u>Konfiguration af bakker</u>.
- Kontroller, at etiketternes klæbemiddel kan tåle en temperatur på 190° C i 0,1 sekund.
- Kontroller, at der ikke er noget blotlagt klæbemiddel imellem etiketterne. Blotlagte områder kan få etiketterne til at gå af bærearket under udskrivningen, hvilket kan få etiketterne til at sætte sig fast i printeren. Blotlagt klæbemiddel kan også beskadige printerens komponenter.
- Et etiketark må ikke indføres mere end én gang.
- Kontroller, at etiketterne ligger fladt.
- Brug ikke etiketter, som er krøllede, har bobler eller på anden måde er beskadiget.

### **Kraftigt papir**

- Yderligere oplysninger om, hvilket kraftigt papir der kan bruges i bakkerne, finder du i <u>Specifikationer for udskriftsmedier</u>
- Vælg Kraftigt eller Karton som medietype i programmet eller printerdriveren, eller udskriv fra en bakke, som er konfigureret til kraftigt papir. Da denne indstilling påvirker alle udskriftsjob, er det vigtigt at nulstille printeren til dens oprindelige indstillinger, når jobbet er udskrevet. Se Konfiguration af bakker.

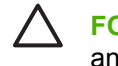

**FORSIGTIG!** Brug generelt ikke papir, som er kraftigere end den mediespecifikation, der anbefales til denne printer. Ellers kan dette medføre fejlindføringer, papirstop, reduceret udskriftskvalitet og overdreven mekanisk slitage.

# Fortrykte formularer og brevhoved

- Formularer og papir med brevhoved skal være trykt med varmebestandigt blæk, der ikke smelter, fordamper eller afgiver farlige dampe, når det udsættes for printerens fikseringstemperatur på ca. 190° C i 0,1.
- Blækket må ikke være brandfarligt og bør ikke påvirke nogen af printerens valser på en ugunstig måde.
- Formularer og brevpapir bør være forseglet i en fugtsikret emballage for at forhindre forandringer under opbevaringen.
- Før du ilægger fortrykt papir, skal du kontrollere, at blækket på papiret er tørt. Under fikseringsprocessen kan vådt blæk blive gnedet af det fortrykte papir.

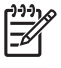

**Bemærk!** Se <u>llægning af specialpapir</u> for at få yderligere oplysninger om, hvordan du ilægger papir med brevhoved og fortrykte formularer.

### Genbrugspapir

Denne printer understøtter brugen af genbrugspapir. Genbrugspapir skal opfylde de samme specifikationer som standardpapir. Se *HP LaserJet Printer Family Print Media Specification Guide*. Hewlett-Packard anbefaler, at genbrugspapir ikke indeholder mere end 5% træmasse.

### **HP LaserJet-medier**

Hewlett-Packard tilbyder mange typer medier, som er udviklet specielt til brug i HP LaserJet-printere. HP-produkter er udviklet til at fungere sammen for på denne måde at give optimale udskrivningsresultater.

Yderligere oplysninger om HP LaserJet-medie finder du på adressen www.hp.com.

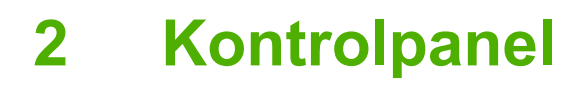

Dette afsnit indeholder oplysninger om kontrolpanelets funktioner.

- Kontrolpanel-funktioner
- Brug af kontrolpanelmenuer
- Brug af kontrolpanelet i delte miljøer

# Kontrolpanel-funktioner

Der findes følgende indikatorer og knapper på printerens kontrolpanel:

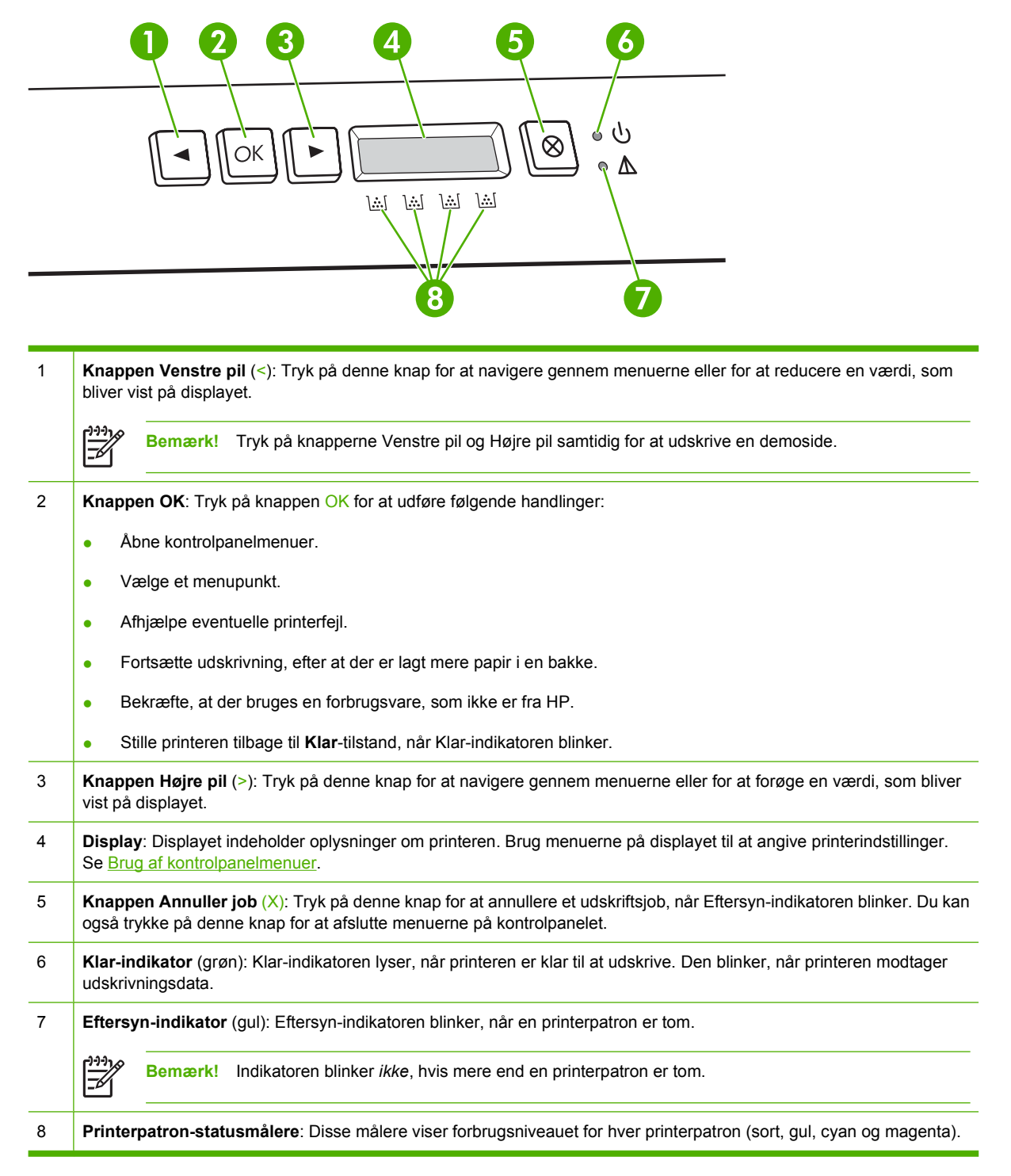

Hvis forbrugsniveauet er ukendt, vises symbolet ?. Det kan finde sted i følgende situationer:

- Printerpatronen mangler eller er sat forkert i.
- Printerpatronen er defekt.
- Printerpatronen er muligvis ikke en HP-patron.

# Brug af kontrolpanelmenuer

### Sådan bruges menuerne

- 1. Tryk på OK for at åbne menuerne.
- 2. Tryk på < eller > for at navigere mellem punkterne.
- 3. Tryk på OK for at vælge den relevante indstilling. Der vises en stjerne (\*) ud for den aktive indstilling.
- 4. Tryk på X for at lukke menuen uden at gemme ændringerne.

I følgende afsnit beskrives indstillingerne i hver hovedmenu:

- Menuen Rapporter
- Menuen Systemopsætning
- Menuen Netværkskonfig. (kun HP Color LaserJet 2700n)
- Menuen Service

## **Menuen Rapporter**

Brug menuen **Rapporter** til at udskrive rapporter, der indeholder oplysninger om printeren.

| Menupunkt              | Beskrivelse                                                                                                    |  |
|------------------------|----------------------------------------------------------------------------------------------------|--|
| Demoside               | Udskriver en farveside, som viser udskriftskvaliteten.                                                                                                    |  |
| Menustruktur           | Udskriver en oversigt over kontrolpanelmenuens layout. De aktive indstillinger for hver menu bliver vist.                                                                                 |  |
| Konfig. rapport        | Udskriver en liste over alle printerindstillingerne. Indeholder netværksoplysninger, hvis printeren er tilsluttet et netværk.                                                             |  |
| Status - forbrugsvarer | Udskriver status for hver enkelt printerpatron, herunder følgende oplysninger:                                                                                                    |  |
|                        | Anslået antal resterende sider                                                                                                    |  |
|                        | • Varenummer                                                                                                    |  |
|                        | Antal udskrevne sider                                                                                                    |  |
| Netværksrapport        | Udskriver en liste over alle netværksindstillinger for printeren (kun HP Color LaserJet 2700n-printer).                                                                                   |  |
| Side for forbrug       | Viser PCL-sider, PCL 6-sider, PS-sider, fastklemte sider eller sider, der ikke er ført korrekt ind/ud af printeren, monokrome (sort/hvid) sider eller farvesider og angiver sideantallet. |  |
| Farvelog               | Udskriver en rapport, der viser brugernavn, programnavn og oplysninger om farveforbrug fra job til job.                                                                                   |  |
| PCL-fontliste          | Udskriver en liste over alle de PCL-fonte, der er installeret.                                                                                                    |  |
| PS-fontliste           | Udskriver en liste over alle de PostScript-fonte (PS), som er installeret.                                                                                                    |  |
| PCL6-fontliste         | Udskriver en liste over alle de PCL 6-fonte, der er installeret.                                                                                                    |  |
| Serviceside            | Udskriver servicerapporten.                                                                                                    |  |

# Menuen Systemopsætning

Brug denne menu til at angive grundlæggende printerindstillinger. Menuen **Systemopsætning** indeholder flere undermenuer. Hver enkelt er beskrevet i følgende tabel.

| Menupunkt      | Undermenupunkt      | Undermenupunkt                                   | Beskrivelse                                                                                                    |
|----------------|---------------------|--------------------------------------------------|----------------------------------------------------------------------------------------------------|
| Sprog          |                     |                                                  | Vælg sprog til meddelelser på<br>kontrolpaneldisplayet og i<br>printerrapporter.                                                                                                    |
| Papiropsætning | Def. papirformat    | Letter                                           | Vælg format til udskrivning af interne                                                                                                    |
|                |                     | A4                                               | ikke har et bestemt format.                                                                                                    |
|                |                     | Legal                                            |                                                                                                    |
|                | Def. papirtype      | Der vises en liste over tilgængelige medietyper. | Vælg medietype til udskrivning af interne<br>rapporter eller andre udskriftsjob, der<br>ikke har en bestemt type.                                                                                                    |
|                | Bakke 1             | Papirformat                                      | Vælg standardformat og -type til bakke 1                                                                                                    |
|                |                     | Papirtype                                        | typer.                                                                                                    |
|                | Bakke 2             | Papirformat                                      | Vælg standardformat og -type til bakke 2                                                                                                    |
|                |                     | Papirtype                                        | typer.                                                                                                    |
|                | Intet papir, handl. | Vent                                             | Vælg, hvordan printeren skal reagere,<br>når et udskriftsjob kræver et format eller                                                                                                    |
|                |                     | Tilsidesæt                                       | en type, som ikke er tilgængelig, eller når                                                                                                    |
|                |                     | en angivet bakke er to<br>Annuller               | en angivet bakke er tom.                                                                                                    |
|                |                     |                                                  | Vælg <b>Vent</b> for at få printeren til at vente,<br>indtil du har ilagt det korrekte medie, og<br>tryk på OK. Dette er<br>standardindstillingen.                                                                                                    |
|                |                     |                                                  | Vælg <b>Tilsidesæt</b> for at udskrive på en<br>anden mediestørrelse eller -type efter en<br>angivet udsættelse.                                                                                                    |
|                |                     |                                                  | Vælg <b>Annuller</b> for automatisk at<br>annullere udskriftsjobbet efter en angivet<br>udsættelse.                                                                                                    |
|                |                     |                                                  | Hvis du vælger <b>Tilsidesæt</b> eller<br><b>Annuller</b> , bliver du bedt om at angive<br>udsættelsen i antal sekunder. Tryk på ><br>for at øge tiden op til 3600 sekunder. Tryk<br>på < for at reducere tiden.                                                             |
| Udskr.kvalitet | Kalibrer farve      | Efter tænd                                       | Efter tænd: Vælg, hvor hurtigt printeren                                                                                                    |
|                |                     | Kalibrer nu                                      | tændt. Standardindstillingen er <b>15</b><br>minutter.                                                                                                    |
|                |                     |                                                  | Kalibrer nu: Sætter printeren i gang med<br>at udføre kalibrering med det samme.<br>Hvis printeren behandler et job, udføres<br>kalibreringen først, efter at<br>udskriftsjobbet er udført. Hvis der vises<br>en fejlmeddelelse på displayet, skal du<br>først rette fejlen. |

| Menupunkt      | Undermenupunkt   | Undermenupunkt                   | Beskrivelse                                                                                                    |
|----------------|------------------|----------------------------------|----------------------------------------------------------------------------------------------------|
|                | Farve mangler    | Stop<br>Forts m sort             | Vælg <b>Stop</b> for at afbryde udskrivningen,<br>indtil den tomme patron er udskiftet.                                                                                                    |
|                |                  | i orts. m. sort                  | Vælg <b>Forts. m. sort</b> for fremover at lade<br>farvejob blive udskrevet som monokrone<br>(sort/hvid) job, indtil den tomme patron er<br>udskiftet.                                                                                                    |
|                | Udsk. forb.varer | Fortsæt v. tom<br>Stop ved tom   | Fortsæt v. tom: Hvis printeren angiver,<br>at en printerpatron er tom, kan du<br>fortsætte udskrivningen, indtil du kan se<br>en forringelse af udskriftskvaliteten.                                                                                            |
|                |                  |                                  | <b>Stop ved tom</b> : Hvis printeren angiver, at<br>en printerpatron er tom, skal du udskifte<br>patronen, før udskrivningen kan<br>fortsætte. Dette er standardindstillingen.                                                                                  |
|                | Lavt indhold     | (1-20)                           | Den procentvise grænse bestemmer,<br>hvornår printeren begynder at rapportere<br>om lav toner. Meddelelsen vises enten<br>på kontrolpanelets display eller ved<br>hjælp af tonerindikatoren, hvis der findes<br>en på enheden. Standardindstillingen er<br>10%. |
|                | Begræns farve    | Aktiver farve<br>Deaktiver farve | Vælg <b>Aktiver farve</b> for at tillade, at<br>jobbet udskrives monokromt (sort/hvid)<br>eller i farver, afhængigt af<br>specifikationerne for jobbet.                                                                                                    |
|                |                  |                                  | Vælg <b>Deaktiver farve</b> for at deaktivere farveudskrivning. Alle job udskrives monokromt (sort/hvid).                                                                                                    |
| Fonten Courier | Normal<br>Mørk   |                                  | Vælger en version af fonten Courier.<br>Standardindstillingen er <b>Normal</b> .                                                                                                    |
| Skærmkontrast  | Medium           |                                  | Vælg kontrastniveau til displayet.                                                                                                    |
|                | Mørkere          |                                  | Standardindstillingen er <b>Medium</b> .                                                                                                    |
|                | Mørkest          |                                  |                                                                                                    |
|                | Lysest           |                                  |                                                                                                    |
|                | Lysere           |                                  |                                                                                                    |

# Menuen Netværkskonfig. (kun HP Color LaserJet 2700n)

Brug denne menu til at angive indstillinger for netværkskonfiguration.

| Menupunkt     | Undermenupunkt | Beskrivelse                                                                                     |
|---------------|----------------|-------------------------------------------------------------------------------------------------|
| TCP/IP-konfig | Automatisk     | Vælg <b>Automatisk</b> for automatisk at konfigurere alle TCP/IP-indstillinger.                 |
|               | Manaci         | Vælg <b>Manuel</b> for manuelt at konfigurere IP-adressen, undernetmasken og standardgatewayen. |

| Menupunkt                                                                                                    | Undermenupunkt                                                                   | Beskrivelse                                                                     |
|----------------------------------------------------------------------------------------------------|----------------------------------------------------------------------------------|---------------------------------------------------------------------------------|
| Forb.hastighed                                                                                                    | Automatisk                                                                       | Printeren bør automatisk registrere den korrekte                                |
| 10T Fuldmenu til at angive forbindels<br>hvis der er behov for det.10T HalvNår du har angivet forbindels<br>printeren automatisk. | menu til at angive forbindelseshastigheden manuelt,<br>hvis der er behov for det |                                                                                 |
|                                                                                                    |                                                                                  |                                                                                 |
|                                                                                                    | 100TX Fuld                                                                       | Når du har angivet forbindelseshastighed, genstarter<br>printeren automatisk.   |
|                                                                                                    | 100TX Halv                                                                       |                                                                                 |
| Gendan standard                                                                                                    |                                                                                  | Tryk på OK for at gendanne netværkskonfigurationen med standardindstillingerne. |

# **Menuen Service**

Brug denne menu til at gendanne standardindstillinger, rense printeren og aktivere specialtilstande, som har indflydelse på udskrifter.

| Menupunkt       | Beskrivelse                                                                                                    |
|-----------------|----------------------------------------------------------------------------------------------------|
| Gendan standard | Nulstiller alle brugerdefinerede indstillinger til fabriksstandardværdierne.                                                                                                    |
| Rensetilstand   | Brug denne indstilling til at rense printeren, hvis du kan se tonerpletter eller andre mærker på udskrifterne. Renseprocessen fjerner støv og ophobet toner fra papirgangen.                                                                                                    |
|                 | Når du vælger dette menupunkt, bliver du bedt om at lægge almindeligt papir i bakke 1 og derefter trykke på OK for at starte renseprocessen. Vent, indtil processen er fuldført. Kassér den side, der udskrives.                                                                                                    |
| USB-hastighed   | Angiver USB-hastigheden til høj eller fuld. Hvis printeren skal fungere ved høj<br>hastighed, skal høj hastighed være aktiveret, og printeren skal være tilsluttet en<br>EHCI-værtscontroller, som også fungerer med høj hastighed. Dette menupunkt<br>afspejler heller ikke den aktuelle driftshastighed for printeren. |
| Min. papirkrøl  | Hvis udskrevne sider altid er krøllede, kan du bruge denne indstilling til at indstille printeren til en tilstand, som reducerer krøl.                                                                                                    |
|                 | Standardindstillingen er <b>Fra</b> .                                                                                                    |
| Gem udskrift    | Hvis du udskriver sider, som skal gemmes længe, kan du bruge denne indstilling til at indstille printeren til en tilstand, som reducerer støv og udtværing af toner.                                                                                                    |
|                 | Standardindstillingen er <b>Fra</b> .                                                                                                    |

# Brug af kontrolpanelet i delte miljøer

Hvis du skal dele printeren med andre brugere, skal du overholde følgende retningslinjer for at sikre en vellykket printerdrift:

- Rådfør dig med systemadministratoren, før du foretager ændringer af kontrolpanelets indstillinger. Ændring af kontrolpanelets indstillinger kan påvirke andre udskriftsjob.
- Koordiner det med andre brugere, før du ændrer printerens standardfonte eller indlæser softfonte. Ved at koordinere disse handlinger spares hukommelse, og man undgår uventede printerudskrifter.
- Vær opmærksom på, at ændring af printersproget, f.eks. fra emuleret PostScript til PCL, også påvirker andre brugeres udskrifter.

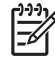

**Bemærk!** Netværkets operativsystem kan muligvis automatisk beskytte den enkelte brugers udskriftsjob mod påvirkninger fra andre udskriftsjob. Rådfør dig med systemadministratoren for at få yderligere oplysninger.

# 3 I/O-konfiguration

I dette kapitel beskrives det, hvordan printeren tilsluttes til en computer eller et netværk.

- USB-konfiguration
- Netværkskonfiguration (kun HP Color LaserJet 2700n)

# **USB-konfiguration**

Alle printermodeller understøtter USB-tilslutninger. USB-porten er placeret på højre side af printeren.

# **Tilslutning af USB-kablet**

Tilslut USB-kablet til printeren. Tilslut den anden ende af USB-kablet til computeren.

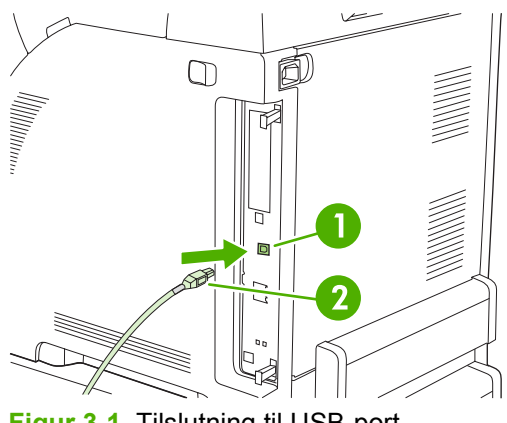

Figur 3-1 Tilslutning til USB-port

| 1 | USB-port  |
|---|-----------|
| 2 | USB-kabel |
## Netværkskonfiguration (kun HP Color LaserJet 2700n)

Det kan være nødvendigt at konfigurere visse netværksparametre på printeren. Du kan konfigurere disse parametre fra printerens kontrolpanel, den integrerede webserver eller, i forbindelse med Windows-operativsystemer, fra softwaren til HP ToolboxFX.

### Opsætning af printeren og brug på netværket

Hewlett-Packard anbefaler, at du bruger HP-softwareinstallationsprogrammet på den cd, som fulgte med printeren, til at konfigurere netværksprinterdrivere.

#### Sådan oprettes en netværksport-tilsluttet konfiguration (direct mode eller peer-to-peerudskrivning)

I denne konfiguration tilsluttes printeren direkte til netværket, og alle computere på netværket udskriver direkte på printeren.

- 1. Tilslut printeren direkte til netværket ved at sætte et netværkskabel i printerens netværksport.
- 2. På printeren kan du bruge kontrolpanelet til at udskrive en konfigurationsside. Se <u>Menuen</u> <u>Rapporter</u>.
- 3. Sæt printer-cd'en i computeren. Hvis softwareinstallationsprogrammet ikke starter, skal du finde filen HPSETUP.EXE på cd'en og dobbeltklikke på den.
- 4. Klik på Installer.

- 5. Klik på Næste på skærmbilledet Velkommen.
- 6. Klik på Ja på skærmbilledet Installationsopdateringer for at søge efter installationsopdateringer på internettet.
- 7. For Windows 2000/XP skal du vælge installationsindstillingen på skærmen **Indstillinger for** installation. Hewlett-Packard anbefaler standardinstallation, hvis systemet understøtter det.
- Læs licensaftalen på skærmbilledet Licensaftale, accepter betingelserne, og klik derefter på Næste.
- 9. På skærmbilledet HP Udvidede funktioner i Windows 2000/XP, skal du vælge, om du ønsker udvidede funktioner og derefter klikke på Næste.
- 10. Vælg destinationsmappen på skærmbilledet Destinationsmappe, og klik derefter på Næste.
- 11. Klik på Næste på skærmbilledet Klar til installation for at starte installationen.

Bemærk! Hvis du vil ændre indstillinger, skal du klikke på Tilbage i stedet for Næste for at gå tilbage til tidligere skærmbilleder og derefter ændre indstillingerne.

- 12. Vælg Via netværket på skærmbilledet Forbindelsestype, og klik derefter på Næste.
- 13. På skærmbilledet Identificer printer skal du identificere printeren ved at søge efter den eller ved at angive en hardware- eller IP-adresse, som er angivet på den konfigurationsside, du udskrev tidligere. Normalt er der tildelt en IP-adresse, men du kan ændre den ved at klikke på Angiv en printer ved hjælp af adresse på skærmbilledet Identificer printer. Klik på Næste.
- 14. Vent, mens installationsprocessen gennemføres.

## Brug af den integrerede webserver eller HP ToolboxFX

Du kan bruge den integrerede webserver (EWS) eller HP ToolboxFX til at få vist eller ændre dine IPkonfigurationsindstillinger. Skriv printerens IP-adresse i browserens adresselinje for at få adgang til den integrerede webserver.

Se <u>Brug af den integrerede webserver</u> og <u>Brug af HP ToolboxFX</u> for at få detaljerede oplysninger om brug af den integrerede webserver og softwaren til HP ToolboxFX, inklusive vejledning i åbning af disse værktøjer.

Fra fanerne **Netværk** (EWS) eller **Netværksindstillinger** (HP ToolboxFX) kan du ændre følgende konfigurationer:

- Værtsnavn
- Manuel IP-adresse
- Manuel undernetmaske
- Manuel standardgateway

<sup>9</sup> Bemærk! Hvis du ændrer netværkskonfigurationen, skal du muligvis også ændre URLadressen, før du kan kommunikere med printeren igen. Printeren kan ikke bruges i et par sekunder, mens netværket bliver nulstillet.

#### Angivelse af en adgangskode for systemet

Brug HP ToolboxFX eller den integrerede webserver til at angive en systemadgangskode.

1. Klik på fanen Indstillinger i den integrerede webserver.

I HP ToolboxFX skal du klikke på fanen Enhedsindstillinger.

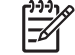

**Bemærk!** Hvis der tidligere er blevet angivet en adgangskode til printeren, bliver du bedt om at skrive denne adgangskode. Skriv adgangskoden, og klik derefter på **Anvend**.

- 2. Klik på Adgangskode.
- Skriv den ønskede adgangskode i feltet Adgangskode, og skriv den igen for at bekræfte den i feltet Bekræft adgangskode.
- 4. Klik på Anvend for at gemme adgangskoden.

#### **Brug af printerkontrolpanelet**

#### **IP-konfiguration**

Du kan konfigurere IP-adressen manuelt eller automatisk.

#### Manuel konfiguration

- 1. Tryk på OK i kontrolpanelmenuen.
- 2. Brug knappen < eller > til at vælge Netværkskonfig., og tryk derefter på OK.
- 3. Brug knappen < eller > til at vælge TCP/IP-konfig, og tryk derefter på OK.

- 4. Brug knappen < eller > til at vælge **Manuel**, og tryk derefter på OK.
- 5. Tryk på knappen > for at øge værdien i den første del af IP-adressen. Tryk på knappen < for at mindske værdien. Når den ønskede værdi er angivet, skal du trykke på OK for at acceptere værdien og flytte markøren til det næste felt.</p>
- Hvis adressen er korrekt, skal du trykke på knappen < eller > for at vælge Ja. Tryk derefter på OK. Gentag trin 5 for undernetmasken og standardgatewayindstillingerne.

-eller-

Hvis IP-adressen er forkert, skal du trykke på knappen < eller > for at vælge **Nej**. Tryk derefter på OK. Gentag trin 5 for at oprette den korrekte IP-adresse, og gentag derefter trin 5 for undernetmasken og indstillingerne for standardgatewayen.

#### Automatisk konfiguration

- 1. Tryk på OK i kontrolpanelmenuen.
- 2. Brug knappen < eller > til at vælge **Netværkskonfig.**, og tryk derefter på OK.
- 3. Brug knappen < eller > til at vælge TCP/IP-konfig, og tryk derefter på OK.
- 4. Brug knappen < eller > til at vælge **Automatisk**, og tryk derefter på OK.

Det kan tage op til flere minutter, før den automatiske IP-adresse kan tages i brug.

Bemærk! Hvis du ønsker at deaktivere eller aktivere specifikke automatiske IP-tilstande (f.eks. BOOTP, DHCP eller AutoIP), kan du kun ændre disse indstillinger ved at bruge den integrerede webserver eller HP ToolboxFX.

#### Forbindelseshastighed og dupleksindstillinger for forbindelse

**Bemærk!** Ukorrekte ændringer af forbindelseshastigheden og dupleksindstillingerne for forbindelsen kan resultere i, at printeren ikke kan kommunikere med andre netværksenheder. I det fleste tilfælde skal du bruge **Automatisk**-tilstand.

Ændringer får printeren til at genstarte. Foretag kun ændringer, mens printeren ikke er i brug.

- **1.** Tryk på OK i kontrolpanelmenuen.
- 2. Brug knappen < eller > til at vælge **Netværkskonfig.**, og tryk derefter på OK.
- 3. Brug knappen < eller > til at vælge **Forb.hastighed**, og tryk derefter på OK.
- 4. Brug < eller knappen > til at vælge én af følgende indstillinger.
  - 10T Fuld
  - 10T Halv
  - 100TX Fuld
  - 100TX Halv

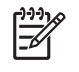

**Bemærk!** Printerindstillingen skal være identisk med indstillingen for den netværksenhed, som du tilslutter printeren til (netværkshub, switch, gateway, router eller computer).

5. Tryk på OK. Printeren genstarter.

### Understøttede netværksprotokoller

Printeren understøtter TCP/IP-netværksprotokollen, som er den mest udbredte og anerkendte netværksprotokol. Mange netværkstjenester bruger denne protokol. Se <u>TCP/IP</u> for at få yderligere oplysninger. Følgende tabel indeholder de understøttede netværkstjenester og -protokoller.

Tabel 3-1 Udskrivning

| Navn på tjeneste            | Beskrivelse          |
|-----------------------------|----------------------|
| port9100 (direkte tilstand) | Udskrivningstjeneste |
| Line Printer Daemon (LPD)   | Udskrivningstjeneste |

#### Tabel 3-2 Netværksenhedssøgning

| Navn på tjeneste                | Beskrivelse                                                                                                    |  |
|---------------------------------|----------------------------------------------------------------------------------------------------|--|
| SLP (Service Location Protocol) | Enhedssøgningsprotokol, som bruges til at søge efter og<br>konfigurere netværksenheder. Bruges primært af Microsoft-<br>baserede programmer.      |  |
| Bonjour                         | Enhedssøgningsprotokol, som bruges til at søge efter og<br>konfigurere netværksenheder. Bruges primært af Apple<br>Macintosh-baserede programmer. |  |

#### Tabel 3-3 Meddelelser og administration

| Navn på tjeneste                                 | Beskrivelse                                                                                                    |
|--------------------------------------------------|----------------------------------------------------------------------------------------------------|
| HTTP (Hyper Text Transfer Protocol)              | Gør det muligt for webbrowseren at kommunikere med den integrerede webserver.                                                             |
| EWS (Embedded Web Server – integreret webserver) | Gør det muligt at administrere enheden gennem en webbrowser.                                                                              |
| SNMP (Simple Network Management Protocol)        | Bruges af netværksprogrammer til enhedsstyring. SNMP v1-<br>og almindelige MIB-II-objekter (Management Information<br>Base) understøttes. |

#### Tabel 3-4 IP-adressering

| Navn på tjeneste                           | Beskrivelse                                                                                                    |
|--------------------------------------------|----------------------------------------------------------------------------------------------------|
| DHCP (Dynamic Host Configuration Protocol) | Til automatisk tildeling af IP-adresser. DHCP-serveren tildeler<br>printeren en IP-adresse. Normalt kræves der ingen indgriben<br>fra brugeren, for at printeren kan få en IP-adresse fra en<br>DHCP-server. |
| BOOTP (Bootstrap Protocol)                 | Til automatisk tildeling af IP-adresser. BOOTP-serveren tildeler printeren en IP-adresse. Kræver, at administratoren                                                                                         |

| Tabel 3-4 IP-adressering (fortsat) |                                                                                                    |  |
|------------------------------------|----------------------------------------------------------------------------------------------------|--|
| Navn på tjeneste                   | Beskrivelse                                                                                                    |  |
|                                    | indtaster enhedens MAC-hardwareadresse på BOOTP-<br>serveren, for at serveren kan tildele printeren en IP-adresse.                                                       |  |
| Auto IP                            | Til automatisk tildeling af IP-adresser. Hvis der hverken er en DHCP-server eller en BOOTP-server, bruger printeren denne service til at generere en entydig IP-adresse. |  |

### **TCP/IP**

På samme måde som når mennesker kommunikerer ved hjælp af et fælles sprog, er TCP/IP (Transmission Control Protocol/Internet Protocol) en samling protokoller, som er udviklet til at definere den måde, computere og andre enheder kommunikerer med hinanden på via et netværk.

#### **IP (Internet Protocol)**

Når oplysninger sendes på tværs af et netværk, opdeles dataene i små pakker. Hver pakke sendes uafhængigt af de andre. Hver pakke er kodet med IP-oplysninger, f.eks. afsenderens og modtagerens IP-adresser. IP-pakker kan distribueres via routere og gateways, som er enheder, der tilslutter et netværk til andre netværk.

IP-kommunikation kræver ingen forbindelse. Når IP-pakker afsendes, når de muligvis ikke frem til destinationen i den korrekte rækkefølge. Mere avancerede protokoller og programmer indsætter dog pakkerne i den rigtige rækkefølge, så IP-kommunikation er hurtig og effektiv.

Hver node eller enhed, der kommunikerer på netværket, kræver en IP-adresse.

#### **TCP (Transmission Control Protocol)**

TCP opdeler dataene i pakker og sætter dem sammen igen inden modtagelse ved at give en forbindelsesorienteret, pålidelig og garanteret leveringsservice til en anden node i netværket. Når datapakker når til destinationen, beregner TCP en kontrolsum for hver pakke for at kontrollere, at dataene ikke er beskadigede. Hvis data i en pakke er blevet beskadiget under overførslen, kasserer TCP pakken og kræver, at pakken bliver afsendt igen.

#### **IP-adresse**

Hver vært (arbejdsstation eller node) i et IP-netværk kræver en entydig IP-adresse til hver enkelt netværksgrænseflade. Denne adresse er en softwareadresse, som bruges til at identificere både netværket og de specifikke værter, som findes på netværket. En vært kan anmode en server om at få tildelt en dynamisk IP-adresse, hver gang enheden starter (f.eks. med DHCP og BOOTP).

En IP-adresse indeholder fire byte oplysninger, som er opdelt i sektioner med én byte i hver. IP-adressen har følgende format:

xxx.xxx.xxx.xxx

Bemærk! Ved tildeling af IP-adresser bør du altid kontakte administratoren af IP-adresser. Angivelse af en forkert adresse kan deaktivere andet udstyr, som fungerer i netværket, eller forstyrre kommunikationen.

#### Konfiguration af IP-parametre

TCP/IP-konfigurationsparametre kan konfigureres manuelt, eller de kan downloades automatisk vha. DHCP eller BOOTP, hver gang printeren bliver tændt.

Når den er tændt, kan en ny printer, som ikke har mulighed for at få tildelt en gyldig IP-adresse fra netværket, automatisk tildele sig selv en standard-IP-adresse. Standard-IP-adressen er afhængig af den type netværk, som printeren er tilsluttet. I et mindre privat netværk bruges en teknik kaldet "link-local-adressering" til at tildele en entydig IP-adresse i intervallet fra 169.254.1.0 til 169.254.254.255, som skulle være gyldige. I et stort netværk eller et koncernnetværk, tildeles en midlertidig adresse med navnet 192.0.0.192, indtil printeren er blevet konfigureret til netværket. IP-adressen til printeren er angivet på printerens konfigurationsside.

#### **DHCP (Dynamic Host Configuration Protocol)**

DHCP gør det muligt for en gruppe enheder at bruge et sæt IP-adresser, der vedligeholdes af en DHCPserver. Enheden eller værten sender en anmodning til serveren, og hvis en IP-adresse er tilgængelig, tildeler serveren den til den pågældende enhed.

#### BOOTP

BOOTP er en Bootstrap-protokol, som bruges til at downloade konfigurationsparametre og værtsoplysninger fra en netværksserver. For at enheder kan starte og indlæse konfigurationsoplysninger i RAM, skal de kommunikere med serveren som en klient via Bootstrapprotokollen BOOTP.

Klienten sender en boot-anmodningspakke, som indeholder enhedens hardwareadresse (printerhardwareadressen). Serveren svarer med en boot-svarpakke, som indeholder de oplysninger, som enheden har brug for til konfiguration.

#### Undernet

Når en IP-netværksadresse til en bestemt netværksklasse tildeles en organisation, træffes der kun foranstaltninger for et enkelt netværk på den pågældende lokation. Lokale netværksadministratorer bruger undernet til at opdele et netværk i flere forskellige undernetværk. En opdeling af et netværk i undernet kan medføre en forbedring af ydeevnen og en bedre udnyttelse af det begrænsede netværksadresseområde.

#### Undernetmaske

Undernetmasken er en mekanisme, som bruges til at opdele ét IP-netværk i flere forskellige undernetværk. Til en bestemt netværksklasse bruges en del af en IP-adresse, som normalt bruges til identifikation af en node, i stedet til at identificere et undernetværk. Der anvendes en undernetmaske til hver IP-adresse for at angive den del, der bruges til undernetværk og den del, der bruges til nodeidentifikation.

#### Gateways

Gateways (routere) bruges til at knytte netværk sammen. Gateways er enheder, der fungerer som oversættere mellem systemer, der ikke anvender de samme kommunikationsprotokoller, den samme dataformatering, den samme struktur, arkitektur eller det samme sprog. Gateways pakker datapakkerne igen og ændrer syntaksen, så den svarer til destinationssystemets syntaks. Når netværk inddeles i undernet, skal der bruges gateways til at knytte et undernet sammen med et andet.

#### Standardgateway

Standardgatewayen er IP-adressen på den gateway eller router, som flytter pakker mellem netværk.

Hvis der findes flere gateways eller routere, er standardgatewayen typisk adressen på den første, eller nærmeste, gateway eller router. Hvis der ingen gateways eller routere er, får standardgatewayen normalt netværksnodens IP-adresse (f.eks. arbejdsstationen eller printeren).

# 4 Udskrivningsopgaver

Dette kapitel beskriver, hvordan du udfører grundlæggende udskrivningsopgaver:

- Kontrol af udskriftsjob
- Konfiguration af bakker
- Brug af funktioner i Windows-printerdriveren
- Brug af funktioner i Macintosh-printerdriveren
- Brug af 2-sidet udskrivning (dupleks)
- Standsning af en udskrivningsanmodning

## Kontrol af udskriftsjob

I Windows er der tre indstillinger, der har indflydelse på, hvordan printerdriveren henter medier, når du sender et udskriftsjob. Indstillingerne for **Kilde**, **Type** og **Format** vises i dialogboksen **Sideopsætning**, **Udskriv** eller **Udskriftsegenskaber** i de fleste softwareprogrammer. Hvis du ikke ændrer disse indstillinger, bruger printeren automatisk standardprinterindstillingerne til at vælge en bakke.

**FORSIGTIG!** Udfør ændringer i printeropsætningen via softwareprogrammet eller printerdriveren, hvor det er muligt, fordi ændringer, du udfører på kontrolpanelet, bliver standardindstillinger for efterfølgende udskriftsjobs. Indstillinger, der vælges i softwaren eller printerdriveren, har forrang frem for indstillinger på kontrolpanelet.

## **Kilde**

Udskriv efter **Kilde** for at specificere en bakke, hvorfra printeren skal hente mediet. Printeren forsøger at udskrive fra denne bakke, uanset hvilken type eller hvilket format der er ilagt.

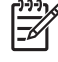

**Bemærk!** Se <u>Prioritering i forbindelse med udskriftsindstillinger</u>, hvis du har problemer med at udskrive efter **Kilde**.

## Type og format

Udskriv efter **Type** eller **Format**, når du ønsker at hente medier fra den første bakke, der er konfigureret til den type eller det format, du vælger. Valg af medier efter type i stedet for efter kilde svarer til at låse bakker ude, og det hjælper med at beskytte specialmedier mod at blive brugt ved en fejltagelse. Hvis en bakke f.eks. er konfigureret til brevpapir, og du specificerer, at driveren skal udskrive på almindeligt papir, henter printeren ikke papir fra den pågældende bakke, men fra en bakke, der indeholder almindeligt papir og er konfigureret til almindeligt papir.

Valg af medier efter type og format medfører betydeligt bedre udskriftskvalitet ved brug af kraftigt papir, blankt papir og transparenter. Brug af den forkerte indstilling kan medføre utilfredsstillende udskriftskvalitet. Udskriv altid efter **Type** i forbindelse med specialmedier, f.eks. etiketter eller transparenter. Udskriv altid efter **Format** i forbindelse med konvolutter.

- Hvis du ofte udskriver på en bestemt medietype eller et bestemt -format, kan printeradministratoren (for en netværksprinter) eller du selv (for en lokal printer) konfigurere en bakke til den pågældende type eller det pågældende format. Når du derefter vælger den pågældende type eller det pågældende format, mens du vil udskrive et job, henter printeren medier fra den bakke, som er konfigureret til den pågældende type eller det pågældende format. Se <u>Konfiguration af bakker</u>.
- Når du lukker bakke 2 eller bakke 3 (ekstraudstyr), kan der blive vist en meddelelse, hvor du bliver bedt om at vælge en Type eller et Format for bakken. Hvis bakken allerede er konfigureret korrekt, skal du trykke på X for at vende tilbage til Klar-tilstand.

## Prioritering i forbindelse med udskriftsindstillinger

Ændringer i printerindstillinger prioriteres højest, afhængigt af hvor ændringerne foretages:

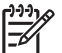

Bemærk! Navnene på kommandoer og dialogbokse kan variere, afhængigt af programmet.

- **Dialogboksen Sideopsætning**. Klik på **Sideopsætning** eller en tilsvarende kommando i menuen **Filer** i det program, du arbejder i, for at åbne denne dialogboks. Indstillinger, der ændres her, tilsidesætter indstillinger, der er ændret andre steder.
- **Dialogboksen Udskriv**. Klik på **Udskriv**, **Indstil printer** eller en lignende kommando i menuen **Filer** i det program, du arbejder i, for at åbne denne dialogboks. Indstillinger, der ændres i dialogboksen **Udskriv**, har en lavere prioritet og tilsidesætter *ikke* ændringer, der er foretaget i dialogboksen **Sideopsætning**.
- Dialogboksen Printeregenskaber (printerdriveren). Klik på Egenskaber i dialogboksen Udskriv for at åbne printerdriveren. Indstillinger, der ændres i dialogboksen Printeregenskaber, tilsidesætter ikke indstillinger, der er tilgængelige andre steder i programmet.
- Standardprinterdriverindstillinger: Standardprinterdriverindstillingerne bestemmer, hvilke indstillinger der bruges i alle udskriftsjob, *medmindre* indstillingerne ændres i dialogboksen Sideopsætning, Udskriv eller Printeregenskaber, som beskrevet ovenfor.
- **Printerkontrolpanelindstillinger**: Indstillinger, der ændres på printerens kontrolpanel, har en lavere prioritet end ændringer, der er foretaget på anden måde.

## Konfiguration af bakker

Du kan konfigurere printerbakkerne efter type og format. Læg forskellige medier i printerbakkerne, og anmod om papir efter type eller format i softwareprogrammet.

Nedenstående instruktioner gælder konfiguration af bakkerne på printerens kontrolpanel. Du kan også konfigurere bakkerne fra computeren via den integrerede webserver (se <u>Brug af den integrerede</u> <u>webserver</u>) eller via HP ToolboxFX (se <u>Brug af HP ToolboxFX</u>).

## Konfiguration af format

- 1. Tryk på OK.
- 2. Tryk på > for at markere **Systemopsætning**, og tryk derefter på OK.
- 3. Tryk på > for at markere **Papiropsætning**, og tryk derefter på OK.
- 4. Tryk på > for at markere **Bakke 1** eller **Bakke 2**, og tryk derefter på OK.
- 5. Tryk på > for at markere **Papirformat**, og tryk derefter på OK.
- 6. Tryk på > for at markere det relevante format, og tryk derefter på OK.

## Konfiguration af type

- 1. Tryk på OK.
- 2. Tryk på > for at markere **Systemopsætning**, og tryk derefter på OK.
- 3. Tryk på > for at markere **Papiropsætning**, og tryk derefter på OK.
- 4. Tryk på > for at markere **Bakke 1** eller **Bakke 2**, og tryk derefter på OK.
- 5. Tryk på > for at markere **Papirtype**, og tryk derefter på OK.
- 6. Tryk på > for at markere den relevante type, og tryk derefter på OK.

### Konfiguration af bakker til specialpapir

Nogle programmer og printerdrivere giver dig mulighed for at angive specielle papirformatmål. Sørg for at indstille det korrekte medieformat i både sideopsætningen og udskriftsdialogboksene. Hvis softwaren ikke tillader dette, skal du angive målene for medier i specialformat på kontrolpanelet. Se <u>Menuen</u> <u>Systemopsætning</u> for at få yderligere oplysninger.

Brug formatindstillingen **Vilk. format**, når det valgte medie ikke passer helt i format til det papir, der er specificeret i det dokument, du udskriver. Hvis der ikke er specificeret en kildebakke, ser printeren først efter papir, der passer nøjagtigt til dokumentet, og derefter ser den efter og udskriver fra en bakke, der er indstillet til **Vilk. format** eller **Alle typer**.

### Udskrivning fra bakke 1 (multifunktionsbakke til 100 ark)

Bakke 1 kan rumme op til 100 ark medie. Den giver mulighed for nem udskrivning af konvolutter, transparenter, papir i specialformat eller andre papirtyper, uden at du behøver at tømme de andre bakker.

#### Sådan lægges papir i bakke 1

Se <u>Specifikationer for udskriftsmedier</u> for at få vist en liste over medietyper og formater, som understøttes af bakke 1.

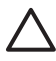

**FORSIGTIG!** Undgå at lægge udskriftsmedier i bakke 1 under udskrivning, da det kan forårsage papirstop.

1. Åbn bakke 1.

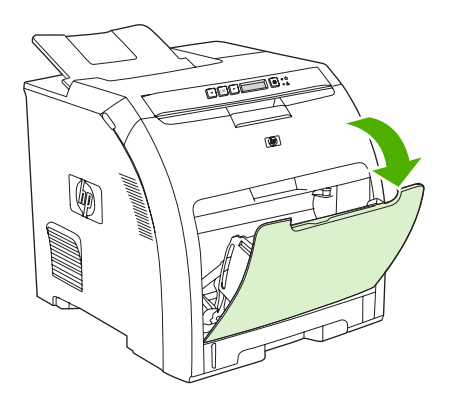

2. Træk udskriftsbakkeforlængeren ud fra bakken.

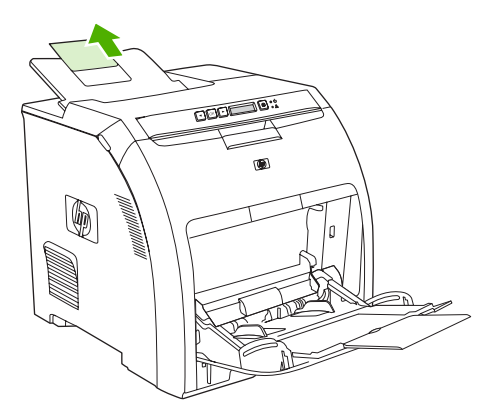

3. Træk bakkeforlængeren ud, og åbn om nødvendigt den ekstra bakkeforlænger.

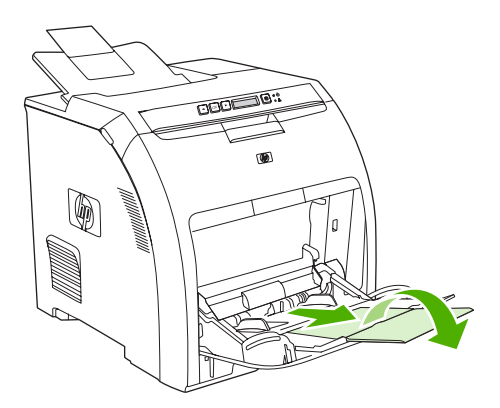

4. Flyt breddestyrene, så de passer til størrelsen på udskriftsmediet.

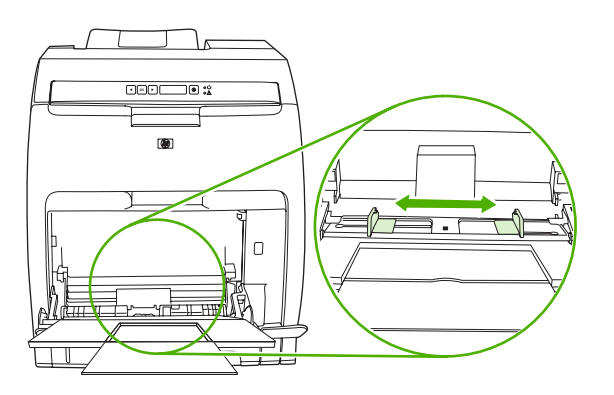

5. Placer udskriftsmediet i bakken, så den side, der skal udskrives på, vender nedad, og den øverste korte kant vender ind mod printeren.

Læg en konvolut med udskriftssiden nedad, frimærkehjørnet længst væk fra printeren og den korte kant ind mod printeren.

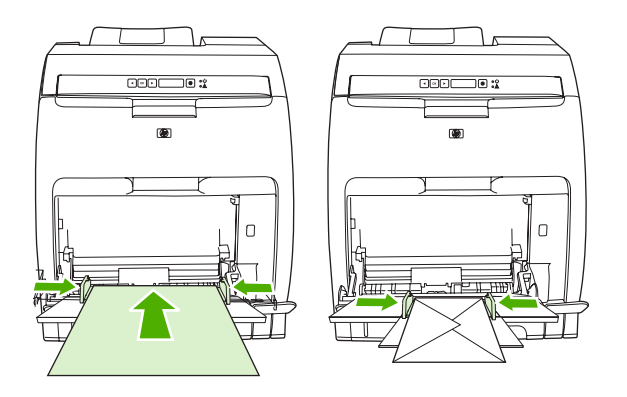

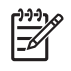

**Bemærk!** Se <u>llægning af specialpapir</u> for at få detaljerede oplysninger om, hvordan mediet skal vende, og hvordan printeren konfigureres.

## Udskrivning fra bakke 2 eller bakke 3 (ekstraudstyr)

Bakke 2 rummer op til 250 ark standardpapir, mens bakke 3 (ekstraudstyr) rummer op til 500 ark standardpapir. Bakke 2 og bakke 3 (ekstraudstyr) kan justeres til mange formater. Bakke 3 (ekstraudstyr) sættes i under bakke 2. Når bakke 3 er sat i, registrerer printeren den og viser bakke 3 som en valgmulighed i kontrolpanelmenuen **Papiropsætning**.

**FORSIGTIG!** Papirgangen for bakke 3 (ekstraudstyr) går gennem bakke 2. Hvis bakke 2 eller bakke 3 trækkes helt eller delvist ud, kan medier fra bakke 3 ikke føres ind i printeren.

### Sådan lægges papir i bakke 2

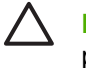

**FORSIGTIG!** Åbn eller fjern aldrig en bakke under udskrivning, da dette kan forårsage papirstop.

1. Træk bakke 2 ud af printeren, og fjern eventuelle medier.

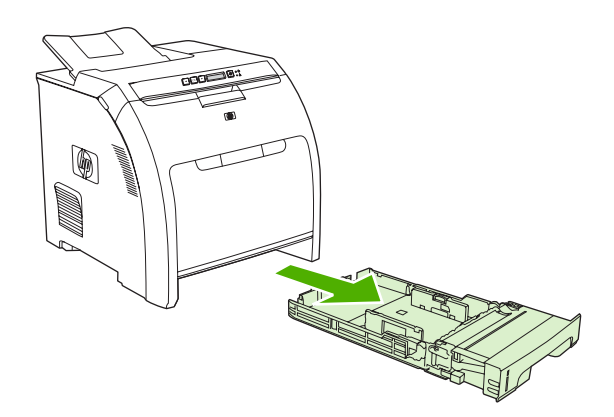

2. Træk udskriftsbakkeforlængeren ud fra bakken.

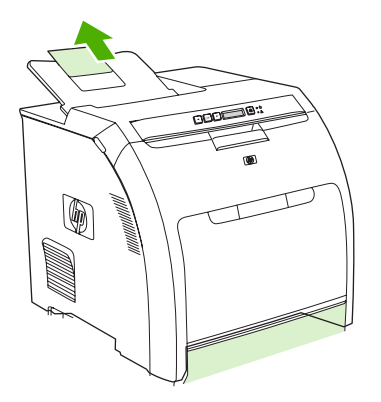

3. Juster længdestyret, så pilen peger på det format, du er ved at lægge i.

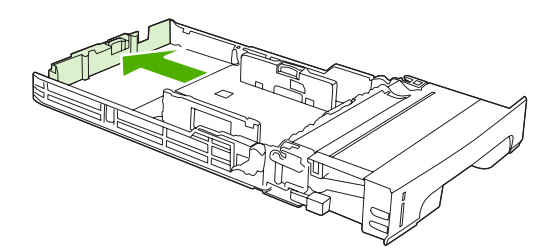

4. Juster sidebreddestyrene, så pilen på højre breddestyr peger på det format, du er ved at lægge i.

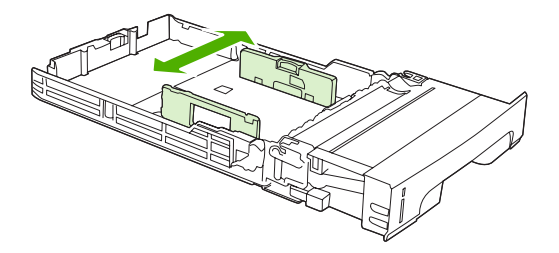

5. Læg medierne i bakken.

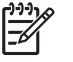

**Bemærk!** Hvis du udskriver på specialmedier, f.eks. etiketter, brevpapir eller konvolutter, kan du se <u>llægning af specialpapir</u> for at få yderligere oplysninger om, hvordan mediet skal vende, og hvordan printeren konfigureres.

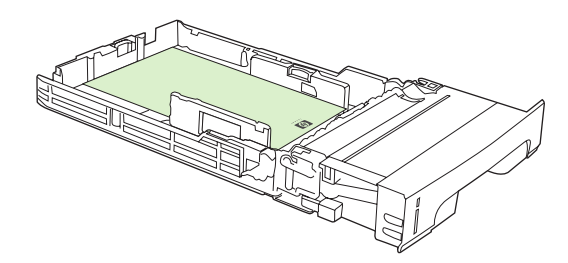

6. Kontroller, at mediestakken ligger fladt, og at medierne er under højdetapperne.

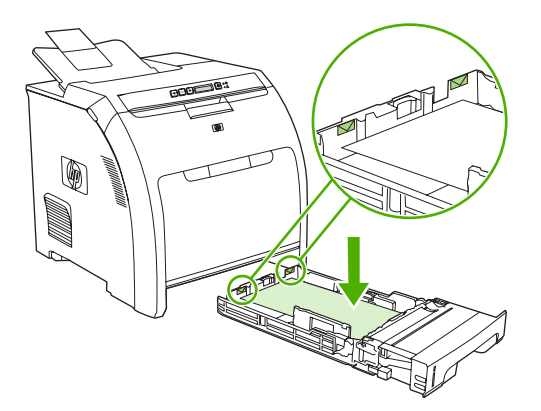

7. Skub bakken ind i printeren igen.

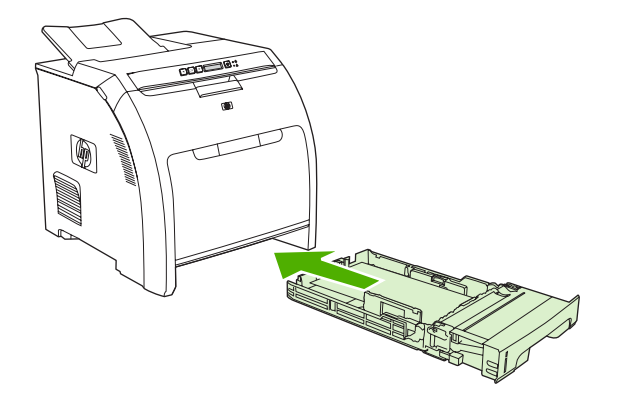

## Ilægning af papir i bakke 3 (ekstraudstyr)

1. Træk bakken ud af printeren, og fjern eventuelle medier.

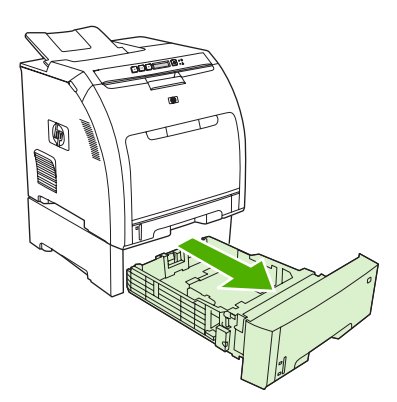

2. Løft udskriftsbakkeforlængeren.

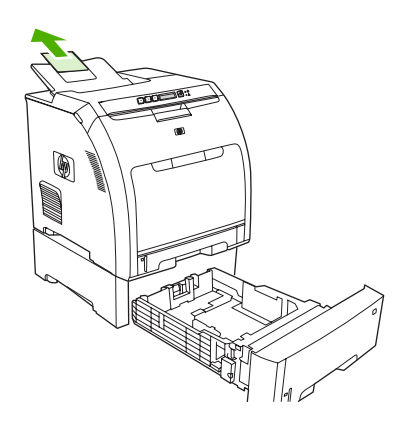

3. Juster længdestyret, så pilen peger på det format, du er ved at lægge i.

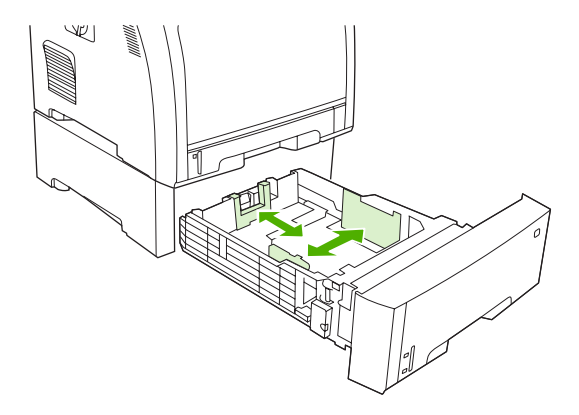

4. Juster sidebreddestyrene, så pilen på højre breddestyr peger på det format, du er ved at lægge i.

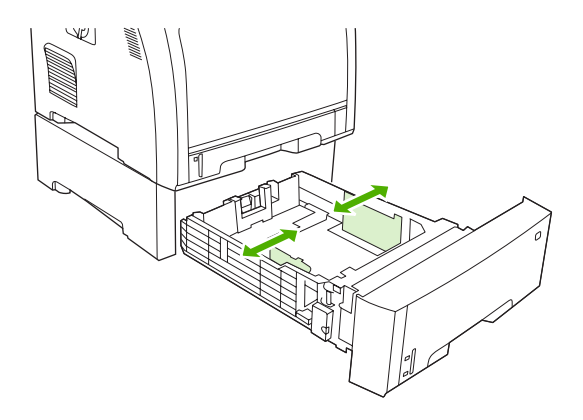

5. Læg medierne i bakken. Hvis du udskriver på specialpapir, f.eks. etiketter eller brevpapir, kan du se <u>llægning af specialpapir</u> for at få yderligere oplysninger om, hvordan mediet skal vende, og hvordan printeren konfigureres.

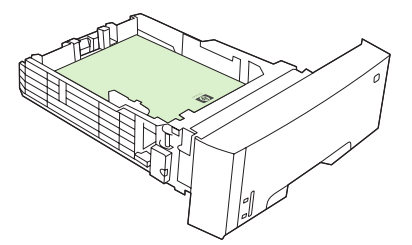

6. Sørg for, at mediestakken ligger fladt i bakken uden bøjede hjørner, og hold den under højdetappene.

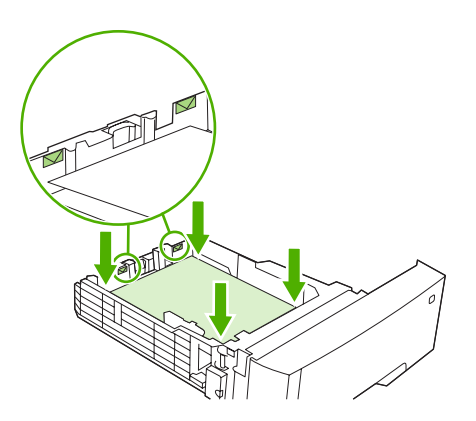

7. Skub bakken ind i printeren igen.

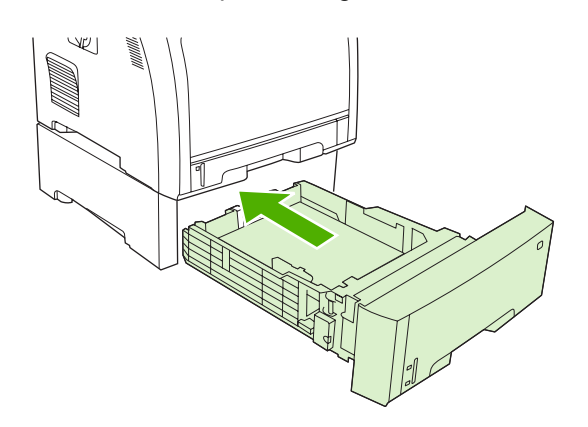

## llægning af specialpapir

Følgende tabel indeholder en vejledning til ilægning af specialpapir og konfiguration af printerdriveren. Brug den korrekte medietypeindstilling i printerdriveren for at opnå den bedst mulige udskriftskvalitet. I forbindelse med visse typer medier vil printeren reducere udskrivningshastigheden.

**Bemærk!** I Windows-printerdriveren kan du tilpasse medietypen på rullelisten **Typen er** under fanen **Papir**.

I Macintosh-printerdriveren kan du tilpasse medietypen på rullelisten **Medietype** i pop-upmenuen **Printerfunktioner**.

| Medietype                | Printerdriverindstilling        | Medieretning i bakke                                                                                    | Medieretning i bakke 2<br>eller 3                  |
|--------------------------|---------------------------------|----------------------------------------------------------------------------------------------------|----------------------------------------------------|
| Normal                   | Almindeligt eller uspecificeret | Udskriftsside skal vende nedad                                                                          | Udskriftsside skal vende opad                      |
| Konvolutter <sup>1</sup> | Konvolut                        | Udskriftsside skal vende<br>nedad, frimærkehjørnet væk<br>fra printeren, kort kant ind<br>mod printeren | Brug kun bakke 1 til<br>udskrivning af konvolutter |
| Etiketter                | Etiketter                       | Udskriftsside skal vende nedad                                                                          | Udskriftsside skal vende opad                      |

| Medietype       | Printerdriverindstilling | Medieretning i bakke                                                  | Medieretning i bakke 2<br>eller 3                                  |  |
|-----------------|--------------------------|-----------------------------------------------------------------------|--------------------------------------------------------------------|--|
| Transparenter   | Transparenter            | Udskriftsside skal vende<br>nedad                                     | Udskriftsside skal vende opad                                      |  |
| Blankt          | Blankt                   | Udskriftsside skal vende nedad                                        | Udskriftsside skal vende opad                                      |  |
| Brevhoved       | Brevhoved                | Udskriftsside skal vende<br>nedad, nederste kant ind mod<br>printeren | Udskriftsside skal vende<br>opad, øverste kant forrest i<br>bakken |  |
| Tyndt           | Tyndt                    | Udskriftsside skal vende nedad                                        | Udskriftsside skal vende opad                                      |  |
| Intermediate    | Intermediate             | Udskriftsside skal vende nedad                                        | Udskriftsside skal vende opad                                      |  |
| Kraftigt        | Kraftigt                 | Udskriftsside skal vende nedad                                        | Udskriftsside skal vende opad                                      |  |
| Ekstra kraftigt | Ekstra kraftigt          | Udskriftsside skal vende nedad                                        | Udskriftsside skal vende opad                                      |  |
| Karton          | Karton                   | Udskriftsside skal vende nedad                                        | Udskriftsside skal vende opad                                      |  |
| Ujævnt          | Ujævnt                   | Udskriftsside skal vende<br>nedad                                     | Udskriftsside skal vende opad                                      |  |

<sup>1</sup> Bakke 2 og bakke 3 (ekstraudstyr) understøtter ikke konvolutter.

Yderligere oplysninger om udskriftsmedie finder du på adressen www.hp.com/support/ljpaperguide

## Brug af funktioner i Windows-printerdriveren

Når du udskriver fra et program, er mange af produktets funktioner tilgængelige fra printerdriveren. Se Hjælp til printerdriveren for at få flere oplysninger om funktioner, der er tilgængelige i printerdriveren. Nedenstående funktioner beskrives i dette afsnit:

- Oprettelse og brug af lynindstillinger
- Brug af vandmærker
- <u>Ændring af størrelsen på dokumenter</u>
- Indstilling af specialpapirformat fra printerdriveren
- Brug af andet papir og omslag
- Udskrivning af en blank første side
- Udskrivning af flere sider på ét ark papir
- Angivelse af indstillingerne for farve
- Brug af dialogboksen Indstillinger for HP Digital Imaging
- Brug af fanen Service

F

Bemærk! De indstillinger, som er valgt i printerdriveren og programmet, tilsidesætter generelt de indstillinger, der er valgt via kontrolpanelet. De indstillinger, der er valgt i programmet, tilsidesætter generelt de indstillinger, der er valgt i printerdriveren.

## Oprettelse og brug af lynindstillinger

Brug lynindstillingerne til at gemme de aktuelle driverindstillinger til senere brug. Lynindstillinger findes under de fleste faner i printerdriveren. Det er muligt at gemme 25 lynindstillinger for udskriftsopgaver.

#### Sådan oprettes en lynindstilling

- 1. Åbn printerdriveren (se <u>Åbning af printerdrivere</u>).
- 2. Vælg de udskriftsindstillinger, du vil bruge.
- 3. I feltet Lynindstillinger for udskriftsopgaver skal du indtaste et navn til lynindstillingen.
- 4. Klik på Gem.

#### Sådan bruges lynindstillinger

- 1. Åbn printerdriveren (se <u>Åbning af printerdrivere</u>).
- 2. Vælg den lynindstilling, du vil bruge, på rullelisten Lynindstillinger for udskriftsopgaver.
- Klik på OK.

Bemærk! Hvis du vil anvende printerdriverens standardindstillinger, skal du vælge Standardudskriftsindstillinger fra rullelisten Lynindstillinger for udskriftsopgaver.

## Brug af vandmærker

Et vandmærke er en tekst, f.eks. "Fortroligt", som udskrives i baggrunden på hver side af et dokument.

- 1. Åbn printerdriveren (se Åbning af printerdrivere).
- 2. Klik på rullelisten Vandmærker under fanen Effekter.
- 3. Klik på det vandmærke, du vil bruge. Hvis du vil oprette et nyt vandmærke, skal du klikke på **Rediger**.
- 4. Klik på Kun første side, hvis vandmærket kun skal vises på den første side af dokumentet.
- 5. Klik på OK.

Klik på (ingen) på rullelisten Vandmærker, hvis du vil fjerne vandmærket.

### Ændring af størrelsen på dokumenter

Brug indstillingerne til ændring af dokumentets størrelse til at skalere det til en procentdel af den normale størrelse. Du kan også vælge at udskrive et dokument på papir med en anden størrelse med eller uden skalering.

#### Sådan formindskes eller forstørres et dokument

- 1. Åbn printerdriveren (se <u>Åbning af printerdrivere</u>).
- 2. Indtast den procentsats, du vil forstørre eller formindske dokumentet med, under fanen Effekter ud for % af normal størrelse.

Du kan også bruge rullepanelet til at justere procentsatsen.

3. Klik på OK.

#### Sådan udskrives et dokument på papir med et andet format

- 1. Åbn printerdriveren (se <u>Åbning af printerdrivere</u>).
- 2. Klik på Udskriv dokument på under fanen Effekter.
- 3. Vælg det papirformat, der skal udskrives på.
- **4.** Hvis du vil udskrive dokumentet uden at skalere det, så det passer, skal du kontrollere, at indstillingen **Tilpas størrelse** *ikke* er valgt.
- 5. Klik på OK.

### Indstilling af specialpapirformat fra printerdriveren

- 1. Åbn printerdriveren (se Åbning af printerdrivere).
- 2. Klik på Special under fanen Papir eller Papir/kvalitet.
- 3. Indtast navnet på specialpapirformatet i vinduet **Specialpapirformat**.
- 4. Indtast papirformatets længde og bredde. Hvis du indtaster et format, der er enten for lille eller for stort, justerer driveren formatet til det tilladte minimum- eller maksimumformat.
- 5. Klik eventuelt på knappen for at ændre måleenheden fra tommer til millimeter og omvendt.

- 6. Klik på Gem.
- 7. Klik på Luk. Det navn, du har gemt, vises på listen over papirformater til senere brug.

## Brug af andet papir og omslag

Følg disse instruktioner for at udskrive den første side anderledes end de andre sider i udskriftsjobbet.

- 1. Åbn printerdriveren (se <u>Åbning af printerdrivere</u>).
- 2. Vælg det korrekte papir til den første side i udskriftsjobbet under fanen **Papir** eller **Papir/kvalitet**.
- 3. Klik på Brug andet papir/omslag.
- 4. Klik på de sider eller omslag på rullelisten, som du vil have udskrevet på andet papir.
- 5. Hvis du vil have udskrevet både for- og bagsider, skal du også vælge Tilføj et blankt eller fortrykt omslag.
- 6. Vælg den korrekte papirtype eller -kilde til udskriftsjobbets andre sider.

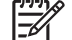

Bemærk! Papirformatet skal være det samme for alle udskriftsjobbets sider.

## Udskrivning af en blank første side

- 1. Åbn printerdriveren (se Åbning af printerdrivere).
- 2. Under fanen Papir eller Papir/kvalitet skal du klikke på Brug andet papir/omslag.
- 3. Klik på Forside på rullelisten.
- 4. Klik på Tilføj et blankt eller fortrykt omslag.

## Udskrivning af flere sider på ét ark papir

Du kan udskrive mere end én side på et enkelt ark papir.

- 1. Åbn printerdriveren (se Åbning af printerdrivere).
- 2. Klik på fanen Færdigbehandling.
- **3.** Vælg, hvor mange sider du vil udskrive på hvert ark (1, 2, 4, 6, 9 eller 16) i afsnittet **Dokumentindstillinger**.
- 4. Hvis antallet af sider er større end 1, skal du vælge de rette indstillinger til Udskriv siderammer og Siderækkefølge.
- 5. Klik på **OK**. Produktet er nu indstillet til at udskrive det antal sider pr. ark, du har valgt.

## Angivelse af indstillingerne for farve

Indstillinger under fanen **Farve** styrer, hvordan farver fortolkes og udskrives fra programmer. Du kan vælge enten **Automatisk** eller **Manuelt** som farveindstilling.

- Vælg Automatisk for at optimere farve- og halvtoneindstillingerne for tekst, grafik og fotografier. Indstillingen Automatisk indeholder flere farveindstillinger til programmer og operativsystemer, der understøtter farvestyringssystemer. Denne indstilling anbefales til udskrivning af alle farvedokumenter.
- Vælg Manuelt for at justere farve- og halvtoneindstillingerne til tekst, grafik og fotografier. Hvis du bruger en PCL-driver, kan du justere RGB-data. Hvis du bruger PS-driveren, kan du justere RGBeller CMYK-data.

#### Sådan angives indstillingerne for farve

- 1. Åbn printerdriveren (se <u>Åbning af printerdrivere</u>).
- 2. Klik på fanen Farve.
- 3. I området Farveindstillinger skal du vælge den ønskede indstilling.
- 4. Hvis du har valgt Manuelt, skal du klikke på Indstillinger for at åbne dialogboksen Farveindstillinger. Juster de individuelle indstillinger for tekst, grafik og fotografier. Du kan også justere de generelle udskrivningsindstillinger. Klik på OK.
- 5. I området Farvetemaer skal du vælge den ønskede RGB-farveindstilling.
- 6. Klik på OK.

## Brug af dialogboksen Indstillinger for HP Digital Imaging

Anvend Indstillinger for HP Digital Imaging for at udskrive fotografier og billeder i bedre kvalitet.

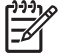

**Bemærk!** Indstillinger for HP Digital Imaging findes til Windows 2000, Windows XP og Windows Server 2003.

Følgende indstillinger findes i dialogboksen Indstillinger for HP Digital Imaging:

- **Kontrastforbedring**: Forbedrer farver og kontrast på udviskede fotografier. Klik på **Automatisk** for at tillade, at printersoftwaren gør områder i fotografier, der behøver justering, lysere.
- **Digital blitz**: Justerer eksponeringen af mørke områder i fotografier for at synliggøre detaljer. Klik på **Automatisk** for at tillade, at printersoftwaren afbalancerer lys og mørke.
- **SmartFocus**: Forbedrer billedkvaliteten og klarheden i billeder med lav opløsning, f.eks. billeder, der er downloadet fra internettet. Klik på **Ja** for at tillade, at printeren gør detaljer i billedet skarpere.
- **Skarphed**: Justerer billedets skarphed i henhold til din indstilling. Klik på **Automatisk** for at tillade, at printersoftwaren indstiller billedets skarphedsniveau.
- Udjævning: Udjævner et billede. Klik på Automatisk for at tillade, at printersoftwaren indstiller udjævningsniveauet.

#### Åbning af dialogboksen Indstillinger for HP Digital Imaging

- 1. Åbn dialogboksen Printeregenskaber.
- 2. Klik på fanen Papir/kvalitet, og klik derefter på knappen HP Digital Imaging.

### **Brug af fanen Service**

Hvis produktet er sluttet til et netværk, kan du bruge fanen **Service** til at hente oplysninger om produktet og status for forbrugsvarer. Klik på ikonet **Status for enhed og forbrugsvarer** for at åbne siden **Enhedsstatus** i HP's integrerede webserver. Denne side viser produktets aktuelle status, den resterende levetid for hver forbrugsvare og oplysninger om bestilling af forbrugsvarer.

## Brug af funktioner i Macintosh-printerdriveren

Når du udskriver fra et program, er mange af printerens funktioner tilgængelige fra printerdriveren. Se Hjælp til printerdriveren for at få flere oplysninger om funktioner, der er tilgængelige i printerdriveren. Nedenstående funktioner beskrives i dette afsnit:

- Oprettelse og brug af forudindstillinger i Mac OS X
- Udskrivning af forside
- Udskrivning af flere sider på ét ark papir
- Angivelse af indstillingerne for farve

F

**Bemærk!** De indstillinger, som er valgt i printerdriveren og programmet, tilsidesætter generelt de indstillinger, der er valgt via kontrolpanelet. De indstillinger, der er valgt i programmet, tilsidesætter generelt de indstillinger, der er valgt i printerdriveren.

## **Oprettelse og brug af forudindstillinger i Mac OS X**

Brug forudindstillingerne til at arkivere de aktuelle printerdriverindstillinger til senere brug.

#### Sådan oprettes en forudindstilling

- 1. Åbn printerdriveren (se <u>Åbning af printerdrivere</u>).
- 2. Vælg printerindstillingerne.
- 3. Klik på Gem som... i feltet Forudindstillinger, og indtast et navn til forudindstillingen.
- 4. Klik på OK.

#### Sådan bruges forudindstillinger

- 1. Åbn printerdriveren (se <u>Åbning af printerdrivere</u>).
- 2. Vælg den ønskede forudindstilling i menuen Forudindstillinger.

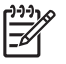

Bemærk! Vælg forudindstillingen Standard for at anvende printerdriverens standardindstillinger.

### Udskrivning af forside

Du kan udskrive en separat forside til dit dokument, som viser en meddelelse (f.eks. "Fortroligt").

- 1. Åbn printerdriveren (se <u>Åbning af printerdrivere</u>).
- I lokalmenuen Forside eller Papir/kvalitet skal du vælge, om der skal udskrives en forside Før dokument eller Efter dokument.
- Hvis du bruger Mac OS X, skal du vælge den meddelelse i lokalmenuen Forsidetype, som du vil udskrive på forsiden.

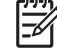

**Bemærk!** Hvis du vil udskrive en blank forside, skal du vælge **Standard** som **Forsidetype**.

## Udskrivning af flere sider på ét ark papir

Du kan udskrive mere end én side på et enkelt ark papir. Denne funktion er en billig måde at udskrive kladder på.

- 1. Åbn printerdriveren (se Åbning af printerdrivere).
- 2. Klik på lokalmenuen Layout.
- **3.** Ud for **Sider pr. ark** skal du vælge det antal sider, som skal udskrives på hvert ark (1, 2, 4, 6, 9 eller 16).
- 4. Ud for Layoutretning skal du vælge sidernes rækkefølge og placering på arket.
- 5. Ud for Rammer skal du vælge den type ramme, som skal udskrives rundt om hver side på arket.

### Angivelse af indstillingerne for farve

Brug lokalmenuen Farveindstillinger til at styre, hvordan farver fortolkes og udskrives i programmer.

- 1. Åbn printerdriveren (se Åbning af printerdrivere).
- 2. Åbn lokalmenuen Farveindstillinger.
- 3. Hvis du bruger Mac OS X, skal du klikke på Vis avancerede valgmuligheder.
- **4.** Juster de individuelle indstillinger for tekst, grafik og fotografier.

## Brug af 2-sidet udskrivning (dupleks)

Hvis du vil udskrive på begge sider af et dokument, skal du manuelt lægge papiret i printeren igen, efter at der er blevet udskrevet på den ene side.

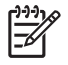

**Bemærk!** Beskadiget eller genbrugt papir kan medføre papirstop og bør ikke anvendes. Udskriv ikke på begge sider af etiketter og transparenter.

I Windows skal du konfigurere printerdriveren til manuel 2-sidet udskrivning.

#### Sådan konfigureres Windows-printerdriveren til 2-sidet udskrivning

- 1. Klik på Start, klik på Indstillinger og derefter på Printere eller Printere og faxenheder.
- 2. Højreklik på driverikonet, og vælg derefter Egenskaber.
- 3. Klik på fanen Enhedsindstillinger.
- 4. Vælg Tillad manuel dupleksudskrivning under Indstillinger for papirhåndtering. Klik på OK.

#### Manuel 2-sidet udskrivning

1. Læg papir i bakke 1, bakke 2 eller bakke 3 (ekstraudstyr).

Hvis du bruger papir med brevhoved, skal du vende det med forsiden nedad i bakken, så den øverste kant er bagest i bakken.

- 2. Åbn printerdriveren.
- 3. Vælg det relevante format og den relevante type.
- 4. Vælg Udskriv på begge sider (manuelt) under fanen Færdigbehandling.

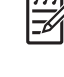

**Bemærk!** Standardindstillingen er at indbinde på den lange kant, når siderne er indstillet til stående retning. Hvis du vil skifte til kortsideindbinding, skal du markere afkrydsningsfeltet **Vend siderne opad**.

5. Klik på OK for at udskrive den første side.

6. Gå hen til printeren. Når beskeden **Fyld bakke 1** vises, skal du fjerne alt tomt papir fra bakke 1. Fjern stakken af udskrifter fra udskriftsbakken, og læg den i bakke 1 med udskriftssiden opad og overkanten ind mod printeren.

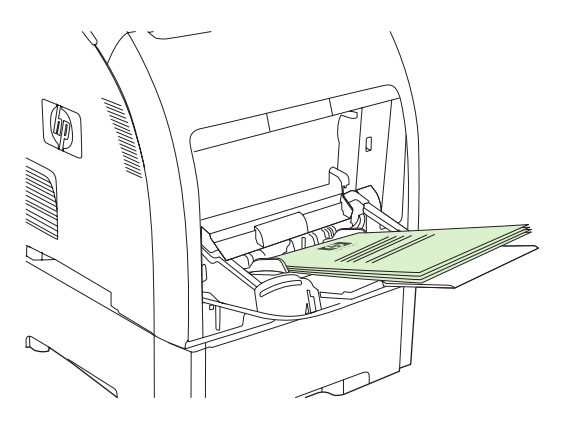

**Bemærk!** Kassér ikke eventuelle blanke sider i den udskrevne stak. Hvis jobbet til manuel 2-sidet udskrivning indeholder mere end 100 sider, skal du lægge op til 100 sider i bakke 1.

7. Tryk på OK for at udskrive på den anden side.

<u>-</u>

 Hvis det manuelle 2-sidede udskriftsjob indeholder mere end 100 sider, vises beskeden Fyld bakke 1. Læg op til 100 sider i bakke 1, og klik derefter på OK for at fortsætte udskrivningen på den anden side.

## Standsning af en udskrivningsanmodning

Du kan enten standse en udskrivningsanmodning fra printerens kontrolpanel eller fra programmet. Se online Hjælp til den specifikke netværkssoftware for at få oplysninger om standsning af en udskriftsanmodning på en computer i et netværk.

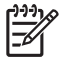

**Bemærk!** Det kan vare nogen tid, før udskrivningen ophører, efter at du har annulleret et udskriftsjob.

## Sådan standses det aktuelle udskriftsjob fra printerens kontrolpanel

Tryk på X på printerens kontrolpanel.

**Bemærk!** Hvis der er blevet udskrevet for meget af udskriftsjobbet, har du måske ikke mulighed for at annullere udskriftsjobbet.

## Sådan standses det aktuelle udskriftsjob fra programmet

En dialogboks vises kortvarigt på skærmen, så du har mulighed for at annullere udskriftsjobbet.

Hvis der er blevet sendt adskillige anmodninger til printeren via softwaren, venter de muligvis i en printerkø (f.eks. i Windows Udskriftsstyring). Se softwaredokumentationen for at få specifik vejledning i at annullere en udskrivningsanmodning fra computeren.

Hvis et udskriftsjob venter i en printerkø (computerhukommelse) eller printerspooler (Windows 2000 eller XP), skal du slette udskriftsjobbet der.

I Windows 2000 og Windows XP skal du klikke på **Start** og derefter klikke på **Printere og faxenheder** eller klikke på **Start**, klikke på **Kontrolpanel** og derefter klikke på **Printere og faxenheder**. Dobbeltklik på printeren for at åbne print-spooleren. Vælg det udskriftsjob, du vil annullere, og tryk derefter på Annuller eller Slet. Hvis udskriftsjobbet ikke annulleres, bliver du muligvis nødt til at lukke computeren og genstarte den.

# **5** Administration af printeren

I dette kapitel beskrives, hvordan du administrerer printeren:

- Brug af printeroplysningssider
- Brug af den integrerede webserver
- Brug af HP ToolboxFX
- Brug af Macintosh Configure Device

## Brug af printeroplysningssider

Fra printerens kontrolpanel kan du udskrive sider med detaljerede oplysninger om printeren og dens aktuelle konfiguration. I tabellen herunder beskrives fremgangsmåden for udskrivning af informationssiderne.

| Sidebeskrivelse                                                                                                    | Sådan udskrives siden                                                                                                    |                                           |
|----------------------------------------------------------------------------------------------------|----------------------------------------------------------------------------------------------------|-------------------------------------------|
| Menustruktur                                                                                                    | Tryk på OK.                                                                                                    |                                           |
| Viser menuerne i kontrolpanelet og de                                                                                                    | Tryk på > for at markere <b>Rapporter</b> , og tryk derefter på <mark>OK</mark> .                                                                                            |                                           |
| tilgængelige indstillinger.                                                                                                    | Hvis <b>Menustruktur</b> ikke er markeret, skal du trykke på < eller markeret, og derefter trykke på OK.                                                                     | >, indtil det er                          |
|                                                                                                    | uldstændig oversigt over kontrolpanelets menuer og mulige vær<br>ontrolpanelmenuer.                                                                                          | dier findes i <mark>Brug</mark>           |
| Konfigurationsside                                                                                                    | Tryk på OK.                                                                                                    |                                           |
| Viser printerindstillinger og installeret                                                                                                    | Tryk på > for at markere <b>Rapporter</b> , og tryk derefter på OK.                                                                                                    |                                           |
| ekstraudstyr.                                                                                                    | Tryk på > for at markere <b>Konfig. rapport</b> , og tryk derefter på (                                                                                                    | OK.                                       |
| Forsyningsstatus                                                                                                    | Tryk på <mark>OK</mark> .                                                                                                    |                                           |
| Viser tonerkassetternes tonerniveauer.                                                                                                    | Tryk på > for at markere <b>Rapporter</b> , og tryk derefter på OK.                                                                                                    |                                           |
|                                                                                                    | Tryk på > for at markere Status - forbrugsvarer, og tryk dere                                                                                                    | fter på <mark>OK</mark> .                 |
|                                                                                                    | Bemærk! Hvis du bruger ikke-HP-forbrugsvarer, viser forh<br>muligvis ikke den resterende levetid for disse forbrugsvare<br>printerpatroner for at få yderligere oplysninger. | orugsstatussiden<br>r. Se <u>Ikke-HP-</u> |
| Demoside                                                                                                    | Tryk på <mark>OK</mark> .                                                                                                    |                                           |
| Viser en farveside, som du kan bruge til                                                                                                    | Tryk på > for at markere <b>Rapporter</b> , og tryk derefter på <mark>OK</mark> .                                                                                            |                                           |
| at kontrollere udskriftskvaliteten.                                                                                                    | Tryk på > for at markere <b>Demoside</b> , og tryk derefter på <mark>OK</mark> .                                                                                             |                                           |
| Netværksside (kun HP Color LaserJet                                                                                                    | Tryk på <mark>OK</mark> .                                                                                                    |                                           |
| 2700n-printer)                                                                                                    | Tryk på > for at markere <b>Rapporter</b> , og tryk derefter på OK.                                                                                                    |                                           |
| printeren.                                                                                                    | Tryk på > for at markere <b>Netværksrapport</b> , og tryk derefter på                                                                                                    | å <mark>OK</mark> .                       |
| Side for forbrug                                                                                                    | Tryk på <mark>OK</mark> .                                                                                                    |                                           |
| Viser PCL-sider, PCL 6-sider, PS-sider,                                                                                                    | Tryk på > for at markere <b>Rapporter</b> , og tryk derefter på <mark>OK</mark> .                                                                                            |                                           |
| fastkiemte sider eller sider, der ikke er<br>ført korrekt ind/ud af printeren,<br>monokrome (sort/hvid) sider eller<br>farvesider og angiver sideantallet. | Tryk på > for at markere <b>Side for forbrug</b> , og tryk derefter på                                                                                                    | OK.                                       |
| Farvelog                                                                                                    | Tryk på OK.                                                                                                    |                                           |
| Viser oplysninger om farveforbruget for printeren.                                                                                                    | Tryk på > for at markere <b>Rapporter</b> , og tryk derefter på <mark>OK</mark> .                                                                                            |                                           |
|                                                                                                    | Tryk på > for at markere <b>Farvelog</b> , og tryk derefter på OK.                                                                                                    |                                           |
| PCL-fontliste                                                                                                    | Tryk på OK.                                                                                                    |                                           |
| Viser, hvilke fonte der er installeret på printeren i øjeblikket.                                                                                          | Tryk på > for at markere <b>Rapporter</b> , og tryk derefter på OK.                                                                                                    |                                           |
|                                                                                                    | Tryk på > for at markere PCL-fontliste, og tryk derefter på Ok                                                                                                    | κ.                                        |

| Sidebeskrivelse                                                            | Sådan udskrives siden                                                                                |  |
|----------------------------------------------------------------------------|----------------------------------------------------------------------------------------------------|--|
| PS-fontliste                                                               | 1. Tryk på OK.                                                                                       |  |
| Viser, hvilke PS-fonte der er installeret<br>på printeren i øjeblikket.    | 2. Tryk på > for at markere <b>Rapporter</b> , og tryk derefter på OK.                               |  |
|                                                                            | <ol> <li>Tryk på &gt; for at markere <b>PS-fontliste</b>, og tryk derefter på OK.</li> </ol>         |  |
|                                                                            | Bemærk! Fontlisten viser desuden, hvilke fonte der findes på et flash-<br>DIMM-modul (ekstraudstyr). |  |
| PCL6-fontliste                                                             | 1. Tryk på OK.                                                                                       |  |
| Viser, hvilke PCL 6-fonte der er<br>installeret på printeren i øjeblikket. | 2. Tryk på > for at markere <b>Rapporter</b> , og tryk derefter på OK.                               |  |
|                                                                            | 3. Tryk på > for at markere <b>PCL6-fontliste</b> , og tryk derefter på OK.                          |  |
| Serviceside                                                                | 1. Tryk på OK.                                                                                       |  |
|                                                                            | 2. Tryk på > for at markere <b>Rapporter</b> , og tryk derefter på OK.                               |  |
|                                                                            | 3. Tryk på > for at markere <b>Serviceside</b> , og tryk derefter på OK.                             |  |

## Brug af den integrerede webserver

Når printeren er tilsluttet netværket, er den integrerede webserver automatisk tilgængelig. Du kan åbne den integrerede webserver i Windows 95 og nyere.

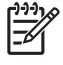

**Bemærk!** Når printeren er direkte tilsluttet til en computer, skal du bruge HP ToolboxFX til at få vist printerens status.

Brug den integrerede webserver til at se printer- og netværksstatus og til at styre udskrivningsfunktioner fra computeren i stedet for fra printerens kontrolpanel.

- Få vist oplysninger om printerkontrolstatus
- Angive den papirtype, der lægges i de enkelte bakker
- Få en nøjagtig angivelse af den resterende levetid for alle forbrugsvarer og bestille nye
- Få vist og redigere bakkekonfigurationer
- Få vist og ændre printerindstillinger
- Få vist og udskrive interne sider
- Få vist og redigere netværkskonfigurationen
- Få vist supportindhold, der er specifikt for printerens aktuelle tilstand
- Begrænse adgang til farveudskrivningsfunktioner

Hvis du vil bruge den integrerede webserver, skal du have Microsoft Internet Explorer 6 eller nyere, Netscape Navigator 7 eller nyere, Safari 1.2 eller nyere, Konqueror 3.2 eller nyere, Firefox 1.0 eller nyere, Mozilla 1.6 eller nyere eller Opera 7 eller nyere. Den integrerede webserver fungerer, når printeren er tilsluttet et IP-baseret netværk. Den integrerede webserver understøtter ikke IPX-baserede eller AppleTalk-printerforbindelser. Du behøver ikke at have internetadgang for at åbne og bruge den integrerede webserver.

# Sådan får du adgang til den integrerede webserver ved hjælp af en netværksforbindelse

1. Skriv printerens IP-adresse i adresse/URL-feltet i en understøttet webbrowser på computeren. (Udskriv en konfigurationsside for at finde IP-adressen. Se <u>Brug af printeroplysningssider</u>).

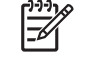

Bemærk! Når du har åbnet URL-adressen, kan du oprette et bogmærke for den, så du hurtigt kan finde den igen fremover.

2. Den integrerede webserver har tre faner, der indeholder indstillinger og oplysninger om printeren: fanen **Status**, fanen **Indstillinger** og fanen **Netværk**. Klik på den fane, du vil have vist.

Du kan finde yderligere oplysninger om de enkelte faner i følgende afsnit.

### Sektioner i den integrerede webserver

I tabellen herunder beskrives de grundlæggende skærmbilleder til den integrerede webserver.

| Fane eller sektion                                                                                  | Beskrivelse |                                                                                                    |  |
|----------------------------------------------------------------------------------------------------|-------------|----------------------------------------------------------------------------------------------------|--|
| Fanen <b>Status</b><br>Indeholder oplysninger om printer,<br>status og konfiguration.               | •           | <b>Status - enhed</b> : Viser printerstatus og viser den resterende levetid for HP-<br>forbrugsvarer, hvor 0% angiver, at en forbrugsvare er opbrugt.                                                 |  |
|                                                                                                    | •           | <b>Status for forbrugsvarer</b> : Viser resterende levetid for HP-forbrugsvarer, hvor 0% angiver, at en forbrugsvare er opbrugt. Denne side indeholder også varenumre for forbrugsvarerne.            |  |
|                                                                                                    | •           | Enhedens konfiguration: Viser de oplysninger, der findes på printerens konfigurationsside.                                                                                                    |  |
|                                                                                                    | •           | Netværksoversigt: Viser de oplysninger, der findes på printerens netværkskonfigurationsside.                                                                                                    |  |
|                                                                                                    | •           | Udskriv infosider: Gør det muligt at udskrive PCL-, PCL6- og PS-fontlister og den statusside for forbrugsvarer, som printeren opretter.                                                               |  |
|                                                                                                    | •           | Joblog for farveudskrivning: Viser job for job brugerens farveudskriftsjob.                                                                                                    |  |
|                                                                                                    | •           | Hændelseslog: Viser en liste over alle printerhændelser og -fejl.                                                                                                    |  |
|                                                                                                    | •           | Knappen <b>Support</b> : Opretter forbindelse til produktsupportsiden. Knappen <b>Support</b> kan være beskyttet af en adgangskode.                                                                   |  |
|                                                                                                    | •           | Knappen <b>Køb forbrugsvarer</b> : Opretter forbindelse til en side, hvor du kan bestille forbrugsvarer til printeren. Knappen <b>Køb forbrugsvarer</b> kan være beskyttet af en adgangskode.         |  |
| Fanen <b>Indstillinger</b><br>Giver dig mulighed for at<br>konfigurere printeren fra<br>computeren. | •           | <b>Oplysninger om enhed</b> : Giver dig mulighed for at navngive printeren og tildele et aktivnummer til den. Indtast navnet på den primære kontaktperson, der skal modtage oplysninger om printeren. |  |
|                                                                                                    | •           | Papirhåndtering: Gør det muligt at ændre standardindstillingerne for<br>papirhåndtering på printeren.                                                                                                 |  |
|                                                                                                    | •           | Udskrivning: Gør det muligt at ændre standardindstillingerne for udskrivning på printeren.                                                                                                    |  |
|                                                                                                    | •           | PCL 5c: Gør det muligt at ændre standardindstillingerne for PCL 5c på printeren.                                                                                                    |  |
|                                                                                                    | •           | PostScript: Gør det muligt at ændre standardindstillingerne for PostScript på<br>printeren.                                                                                                    |  |
|                                                                                                    | •           | Udskriftskvalitet: Gør det muligt at ændre standardindstillingerne for<br>udskriftskvalitet for printeren, herunder indstillingerne for kalibrering.                                                  |  |
|                                                                                                    | •           | <b>Udskriftstæthed</b> : Gør det muligt at ændre værdierne for kontrast, højlys, mellemtoner og skygger for hver forbrugsvare.                                                                        |  |
|                                                                                                    | •           | Papirtyper: Gør det muligt at konfigurere udskriftstilstande, der svarer til de medietyper, som printeren accepterer.                                                                                 |  |
|                                                                                                    | •           | Systemopsætning: Gør det muligt at ændre standardindstillingerne for systemet på printeren.                                                                                                    |  |
|                                                                                                    | •           | Service: Gør det muligt at starte rensningen af printeren.                                                                                                    |  |
|                                                                                                    | •           | Knappen <b>Support</b> : Opretter forbindelse til produktsupportsiden. Knappen <b>Support</b> kan være beskyttet af en adgangskode.                                                                   |  |
|                                                                                                    | •           | Knappen <b>Køb forbrugsvarer</b> : Opretter forbindelse til en side, hvor du kan bestille forbrugsvarer til printeren. Knappen <b>Køb forbrugsvarer</b> kan være beskyttet af en adgangskode.         |  |

| Fane eller sektion                                                                   | Beskrivelse                                                                                                    |                                                                                                    |  |
|--------------------------------------------------------------------------------------|----------------------------------------------------------------------------------------------------|----------------------------------------------------------------------------------------------------|--|
|                                                                                      |                                                                                                    | <b>Bemærk!</b> Fanen <b>Indstillinger</b> kan være beskyttet med en adgangskode. Hvis denne printer er tilsluttet et netværk, skal du altid kontakte printeradministratoren, før du ændrer indstillinger under denne fane. |  |
| Fanen <b>Netværk</b><br>Giver dig mulighed for at ændre<br>netværksindstillinger fra | Netværksadministratorer kan bruge denne fane til at styre netværksrelaterede indstillinger<br>for printeren, når den er tilsluttet et IP-baseret netværk. Denne fane bliver ikke vist, hvis<br>printeren er direkte tilsluttet til en computer. |                                                                                                    |  |
| computeren.                                                                          | -201                                                                                                    | Bemærk! Fanen Netværk kan være beskyttet med en adgangskode.                                                                                                    |  |
# **Brug af HP ToolboxFX**

HP ToolboxFX er et program, som du kan anvende til følgende opgaver:

- Kontrollere printerens status.
- Konfigurere printerindstillingerne.
- Konfigurere pop-up-advarsler.
- Få vist fejlfindingsoplysninger.
- Få vist onlinedokumentation.

Du kan se HP ToolboxFX, når printeren er tilsluttet computeren direkte, eller når den er tilsluttet et netværk. Du skal foretage en standardsoftwareinstallation for at kunne bruge HP ToolboxFX.

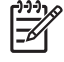

**Bemærk!** HP ToolboxFX understøttes ikke på Windows Server 2003- eller Macintoshoperativsystemer. For at bruge HP ToolboxFX skal der være installeret en TCP/IP-protokol på computeren.

**Bemærk!** Det er ikke nødvendigt at have adgang til internettet for at åbne og bruge HP ToolboxFX.

# Sådan får du vist HP ToolboxFX

Åbn HP ToolboxFX på en af følgende måder:

- I Windows-systembakken skal du dobbeltklikke på ikonet HP ToolboxFX.
- I Windows Start-menuen skal du klikke på Programmer (eller Alle programmer i Windows XP), klikke på HP, klikke på HP Color LaserJet 2700 Series og derefter på HP ToolboxFX.

Softwaren til HP ToolboxFX indeholder følgende:

- <u>Status</u>
- Advarsler
- <u>Hjælp</u>
- Enhedsindstillinger
- <u>Netværksindstillinger</u>

### **Status**

Mappen Status indeholder links til følgende sider:

- Status enhed. Få vist oplysninger om printerens status. Denne side angiver printerforhold som f.eks. papirstop eller en tom bakke. Når du har løst et printerproblem, skal du klikke på Opdater status for at opdatere printerens status.
- Forsyningsstatus. Få vist detaljeret status for forbrugsvarer, som f.eks. anslået mængde resterende toner i printerpatronen samt antallet af sider, som er blevet udskrevet med den nuværende printerpatron. Denne side indeholder også links til bestilling af forbrugsvarer og til oplysninger om genbrug.

- Enhedens konfiguration. Få vist en detaljeret beskrivelse af den nuværende printerkonfiguration, herunder installeret mængde hukommelse, og om der er installeret ekstra bakker.
- **Netværksoversigt**. Få vist en detaljeret beskrivelse af den nuværende netværkskonfiguration, herunder IP-adresse og netværksstatus.
- **Udskriv infosider**. Udskriv konfigurationssiden og flere andre oplysningssider, f.eks. siden med status for forbrugsvarer og demosiden.
- Joblog for farveudskrivning. Få vist oplysninger om farveforbruget for printeren.
- Hændelseslog. Få vist en oversigt over printerfejl. De nyeste fejl bliver vist øverst på listen.

### Hændelseslog

Hændelsesloggen er en tabel med fire kolonner, hvor printerhændelser logges, så du kan bruge dem som reference. Loggen indeholder koder, som svarer til de fejlmeddelelser, som bliver vist på printerens kontrolpanel. Antallet i kolonnen Sideantal angiver det samlede antal sider, som printeren havde udskrevet, da fejlen opstod. Hændelsesloggen indeholder også en kort beskrivelse af fejlen. Se <u>Meddelelser på kontrolpanelet</u> for at få yderligere oplysninger om fejlmeddelelser.

### **Advarsler**

Mappen Advarsler indeholder links til følgende sider:

- **Angiv statusadvarsler**. Indstil printeren til at sende pop-up-advarsler ved bestemte hændelser, f.eks. lavt tonerniveau.
- **Opret e-mail-advarsler**. Indstil printeren til at sende e-mail-advarsler ved bestemte hændelser, f.eks. lavt tonerniveau.

### Indstilling af statusadvarsler

Brug HP ToolboxFX til at indstille printeren, så den sender pop-up-advarsler til din computer, når en bestemt hændelse indtræffer. Hændelser, som udløser advarsler kan f.eks. være papirstop, lavt tonerniveau i HP-printerpatroner, brug af en ikke-HP-printerpatron, tomme bakker og bestemte fejlmeddelelser.

Vælg pop-up-formatet, systembakkeikonformatet, skrivebordsadvarslen eller enhver kombination af advarsler. Pop-up-advarslerne vises kun, når printeren udskriver fra den computer, advarslerne er oprettet på. Skrivebordsadvarsler er kun synlige et kort øjeblik og fjernes automatisk.

Tilpas indstillingen **Grænse for patron lav**, som angiver, hvilket tonerniveau der udløser en advarsel om lavt tonerniveau på siden **Systemopsætning**.

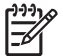

Bemærk! Klik på Anvend, for at ændringerne kan træde i kraft.

### Indstilling af e-mail-advarsler

Brug HP ToolboxFX til at konfigurere op til to e-mail-adresser, som skal modtage advarsler, når en bestemt hændelse indtræffer. Du kan angive forskellige hændelser for hver e-mail-adresse. Brug oplysningerne fra den e-mail-server, som skal sende e-mail-advarslerne til printeren.

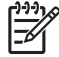

**Bemærk!** Du kan kun konfigurere e-mail-advarsler, der skal sendes fra en server, der ikke kræver brugergodkendelse. Hvis e-mail-serveren kræver, at du logger på med et brugernavn og en adgangskode, kan du ikke aktivere e-mail-advarsler.

# Hjælp

Mappen Hjælp indeholder links til følgende sider:

- **Fejlfinding.** Udskriv fejlfindingssider, rens printeren, og åbn Microsoft Office Grundfarver. Se <u>Afstemning af farver</u> for at få yderligere oplysninger om Microsoft Office Grundfarver.
- Hvordan? Link til indekset i brugervejledningen.
- Animerede demonstrationer
- **Brugervejledning**. Få vist oplysninger om printerbrug, garanti, specifikationer og support. Brugervejledningen findes både i HTML- og PDF-format.

# Enhedsindstillinger

Mappen Systemindstillinger indeholder links til følgende sider:

- **Oplysninger om enhed**. Få vist oplysninger om printeren, f.eks. en beskrivelse af printeren og en kontaktperson.
- **Papirhåndtering**. Konfigurer bakkerne, eller skift indstillinger for printerpapirhåndtering, f.eks. standardpapirformat og standardpapirtype.
- Udskrivning. Skift standardudskriftsindstillinger, f.eks. antal kopier og papirretning.
- PCL. Få vist og rediger PCL-indstillinger.
- **PostScript**. Få vist og rediger PS-indstillinger.
- Udskriftskvalitet. Skift printerens indstillinger for udskriftskvalitet.
- Udskriftstæthed. Skift indstillinger for udskriftstæthed, f.eks. kontrast, højlys, mellemtoner og skygger.
- **Papirtyper**. Skift indstillinger for printertilstand for hver medietype, f.eks. brevpapir, hullet eller blankt papir.
- **Systemopsætning**. Foretag ændringer i printerens systemopsætning, f.eks. udbedring af papirstop og automatisk fortsættelse. Tilpas indstillingen **Grænse for patron lav**, som angiver, hvilket tonerniveau der udløser en advarsel om lavt tonerniveau.
- Service. Få adgang til forskellige procedurer til vedligeholdelse af printeren.
- **Gem/gendan indstillinger**. Gem de aktuelle printerindstillinger i en fil på computeren. Brug denne fil til at indlæse de samme indstillinger på en anden printer eller til at gendanne disse indstillinger på denne printer på et senere tidspunkt.
- Adgangskode. Angiv en adgangskode for at beskytte enhedsindstillingerne. Så snart der er angivet en adgangskode, bliver brugerne bedt om at angive adgangskoden, før de kan få lov til at ændre enhedsindstillingerne. Denne adgangskode er den samme som for den integrerede webserver.

### **Oplysninger om enhed**

Siden Oplysninger om enhed indeholder data om printeren til fremtidig reference. De oplysninger, som du indtaster i disse felter, bliver vist på konfigurationssiden. Du kan indtaste alle tegn i alle felterne.

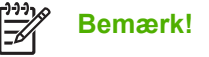

nærk! Klik på Anvend, for at ændringerne kan træde i kraft.

### Papirhåndtering

Brug papirhåndteringsindstillingerne i HP ToolboxFX til at konfigurere dine standardindstillinger. Det er de samme indstillinger, som er tilgængelige i menuerne på kontrolpanelet. Se <u>Brug af</u> <u>kontrolpanelmenuer</u> for at få yderligere oplysninger.

Der er tre mulige indstillinger til håndtering af udskriftsjob, når produktet er løbet tør for medier:

- Vælg Vent på ilægning af papir.
- Vælg Annuller på rullelisten Intet papir, handl. for at annullere udskriftsjobbet.
- Vælg **Tilsidesæt** på rullelisten **Ikke mere papir, tid** for at sende udskriftsjobbet til en anden papirbakke.

Feltet **Ikke mere papir, tid** angiver, hvor lang tid printeren skal vente, før dine valg træder i kraft. Du kan angive fra 0 til 3600 sekunder.

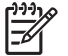

Bemærk! Klik på Anvend, for at ændringerne kan træde i kraft.

### Udskrivning

Brug udskrivningsindstillingerne i HP ToolboxFX til at konfigurere indstillingerne for alle udskrivningsfunktioner. Det er de samme indstillinger, som er tilgængelige på kontrolpanelet. Se <u>Brug</u> <u>af kontrolpanelmenuer</u> for at få yderligere oplysninger.

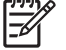

Bemærk! Klik på Anvend, for at ændringerne kan træde i kraft.

### PCL

Brug PCL-indstillingerne til at konfigurere indstillingerne, når du bruger PCL-printersproget.

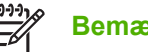

Bemærk! Klik på Anvend, for at ændringerne kan træde i kraft.

### PostScript

Brug PostScript-indstillingen, når du bruger PostScript-printersproget. Når indstillingen **Udskriv PostScript-fejl** er aktiveret, udskrives PostScript-fejlsiden automatisk, når der opstår en PostScript-fejl.

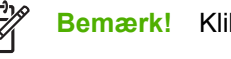

Bemærk! Klik på Anvend, for at ændringerne kan træde i kraft.

### **Udskriftskvalitet**

Brug udskriftskvalitetsindstillingerne i HP ToolboxFX til at forbedre kvaliteten af dine udskriftsjob. Det er de samme indstillinger, som er tilgængelige på kontrolpanelet. Se <u>Brug af kontrolpanelmenuer</u> for at få yderligere oplysninger.

Der findes følgende indstillinger til at styre udskriftskvaliteten med:

#### Farvekalibrering

- Startkalibrering Angiv, om printeren skal kalibrere, når den bliver tændt.
- Kalibreringstiming. Angiv, hvor ofte printeren skal kalibrere.
- Kalibrer nu. Indstil printeren til at kalibrere med det samme.

Bemærk! Klik på Anvend, for at ændringerne kan træde i kraft.

### **Udskriftstæthed**

Brug indstillingerne for udskriftstæthed til at udføre fine justeringer i mængden af hver farvetone, som bruges til de udskrevne dokumenter.

- **Kontraster**. Kontrast er forskellen mellem lyse (højlys) og mørke (skygge) farver. For at forøge det overordnede interval mellem lyse og mørke farver skal du justere indstillingen **Kontraster**.
- **Højlys**. Højlys er farver, som er næsten hvide. For at gøre højlysfarver mørkere skal du justere indstillingen **Højlys**. Denne justering har ingen indflydelse på mellemtoner eller skyggefarver.
- Mellemtoner. Mellemtoner er farver, som ligger lige mellem hvid og kraftig tæthed. For at gøre mellemtoner mørkere skal du justere indstillingen Mellemtoner. Denne justering har ingen indflydelse på højlys eller skyggefarver.
- Skygger. Skygger er farver, som ligger nær helt dækkende tæthed. For at gøre skyggefarver mørkere skal du justere indstillingen Skygger. Denne justering har ingen indflydelse på højlys eller mellemtoner.

### Papirtyper

Brug indstillingerne for **Papirtyper** i HP ToolboxFXtil at konfigurere udskriftstilstande, som passer til de forskellige medietyper. Når du vælger **Gendan tilstande**, nulstilles alle tilstande til fabriksindstillingerne.

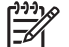

Bemærk! Klik på Anvend, for at ændringerne kan træde i kraft.

### **Systemopsætning**

Brug indstillingerne for systemopsætning i HP ToolboxFX til at konfigurere diverse udskriftsindstillinger. Disse indstillinger er ikke tilgængelige på kontrolpanelet.

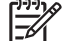

Bemærk! Klik på Anvend, for at ændringerne kan træde i kraft.

### Service

Under udskrivningen aflejres papir-, toner- og støvpartikler inde i printeren. Efterhånden kan denne aflejring skabe problemer med udskriftskvaliteten, f.eks. tonerpletter eller udtværing af toner.

HP ToolboxFX gør det nemt at rengøre papirgangen. Se <u>Rensning af printeren</u> for at få yderligere oplysninger.

## Netværksindstillinger

Netværksadministratoren kan bruge fanen **Netværksindstillinger** til at styre de netværksrelaterede indstillinger for printeren, når den er forbundet til et IP-baseret netværk.

# **Brug af Macintosh Configure Device**

Macintosh Configure Device er et webbaseret program, som kan bruges til konfiguration og vedligeholdelse af printeren fra en computer, der kører Mac OS X V10.3 eller V10.4. Du kan bruge Macintosh Configure Device, når printeren er direkte tilsluttet til computeren, eller når den er tilsluttet netværket. Du har ikke brug for internetadgang for at kunne åbne og bruge Macintosh Configure Device.

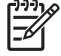

**Bemærk!** Du skal foretage en fuldstændig softwareinstallation for at kunne bruge Macintosh Configure Device.

Brug Macintosh Configure Device til følgende opgaver:

- Kontrollere printerstatus og udskriftsoplysningssider.
- Kontrollere og foretage ændringer i printerens systemindstillinger.
- Kontrollere standardudskriftsindstillinger.
- Kontrollere og foretage ændringer af netværksindstillinger, herunder følgende indstillinger:
  - IP-konfiguration
  - Avancerede netværksindstillinger
  - D mDNS-indstillinger
  - □ SNMP-indstillinger
  - adgangskode

### Sådan får du vist Macintosh Configure Device, når printeren er direkte tilsluttet til computeren

- 1. Åbn HP Director ved at klikke på ikonet **HP Director** i docken.
- 2. Klik på Indstillinger i HP Director.
- 3. Vælg Konfigurer enhed. Hjemmesiden for Macintosh Configure Device åbnes.

### Sådan får du vist Macintosh Configure Device, når printeren er tilsluttet et netværk

- 1. Åbn en af følgende understøttede webbrowsere:
  - Safari 1.2 eller nyere
  - Netscape Navigator 7 eller nyere
  - Opera 7 eller nyere
- 2. Indtast printerens IP-adresse på adresselinjen i webbrowseren. Hjemmesiden for Macintosh Configure Device åbnes.

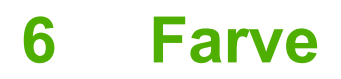

Kapitlet beskriver, hvordan du får de bedste farveudskrifter.

- Brug af farve
- Farvestyring
- Afstemning af farver

# Brug af farve

Printeren indeholder automatiske farvefunktioner, som genererer fantastiske farveresultater. Omhyggeligt udformede og afprøvede farvetabeller giver jævn, nøjagtig farvegengivelse for alle udskrivningsbare farver.

Printerne indeholder også avancerede værktøjer til den erfarne medarbejder.

## **HP ImageREt**

HP ImageREt 2400 er en teknologi, som giver den bedste farveudskriftskvalitet, uden at det er nødvendigt at ændre driverindstillinger eller gå på kompromis med udskriftskvalitet, ydeevne og hukommelse. ImageREt 2400 giver fotorealistiske billeder.

## **Medievalg**

Den bedste farve- og billedkvalitet opnås ved at vælge den relevante medietype i softwarens udskrivningsmenu eller fra printerens frontpanel. Se <u>Valg af udskriftsmedier</u>.

## Farvefunktioner

Farveindstillinger giver automatisk optimalt farveoutput. Disse indstillinger bruger objektmærkning, som giver mulighed for at bruge optimale farve- og halvtoneindstillinger til forskellige objekter på en side (tekst, grafik og fotografier). Printerdriveren angiver, hvilke objekter der skal vises på en side, og benytter halvtone- og farveindstillinger, som giver den bedste udskriftskvalitet for hvert objekt.

I Windows-miljøet findes farveindstillingerne **Automatisk** og **Manuel** under fanen **Farve** i printerdriveren.

# sRGB (standard red-green-blue)

sRGB (Standard Red-Green-Blue) er en farvestandard, der anvendes i hele verden, og som oprindeligt blev udviklet af HP og Microsoft som et fælles farvesprog for skærme, indlæsningsenheder (scannere og digitale kameraer) og udlæsningsenheder (printere og plottere). Det er det standardfarverum, som benyttes til HP-produkter, Microsoft-operativsystemer, internettet og det meste kontorsoftware, som sælges i dag. sRGB-standarden repræsenterer den typiske Windows-skærm og er konvergensstandarden for High-Definition-tv.

**Bemærk!** Forskellige faktorer, f.eks. den skærmtype, du bruger, og rummets belysning, kan påvirke farvernes udseende på skærmen. Se <u>Afstemning af farver</u> for at få yderligere oplysninger.

De nyeste versioner af Adobe PhotoShop<sup>®</sup>, CoreIDRAW<sup>®</sup>, Microsoft Office og mange andre programmer anvender sRGB til kommunikation af farver. Da det er det standardfarverum, der benyttes i Microsoftoperativsystemer, har sRGB vundet bredt indpas. Når programmer og enheder anvender sRGB til udveksling af farveoplysninger, oplever typiske brugere stærkt forbedret farveafstemning.

sRGB forbedrer din mulighed for at afstemme farver imellem printeren, computerskærmen og andre indlæsningsenheder automatisk, uden at det er nødvendigt at være farveekspert.

# Udskrivning i fire farver (CMYK)

Cyan, magenta, gul og sort (CMYK) er de blæktyper, en trykpresse anvender til firefarvet tryk. Den grafiske branche (trykkeri og udgivelse) anvender typisk CMYK-datafiler til at give varme, mættede farver til tekst og grafik. Printeren bruger PS-printerdriveren til at acceptere CMYK-farver.

# Farvestyring

Angivelse af farveindstillingerne til **Automatisk** giver typisk den bedst mulige udskriftskvalitet til farvedokumenter. I nogle tilfælde ønsker du dog måske at udskrive et farvedokument i gråtoner (sort/hvid) eller ændre en af printerfarveindstillingerne.

- I Windows skal du anvende indstillingerne under fanen Farve i printerdriveren for at udskrive i gråtoner eller ændre farveindstillingerne.
- Når du anvender en Macintosh computer, skal du bruge lokalmenuen
   Farveafstemningsmetode i dialogboksen Udskriv for at udskrive i gråtoner eller ændre farveindstillingerne.

# Udskrivning i gråtoner

Vælg indstillingen **Udskriv i gråtoner** fra printerdriveren for at udskrive et dokument i sort/hvid. Denne indstilling er velegnet til udskrivning af farvedokumenter, der skal fotokopieres eller faxes.

Når **Udskriv i gråtoner** er valgt, bruger printeren monokromtilstanden, hvilket reducerer sliddet på tonerkassetterne.

## Automatisk eller manuel farvejustering

Indstilles farvejusteringen til **Automatisk**, optimeres den neutrale gråfarvebehandling, halvtoner og kantforbedringer, som bruges til hvert element i et dokument. Se online Hjælp til printerdriveren for at få yderligere oplysninger.

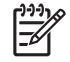

**Bemærk!** Automatisk er standardindstillingen og anbefales til udskrivning af alle farvedokumenter.

Med **Manuel** får du mulighed for at justere den neutrale gråfarvebehandling, halvtoner og kantforbedringer til tekst, grafik og fotografier. Du får adgang til de manuelle farveindstillinger under fanen **Farve** ved at vælge **Manuel** og derefter **Indstillinger**.

### Manuelle farveindstillinger

Med manuel farvejustering kan du justere indstillingerne **Farve** (eller **Farveoversigt**) og **Halvtone** individuelt for tekst, grafik og fotografier.

Bemærk! I programmer, der konverterer tekst eller grafik til rasterbilleder, styrer indstillingerne for Fotografier også tekst og grafik.

Tabel 6-1 Manuelle farveindstillinger

| Beskrivelse af indstilling                                                   | Indstillingsmuligheder |                                                                                                    |
|------------------------------------------------------------------------------|------------------------|----------------------------------------------------------------------------------------------------|
| Halvtone<br>Halvtoneindstillinger påvirker farveopløsningen og<br>klarheden. | •                      | Jævn giver bedre resultater ved større, helt udfyldte<br>udskriftsområder og forbedrer fotos ved at udjævne<br>farvegradueringer. Vælg denne indstilling, når ensartede og jævne<br>områdeudfyldninger har førsteprioritet.                                                     |
|                                                                              | •                      | Indstillingen <b>Detalje</b> er praktisk til tekst og grafik, der kræver<br>skarpe skel imellem streger og farver, eller billeder, der indeholder<br>et mønster eller et højt detaljeringsniveau. Vælg denne indstilling,<br>når skarpe kanter og detaljer har førsteprioritet. |

| Tabel 6-1 | Manuelle farveindstillinger | (fortsat) |
|-----------|-----------------------------|-----------|
|-----------|-----------------------------|-----------|

| Beskrivelse af indstilling                                                                                                    | Indstillingsmuligheder                                                                                                    |  |
|----------------------------------------------------------------------------------------------------|----------------------------------------------------------------------------------------------------|--|
| Neutrale gråtoner                                                                                                    | <ul> <li>Kun sort genererer neutrale farver (grå og sorte) og bruger kun<br/>sort toner. Dette sikrer neutrale farver uden brug af farvetoner.</li> </ul>                                                                                                    |  |
| Indstillingen <b>Neutrale gråtoner</b> angiver, hvordan<br>gråtoner skal bruges i tekst, grafik og på fotografier.                                                                                             | • <b>4-farve</b> genererer neutrale farver (grå og sorte) ved at kombinere alle fire tonerfarver. Denne metode frembringer mere jævne gradienter og overgange til andre farver, og den producerer den mørkeste sorte farve.                                                                                                    |  |
| Kantstyring                                                                                                    | <ul> <li>Maksimum er den mest vidtgående overlapningsindstilling.<br/>Halvtoner, der kan tilpasses, er aktiveret.</li> </ul>                                                                                                    |  |
| Indstillingen Kantstyring atgør, hvordan kanterne<br>gengives. Kantstyring har to komponenter: halvtoner,<br>der kan tilpasses, og farveoverlapning. Halvtoner, der<br>kan tilpasses, øger kanternes skarphed. | • <b>Normal</b> er standard-overlapningsindstillingen. Overlapning er på mellemniveau, og halvtone, der kan tilpasses, er aktiveret.                                                                                                    |  |
| Farveoverlapningen mindsker virkningen af forkert<br>registrering af farveniveau ved en lille overlapning af                                                                                                   | • Let indstiller farveoverlapningen til minimumniveau, og halvtone, der kan tilpasses, er aktiveret.                                                                                                    |  |
| kanterne til objekter ved siden af.                                                                                                    | <ul> <li>Fra deaktiverer både farveoverlapning og halvtone, der kan tilpasses.</li> </ul>                                                                                                    |  |
| RGB-farve                                                                                                    | <ul> <li>Standard (sRGB) får printeren til at tolke RGB-farve som sRGB.<br/>sRGB-standarden er den godkendte standard hos Microsoft og<br/>World Wide Web-konsortiet (<u>http://www.w3.org</u>).</li> </ul>                                                                                                    |  |
|                                                                                                    | • Levende giver printeren besked på at øge farvemætningen i mellemtonerne. Objekter med lidt farve får et mere farverigt udtryk. Denne indstilling anbefales i forbindelse med udskrivning af virksomhedsgrafik.                                                                                                    |  |
|                                                                                                    | <ul> <li>Enhed giver printeren besked på at udskrive RGB-data i raw-<br/>enhedstilstand. For at gengive fotografier korrekt, når denne<br/>indstilling er valgt, skal du styre farven i det program, som du<br/>arbejder i, eller i operativsystemet.</li> </ul>                                                                                                    |  |
|                                                                                                    | • AdobeRGB (1998) er til dokumenter, som bruger AdobeRGB-<br>farverummet i modsætning til sRGB. Nogle digitale kameraer tager<br>f.eks. billeder i AdobeRGB, og dokumenter, der er produceret med<br>Adobe PhotoShop, bruger AdobeRGB-farverummet. Ved<br>udskrivning med Adobe RGB fra et professionelt softwareprogram<br>skal du deaktivere farvestyringen i programmet, så printerens<br>software kan styre farverummet. |  |
|                                                                                                    | • <b>Foto/Billede</b> fortolker RGB-farve, som om det var udskrevet som et foto vha. et digitalt mini-lab. Det givere dybere, mere mættede farver i modsætning til standardtilstanden. Brug denne indstilling til udskrivning af foto.                                                                                                    |  |

## Begrænsing af farveudskrifter

Printeren omfatter indstillingen **Begræns farve**. Administratorer kan bruge indstillingen til at begrænse brugeradgangen til farveudskrivningsfunktionerne for at spare på farvetoneren. Hvis du ikke kan udskrive i farve, skal du kontakte din netværksadministrator.

- 1. Tryk på OK for at åbne menuerne.
- 2. Tryk på < eller > for at markere Systemopsætning, og tryk derefter på OK.
- **3.** Tryk på < eller > for at markere Udskriftskvalitet, og tryk derefter på OK.
- **4.** Tryk på < eller > for at markere Begræns farve, og tryk derefter på OK.

- 5. Tryk på < eller > for at vælge en af følgende indstillinger
  - Aktiver farve
  - Deaktiver farve
- 6. Tryk på OK for at gemme indstillingen.

Netværksadministratoren kan overvåge farveforbruget for en bestemt HP Color LaserJet 2700-printer ved at udskrive en joblog for farveudskrivning. Se <u>Brug af printeroplysningssider</u>.

# Afstemning af farver

Processen med at afstemme printerens udskriftsfarver i forhold til computerskærmens er ret kompleks, da printere og computerskærme bruger forskellige metoder til at producere farve. Skærme *viser* farver med lyspixler ved hjælp af en RGB-farveproces (rød, grøn, blå), men printere *udskriver* farver ved hjælp af en CMYK-proces (cyan, magenta, gul og sort).

Adskillige faktorer kan påvirke din mulighed for at afstemme de udskrevne farver med dem på skærmen:

- Udskriftsmedie
- Printerfarvestoffer (f.eks. blæk eller toner)
- Udskrivningsproces (f.eks. inkjet, trykning eller laserteknologi)
- Ovenbelysning
- Personlige forskelle i opfattelse af farve
- Softwareprogrammer
- Printerdrivere
- Computeroperativsystemer
- Skærme
- Grafikkort og drivere
- Driftsmiljø (f.eks. luftfugtighed)

Husk på ovennævnte faktorer, når farverne på din skærm ikke svarer fuldstændigt til dine udskrevne farver.

For de fleste brugere er den bedste metode til farveafstemning at udskrive sRGB-farver.

# Brug af HP ToolboxFX til at udskrive paletten med Microsoft Office Grundfarver.

Du kan bruge HP ToolboxFX til at udskrive en palet med Microsoft Office Grundfarver. Brug denne palet til at vælge, hvilke farver du vil bruge på udskrevne dokumenter. Den viser de faktiske farver, som bliver udskrevet, når du vælger disse grundfarver i et Microsoft Office-program.

- 1. I HP ToolboxFX skal du vælge mappen Hjælp.
- 2. Klik på Udskriv grundfarver under Fejlfinding i forbindelse med udskriftskvalitet.

## Farveafstemning med farveprøvebog

Processen til afstemning af printeroutput i forhold til fortrykte farveprøvebøger og standardfarvereferencer er kompleks. Generelt kan man opnå en rimelig god afstemning i forhold til en prøvebog, hvis cyan, magenta, gul og sort farve anvendes i prøvebogen. De kaldes normalt farveprøvebøger for procesfarver.

Nogle prøvebøger er oprettet på basis af staffagefarver, der er specielt skabte farvestoffer. Mange af disse staffagefarver ligger uden for printerens farveområde. De fleste prøvebøger med staffagefarver har ledsagende procesprøvebøger, der viser CMYK-tilnærmelser.

De fleste procesfarveprøvebøger har en bemærkning om, hvilke processtandarder der er brugt til at trykke farveprøvebogen: SWOP, EURO eller DIC. I de fleste tilfælde bør man for at opnå optimal farveafstemning vælge den tilsvarende farveemulering i printermenuen. Hvis du ikke kan identificere processtandarden, skal du bruge SWOP-blækemulering.

# 7 Vedligeholdelse

Dette kapitel beskriver, hvordan du vedligeholder printeren. Der gives oplysninger om følgende emner:

- Håndtering af forbrugsvarer
- Udskiftning af forbrugsvarer og dele
- Rensning af printeren

# Håndtering af forbrugsvarer

Korrekt brug, opbevaring og overvågning af printerpatroner kan medvirke til at sikre udskriftskvaliteten.

## Levetid for forbrugsvarer

En printerpatrons levetid afhænger af forbrugsmønstre samt den mængde toner, som udskriftsjobbene kræver. Ved udskrivning af en tekst med en dækning på 5% kan en sort HP-printerpatron f.eks. bruges til gennemsnitligt 5.000 sider. (Et almindeligt forretningsbrev har en dækning på ca. 5%).

Printerpatronens forventede levetid reduceres, hvis du ofte udskriver mange job på én eller to sider eller job med kraftig dækning. Du kan til enhver tid kontrollere den forventede levetid ved at kontrollere printerpatronens levetid. Se Kontrol af printerpatronens levetid for at få yderligere oplysninger.

# Omtrentlige udskiftningsintervaller for printerpatroner

Følgende tabel indeholder de forventede udskiftningsintervaller for printerpatroner.

| Antal sider                     | Omtrentlig tidsperiode <sup>1</sup> |
|---------------------------------|-------------------------------------|
| 6.500 sider <sup>2</sup> (sort) | 6 måneder                           |
| 3.500 sider (farve)             | -                                   |
|                                 |                                     |

- <sup>1</sup> Den omtrentlige levetid er baseret på 1.500 sider pr. måned.
- <sup>2</sup> Omtrentligt sideantal i gennemsnit for A4/Letter-papirformatet er baseret på ca. 5% dækning for de enkelte farver.

Hvis du vil bestille forbrugsvarer online, skal du gå til www.hp.com/support/clj2700.

## Kontrol af printerpatronens levetid

Du kan kontrollere printerpatronens levetid ved hjælp af printerens kontrolpanel, den integrerede webserver, printersoftwaren, HP ToolboxFX eller softwaren til HP Web Jetadmin. Kontroller forbrugsvaremåleren på printerens kontrolpanel for at se det omtrentlige forbrugsvareniveau.

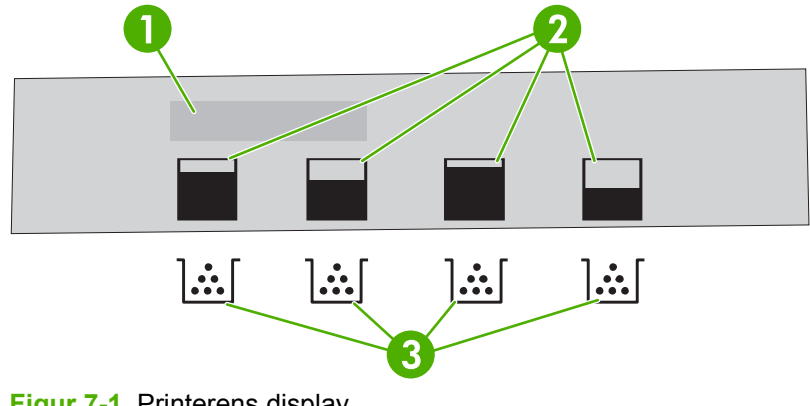

### Figur 7-1 Printerens display

| 1 | Meddelelses-/promptområde                                             |
|---|-----------------------------------------------------------------------|
| 2 | Forbrugsvaremåler                                                     |
| 3 | Printerpatronfarver fra venstre til højre: sort, gul, cyan og magenta |

Følg anvisningerne til udskrivning af en statusside over forbrugsvarer i tabellen herunder, hvis du ønsker mere nøjagtige oplysninger om niveauerne.

| Enhed                   | Fremgangsmåde                                                                                                    |  |
|-------------------------|----------------------------------------------------------------------------------------------------|--|
| Printerens kontrolpanel | 1. Tryk på OK.                                                                                                    |  |
|                         | 2. Tryk på > for at markere <b>Rapporter</b> , og tryk derefter på OK.                                                                                                  |  |
|                         | 3. Tryk på > for at markere <b>Status - forbrugsvarer</b> , og tryk derefter på OK.                                                                                     |  |
| HP ToolboxFX            | Klik på <b>Forsyningsstatus</b> under fanen <b>Status</b> for at åbne siden med status for forbrugsvarer.                                                               |  |
| Integreret webserver    | I browseren skal du angive IP-adressen til printerens hjemmeside og trykke på<br>Enter for at åbne printerens statusside. Se <u>Brug af den integrerede webserver</u> . |  |
|                         | 2. I venstre side af skærmbilledet skal du klikke på <b>Status for forbrugsvarer</b> for at<br>åbne statussiden over forbrugsvarer.                                     |  |
|                         | Bemærk! IP-adressen findes på netværkskonfigurationssiden for printeren.<br>Se Brug af printeroplysningssider.                                                          |  |
| HP Web Jetadmin         | Vælg printerenheden i HP Web Jetadmin. Enhedens statusside viser oplysninger om printerpatronen.                                                                        |  |

# **Opbevaring af printerpatroner**

Lad være med at tage printerpatronen ud af pakken, før du er klar til at bruge den.

**FORSIGTIG!** Undgå at udsætte printerpatronen for lys i mere end nogle få minutter, da den derved kan beskadiges, og rør ikke ved valsens overflade.

## **HP-printerpatroner**

Når du bruger en ny ægte HP-printerpatron, kan du få følgende oplysninger om forbrugsvarer:

- Resterende forbrugsvarer i procent
- Estimeret antal resterende sider
- Antal udskrevne sider

### **Ikke-HP-printerpatroner**

Hewlett-Packard Company kan ikke anbefale brug af printerpatroner fra andre producenter, hverken nye patroner eller genfremstillede patroner. Da der ikke er tale om ægte HP-produkter, har HP ingen indflydelse på deres udformning eller kontrol over deres kvalitet. Service eller reparationer, der skal udføres som følge af anvendelse af en ikke-HP-printerpatron, dækkes *ikke* af printerens garanti.

Hvis du bruger en ikke-HP-printerpatron, kan HP ikke garantere for nøjagtigheden af visse funktioner.

Se <u>HP's hotline og websted for bedrageri</u>, hvis den fremmede printerpatron er solgt til dig som et ægte HP-produkt.

# Godkendelse af printerpatroner

Printeren godkender automatisk tonerkassetterne, når de indsættes i printeren. Under godkendelsen angiver printeren, om den pågældende printerpatron er en original HP-printerpatron.

Se <u>HP's hotline og websted for bedrageri</u>, hvis meddelelsen på printerens kontrolpanel viser, at der ikke er tale om en original HP-printerpatron, og du mener, at du har købt en HP-printerpatron.

# HP's hotline og websted for bedrageri

Ring til HP's hotline for bedrageri (http://www.hp.com/sbso/product/supplies/whybuy\_intl.html), eller gå til <u>www.hp.com/go/anticounterfeit</u>, når du installerer en HP-printerpatron, og printermeddelelsen angiver, at patronen ikke er en HP-patron. HP vil hjælpe med at finde ud af, om produktet er originalt, og vil være behjælpelig med at løse problemet.

Printerpatronen er muligvis ikke en original HP-printerpatron, hvis du bemærker følgende:

- Du oplever et stort antal problemer med printerpatronen.
- Patronen ser ikke ud, som den plejer (hvis f.eks. den orange træktap mangler, eller emballagen ser anderledes ud end HP-emballagen).

# Udskiftning af forbrugsvarer og dele

Følg omhyggeligt retningslinjerne i dette afsnit, når du skal udskifte forbrugsvarer til printeren.

# Retningslinjer for udskiftning af forbrugsvarer

Vær opmærksom på følgende retningslinjer ved opstilling af printeren for at gøre udskiftning af forbrugsvarer nemmere.

- Det er nødvendigt med rigelig plads oven over og foran printeren, så der er plads til at fjerne forbrugsvarer.
- Printeren bør stilles på en flad og stabil overflade.

Se installationsvejledningen til hver enkelt forbrugsvare, eller gå til <u>www.hp.com/support/clj2700</u> for at få yderligere oplysninger om installation af forbrugsvarer.

FORSIGTIG! Hewlett-Packard anbefaler, at der bruges HP-produkter i denne printer. Brug af ikke-HP-produkter kan forårsage problemer, der kræver service, som ikke er dækket af HP's garanti eller serviceaftaler.

## Udskiftning af printerpatroner

Når en printerpatron er ved at være opbrugt, vises der en meddelelse på kontrolpanelet, hvor det anbefales, at du bestiller en ny. Printeren kan fortsætte med at udskrive med den eksisterende printerpatron, indtil kontrolpanelet meddeler, at den skal udskiftes.

Printeren bruger fire farver og har en separat printerpatron for hver farve: sort (K), cyan (C), magenta (M) og gul (Y).

Udskift en printerpatron, når Udskift <farve> patron vises på kontrolpanelet.

### Sådan udskiftes printerpatroner

1. Åbn frontdækslet.

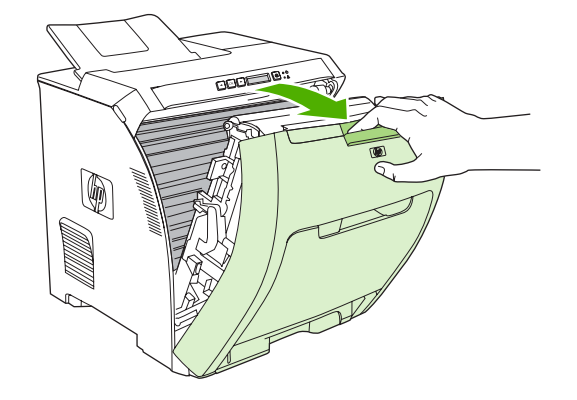

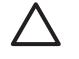

**FORSIGTIG!** Anbring ikke noget på overførselsenheden, og rør ikke ved overførselsenheden, som er placeret på indersiden af frontdækslet.

2. Tag den brugte printerpatron ud af printeren.

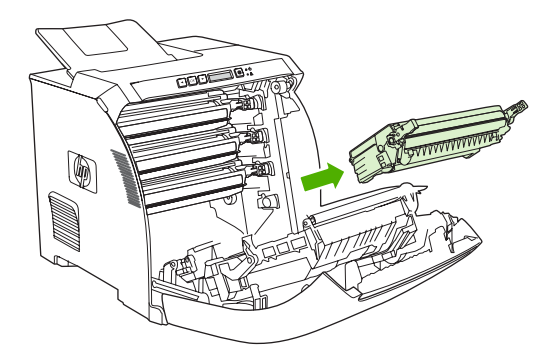

**3.** Tag den nye printerpatron ud af posen. Anbring den brugte printerpatron i posen med henblik på genbrug.

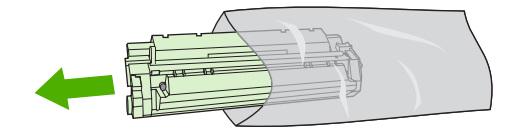

4. Tag fat i begge sider af printerpatronen, og vip forsigtigt printerpatronen fra side til side for at fordele toneren.

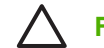

**FORSIGTIG!** Rør ikke ved lukkeklappen eller valsens overflade.

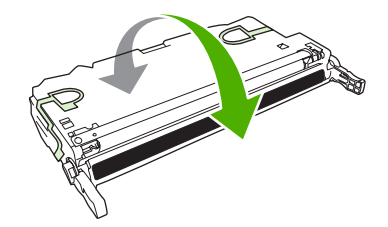

5. Fjern de orange transportlåse og tapen på venstre transportlås fra den nye printerpatron. Bortskaf transporttapen og transportlåsene i henhold til de gældende bestemmelser.

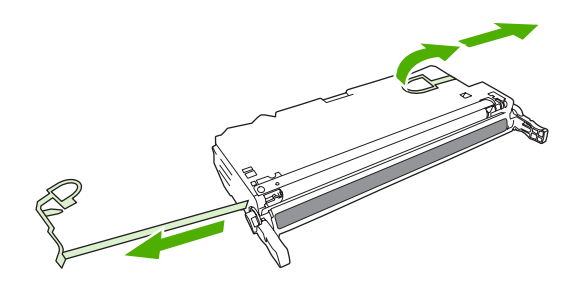

6. Placer printerpatronen ud for skinnerne i åbningen i printeren, og hold i håndtagene, mens du skubber den indad, indtil den klikker på plads.

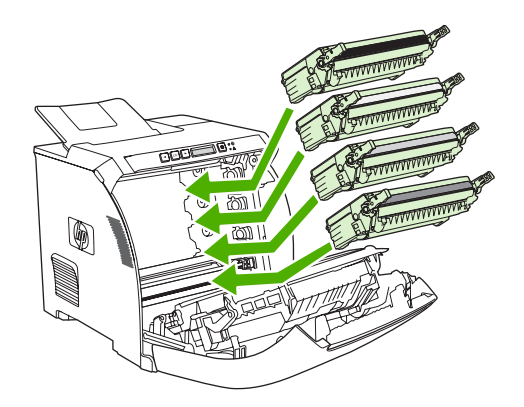

7. Luk frontdækslet.

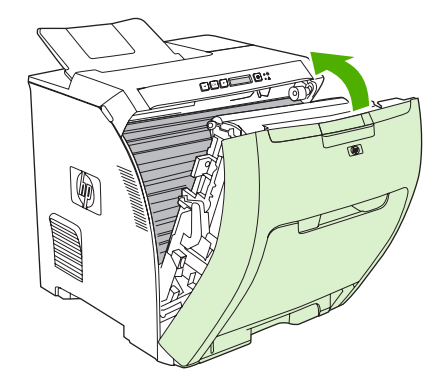

Efter kort tid vises Klar på kontrolpanelet.

- 8. Installationen er udført. Anbring den brugte printerpatron i den kasse, som den nye patron blev leveret i. Se den vedlagte genbrugsvejledning, der indeholder oplysninger om genbrug.
- 9. Hvis du bruger en ikke-HP-printerpatron, vises der yderligere instruktioner på kontrolpanelet.

Yderligere hjælp finder du på de websteder, der er angivet i <u>Retningslinjer for udskiftning af</u> forbrugsvarer.

# **Rensning af printeren**

Under udskrivningen aflejres papir-, toner- og støvpartikler inde i printeren. Efterhånden kan denne aflejring skabe problemer med udskriftskvaliteten, for eksempel tonerpletter eller udtværing af toner. Denne printer har en rensetilstand, der kan afhjælpe og forhindre denne type problemer.

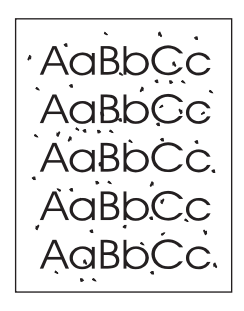

AaBbCc AaBbCc AaBbCc AaBbCc AaBbCc

# Sådan rengøres printeren ved hjælp af printerens kontrolpanel

- 1. Tryk på OK.
- 2. Tryk på > for at markere Service, og tryk derefter på OK.
- 3. Tryk på > for at markere **Rensetilstand**, og tryk derefter på OK.
- 4. Læg almindeligt papir i bakke 1, og tryk derefter på OK for at starte renseprocessen.

# Sådan renses printeren med HP ToolboxFX

- 1. Åbn HP ToolboxFX.
- 2. Dobbeltklik på printerikonet i ruden Enheder.
- 3. Dobbeltklik på mappen HP, og klik derefter på Fejlfinding.
- 4. Klik på Udskriv side under Renseside. Der udskrives et mønstret ark.
- 5. Læg det mønstrede ark med forsiden opad i bakke 1.
- 6. Klik på Rens på computeren.

# 8 Problemløsning

Dette kapitel beskriver, hvad du gør, hvis der opstår problemer med printeren.

- Grundlæggende kontrolliste til fejlfinding
- <u>Meddelelser på kontrolpanelet</u>
- Papirstop
- Problemer med papirhåndtering
- Problemer med printerreaktion
- Problemer med printerens kontrolpanel
- Problemer med farveudskrivning
- Forkert printerudskrift
- <u>Macintosh-problemer</u>
- Problemer med softwareprogram
- Fejlfinding i forbindelse med udskriftskvalitet
- <u>Netværksproblemer (kun HP Color LaserJet 2700n)</u>

# Grundlæggende kontrolliste til fejlfinding

Hvis du har problemer med printeren, kan følgende kontrolliste være en hjælp til at identificere årsagen til problemet.

- Er printeren tilsluttet en stikkontakt?
- Er printeren tændt?
- Er printeren i Klar-tilstand?
- Er alle nødvendige kabler forbundet?
- Vises der nogen meddelelser på kontrolpanelet?
- Er der installeret ægte HP-forbrugsvarer?
- Er nyligt udskiftede printerpatroner sat rigtigt i, og er træktappen på patronen fjernet?

Yderligere oplysninger om installation og opsætning finder du i opsætningsvejledningen til printeren.

Hvis du ikke kan finde løsninger på printerproblemerne i denne vejledning, skal du gå til <u>www.hp.com/</u> <u>support/clj2700</u>.

## Faktorer, der påvirker printerydelsen

Adskillige faktorer påvirker den tid, det tager at udskrive et job:

- Maksimal printerhastighed målt i sider pr. minut (ppm)
- Brug af specialpapir (f.eks. transparenter, kraftigt papir og papir i specialstørrelse)
- Printerens behandlings- og indlæsningstid
- Grafikkens kompleksitet og størrelse
- Hastigheden på den computer, du benytter
- USB-forbindelsen
- Printerens I/O-konfiguration
- Den installerede mængde printerhukommelse
- Netværksoperativsystemet og konfigurationen (hvis dette er relevant)
- Printersprog (PCL eller PS)

**Bemærk!** Tilføjelse af ekstra printerhukommelse kan løse hukommelsesproblemer, forbedre printerens håndtering af kompleks grafik samt forbedre indlæsningstider, men det vil ikke forøge den maksimale udskrivningshastighed (sider pr. minut).

# Meddelelser på kontrolpanelet

Meddelelserne på kontrolpanelet angiver den aktuelle printerstatus. Derudover angiver advarsler og kritiske fejlmeddelelser situationer, som muligvis kræver indgriben.

Advarsler og meddelelser vises midlertidigt og kan kræve, at du bekræfter meddelelsen ved at trykke på OK for at genoptage udskrivningen eller på X for at annullere jobbet. I forbindelse med bestemte advarsler, afsluttes udskriftsjobbet muligvis ikke, eller udskriftskvaliteten påvirkes. Hvis advarslen eller meddelelsen er relateret til udskrivning, og funktionen til automatisk fortsættelse er aktiveret, vil printeren forsøge at genoptage udskrivningen af jobbet, efter at meddelelsen har været vist på skærmen i 10 sekunder uden at blive anerkendt.

Kritiske fejlmeddelelser kan angive en fejl. Genstart af printeren kan løse problemet i nogle tilfælde. Hvis et kritisk problem fortsætter, skal printeren muligvis til service.

| Kontrolpanelmeddelelse                 | Beskrivelse                                                                                                    | Anbefalet handling                                                                                                    |
|----------------------------------------|----------------------------------------------------------------------------------------------------|----------------------------------------------------------------------------------------------------|
| <farve> ikke-HP er installeret</farve> | En ny ikke-HP-forbrugsvare er installeret.<br>Denne meddelelse vises, indtil der installeres<br>en HP-forbrugsvare, eller du trykker på OK. | Hvis du mener, at du har købt en<br>HP-forbrugsvare, skal du gå til <u>www.hp.com/</u><br>go/anticounterfeit.                                                 |
|                                        |                                                                                                    | Service eller reparation af printeren, der er<br>påkrævet som følge af brugen af andre<br>forbrugsvarer end HP-forbrugsvarer, dækkes<br>ikke af HP's garanti. |
|                                        |                                                                                                    | Tryk på OK for at fortsætte udskrivningen.                                                                                                    |
| 10.XXXX Fejl i forbrugsvare            | e-label på én eller flere printerpatroner kan                                                                                               | 1. Sæt printerpatronen i igen.                                                                                                    |
|                                        | 10 0000 = sort e-label-feil                                                                                                    | 2. Sluk printeren, og tænd den igen.                                                                                                    |
|                                        | <ul> <li>10.0001 = cyan e-label-fejl</li> </ul>                                                                                             | 3. Udskift printerpatronen, hvis problemet<br>ikke er løst.                                                                                                   |
|                                        | • 10.0002 = magenta e-label-fejl                                                                                                    |                                                                                                    |
|                                        | • 10.0003 = gul e-label-fejl                                                                                                    |                                                                                                    |
|                                        | • 10.1000 = sort e-label mangler                                                                                                    |                                                                                                    |
|                                        | • 10.1001 = cyan e-label mangler                                                                                                    |                                                                                                    |
|                                        | • 10.1002 = magenta e-label mangler                                                                                                    |                                                                                                    |
|                                        | • 10.1003 = gul e-label mangler                                                                                                    |                                                                                                    |
| 49 Fejl<br>Sluk og tænd                | Der er opstået en intern fejl i printeren.                                                                                                  | Sluk for strømmen på afbryderknappen, vent<br>i mindst 30 sekunder, og tænd derefter for<br>strømmen igen, og vent på, at printeren<br>initialiseres.         |
|                                        |                                                                                                    | Hvis du anvender en<br>overspændingsbeskytter, skal du fjerne den.<br>Tilslut printeren direkte til vægkontakten.<br>Tænd printeren på afbryderknappen.       |
|                                        |                                                                                                    | Kontakt HP's supportafdeling, hvis meddelelsen fortsat vises. Se <u>Service og</u> support.                                                                   |
| 50.X Fikser.fejl                       | Der er opstået en fejl med fikseringsenheden.                                                                                               | Sluk for printeren, vent i mindst 25 minutter,                                                                                                    |
| Sluk og tænd                           |                                                                                                    |                                                                                                    |

| Kontrolpanelmeddelelse | Beskrivelse                                    | Anbefalet handling                                                                                                    |
|------------------------|------------------------------------------------|----------------------------------------------------------------------------------------------------|
|                        |                                                | Hvis du anvender en<br>overspændingsbeskytter, skal du fjerne den.<br>Tilslut printeren direkte til vægkontakten.<br>Tænd printeren på afbryderknappen. |
|                        |                                                | Kontakt HP's supportafdeling, hvis meddelelsen fortsat vises. Se <u>Service og</u> support.                                                             |
| 51.XX Fejl             | Der er opstået en intern hardwarefejl.         | Sluk for strømmen på afbryderknappen, vent                                                                                                    |
| Sluk og tænd           |                                                | i mindst 30 sekunder, og tænd deretter for<br>strømmen igen, og vent på, at printeren<br>initialiseres.                                                 |
|                        |                                                | Hvis du anvender en<br>overspændingsbeskytter, skal du fjerne den.<br>Tilslut printeren direkte til vægkontakten.<br>Tænd printeren på afbryderknappen. |
|                        |                                                | Kontakt HP's supportafdeling, hvis meddelelsen fortsat vises. Se <u>Service og</u> support.                                                             |
| 54.XX Fejl             | Der er opstået en fejl med en af de interne    | Sluk for strømmen på afbryderknappen, vent                                                                                                    |
| Sluk og tænd           | Tølere.                                        | strømmen igen, og vent på, at printeren initialiseres.                                                                                                  |
|                        |                                                | Hvis du anvender en<br>overspændingsbeskytter, skal du fjerne den.<br>Tilslut printeren direkte til vægkontakten.<br>Tænd printeren på afbryderknappen. |
|                        |                                                | Kontakt HP's supportafdeling, hvis meddelelsen fortsat vises. Se <u>Service og</u> support.                                                             |
| 55.X Fejl              | Der er opstået en intern fejl.                 | Sluk for strømmen på afbryderknappen, vent                                                                                                    |
| Sluk og tænd           |                                                | strømmen igen, og vent på, at printeren initialiseres.                                                                                                  |
|                        |                                                | Hvis du anvender en<br>overspændingsbeskytter, skal du fjerne den.<br>Tilslut printeren direkte til vægkontakten.<br>Tænd printeren på afbryderknappen. |
|                        |                                                | Kontakt HP's supportafdeling, hvis meddelelsen fortsat vises. Se <u>Service og</u> support.                                                             |
| 57 Blæserfejl          | Der er opstået en fejl med den interne blæser. | Sluk for strømmen på afbryderknappen, vent                                                                                                    |
| Sluk og tænd           |                                                | i mindst 30 sekunder, og tænd deretter for<br>strømmen igen, og vent på, at printeren<br>initialiseres.                                                 |
|                        |                                                | Hvis du anvender en<br>overspændingsbeskytter, skal du fjerne den.<br>Tilslut printeren direkte til vægkontakten.<br>Tænd printeren på afbryderknappen. |
|                        |                                                | Kontakt HP's supportafdeling, hvis meddelelsen fortsat vises. Se <u>Service og</u> support.                                                             |

| Kontrolpanelmeddelelse        | Beskrivelse                                                               | Anbefalet handling                                                                                                    |
|-------------------------------|---------------------------------------------------------------------------|----------------------------------------------------------------------------------------------------|
| 59.X Fejl<br>Sluk og tænd     | Der er opstået en fejl med en af motorerne.                               | Sluk for strømmen på afbryderknappen, vent<br>i mindst 30 sekunder, og tænd derefter for<br>strømmen igen, og vent på, at printeren<br>initialiseres.                                                                                                   |
|                               |                                                                           | Hvis du anvender en<br>overspændingsbeskytter, skal du fjerne den.<br>Tilslut printeren direkte til vægkontakten.<br>Tænd printeren på afbryderknappen.                                                                                                 |
|                               |                                                                           | Kontakt HP's supportafdeling, hvis<br>meddelelsen fortsat vises. Se <u>Service og</u><br><u>support</u> .                                                                                                    |
| 79 Fejl<br>Sluk og tænd       | Der er opstået en intern firmwarefejl.                                    | Sluk for strømmen på afbryderknappen, vent<br>i mindst 30 sekunder, og tænd derefter for<br>strømmen igen, og vent på, at printeren<br>initialiseres.                                                                                                   |
|                               |                                                                           | Hvis du anvender en<br>overspændingsbeskytter, skal du fjerne den.<br>Tilslut printeren direkte til vægkontakten.<br>Tænd printeren på afbryderknappen.                                                                                                 |
|                               |                                                                           | Kontakt HP's supportafdeling, hvis meddelelsen fortsat vises. Se <u>Service og</u> support.                                                                                                    |
| 79 Servicefejl                | Der er installeret et inkompatibelt DIMM-                                 | 1. Sluk for printeren på afbryderknappen.                                                                                                    |
| Sluk og tænd                  | nouu.                                                                     | 2. Installer et DIMM-modul, som<br>understøttes af printeren. Se <u>Service og</u><br><u>support</u> for at få vist en liste over<br>understøttede DIMM-moduler. Se<br><u>Arbejde med hukommelse</u> for at få vist<br>en DIMM-installationsvejledning. |
|                               |                                                                           | 3. Tænd printeren.                                                                                                    |
|                               |                                                                           | Kontakt HP's supportafdeling, hvis<br>meddelelsen fortsat vises. Se <u>Service og</u><br><u>support</u> .                                                                                                    |
| Best. forsyning               | Mere end én forbrugsvare er næsten brugt<br>op.                           | Kontroller forbrugsniveaumålerne på<br>kontrolpanelet, eller udskriv en statusside for<br>forbrug for at fastlægge, hvilke patroner der<br>er ved at være brugt op. Se <u>Brug af</u><br><u>printeroplysningssider</u> .                                |
|                               |                                                                           | Bestil de identificerede printerpatroner.<br>Udskrivningen fortsætter, til <b>Udskift <farve></farve></b><br><b>patron</b> vises.                                                                                                    |
|                               |                                                                           | Se <u>Forbrugsvarer og ekstraudstyr</u> for at få yderligere oplysninger.                                                                                                    |
| Bestil <farve> patron</farve> | Den identificerede printerpatron nærmer sig<br>slutningen af sin levetid. | Bestil den identificerede printerpatron.<br>Udskrivningen fortsætter, til <b>Udskift <farve></farve></b><br>patron vises.                                                                                                    |
|                               |                                                                           | Se <u>Forbrugsvarer og ekstraudstyr</u> for at få<br>yderligere oplysninger.                                                                                                    |
| Dæksel åben                   | Printerdækslet er åbent.                                                  | Luk dækslet.                                                                                                    |

| Kontrolpanelmeddelelse                       | Beskrivelse                                                                                                    | Anbefalet handling                                                                                                    |
|----------------------------------------------|----------------------------------------------------------------------------------------------------|----------------------------------------------------------------------------------------------------|
| Enhedsfejl                                   | Der er opstået en intern fejl.                                                                                                    | Tryk på OK for at genoptage jobbet.                                                                                                    |
| Tryk på OK                                   |                                                                                                    |                                                                                                    |
| Farve deaktiveret. Bruger kun sort           | Printeren er angivet til deaktiveret<br>farveudskrivning. Job udskrives kun i sort/<br>hvid.                                                                                              | Printeren fungerer korrekt med de aktuelle<br>indstillinger. Hvis du vil udskrive i farver, skal<br>du kontakte administratoren. Se <u>Begrænsing</u><br><u>af farveudskrifter</u> .                                    |
| Fejludskrift                                 | Udskriftsmediet er blevet forsinket, mens det                                                                                                    | Tryk på <mark>OK</mark> for at fjerne meddelelsen.                                                                                                    |
| Tryk på OK                                   |                                                                                                    |                                                                                                    |
| Forkert <farve></farve>                      | En printerpatron er sat i på en forkert plads.                                                                                                    | Kontroller, at hver printerpatron er sat i på<br>den rigtige plads. Oppefra og ned isættes<br>printerpatronerne i denne rækkefølge: sort,<br>gul, cyan og magenta.                                                      |
| Forkerte forbrugsstoffer                     | Mere end én printerpatron er sat i på en<br>forkert plads.                                                                                                    | Kontroller, at hver printerpatron er sat i på<br>den rigtige plads. Oppefra og ned isættes<br>printerpatronerne i denne rækkefølge: sort,<br>gul, cyan og magenta.                                                      |
| Fyld bakke #<br>Tryk på OK                   | Printeren behandler et manuelt dupleksjob<br>og har udskrevet på den ene side. Printeren<br>venter på, at du skal lægge arkene i bakken,<br>så der kan blive udskrevet på den anden side. | Læg de udskrevne sider i bakken for at<br>udskrive på den anden side. Se <u>Brug af 2-</u><br><u>sidet udskrivning (dupleks)</u> for at få yderligere<br>oplysninger.                                                   |
| Fyld bakke # <type> <format></format></type> | Én bakke er konfigureret til den medietype og<br>det format, som udskriftsjobbet kræver, men<br>bakken er tom.                                                                            | Læg det korrekte medie i bakken, eller tryk på OK for at bruge medier i en anden bakke.                                                                                                    |
| Fyld bakke 1 <type> <format></format></type> | Der er ikke konfigureret nogen bakker til den<br>medietype og det format, som udskriftsjobbet<br>kræver.                                                                                  | Læg det korrekte medie i bakke 1, eller tryk på OK for at bruge medie i en anden bakke.                                                                                                    |
| Hukommelse lav                               | Printerhukommelsen er næsten fuld.                                                                                                    | Tryk på OK for at afslutte jobbet, eller tryk på X for at annullere jobbet.                                                                                                    |
| Ггук ра ОК                                   |                                                                                                    | Opdel jobbet i mindre job, som indeholder færre sider.                                                                                                    |
|                                              |                                                                                                    | Se <u>Arbejde med hukommelse</u> for at få<br>yderligere oplysninger om, hvordan du<br>forøger printerhukommelsen.                                                                                                    |
| Ikke-HP-vare i brug                          | Der er installeret en ikke-HP-forbrugsvare, og<br>du har trykket på OK for at tilsidesætte<br>fejlmeddelelsen.                                                                            | Hvis du mener, at du har købt en<br>HP-forbrugsvare, skal du gå til <u>www.hp.com/</u><br>go/anticounterfeit.                                                                                                    |
|                                              |                                                                                                    | Service eller reparation af printeren, der er<br>påkrævet som følge af brugen af andre<br>forbrugsvarer end HP-forbrugsvarer, dækkes<br>ikke af HP's garanti.                                                           |
| llæg papir                                   | Alle bakker er tomme.                                                                                                    | Læg udskriftsmedier i bakkerne.                                                                                                    |
| Ingen arkfødning<br>Tryk på OK               | Printeren kunne ikke gribe fat om mediet.                                                                                                    | I bakke 1 skal du kontrollere, at mediet er lagt<br>langt nok ind i bakken. I bakke 2 eller bakke 3<br>(ekstraudstyr) skal du kontrollere, at<br>papirlængdestyret er placeret korrekt til det<br>anvendte medieformat. |
|                                              |                                                                                                    | Læg medlet i papirbakken igen, og tryk på<br>OK for at fortsætte jobbet.                                                                                                    |

| Kontrolpanelmeddelelse                                    | Beskrivelse                                                                                                    | Anbefalet handling                                                                                                    |
|-----------------------------------------------------------|----------------------------------------------------------------------------------------------------|----------------------------------------------------------------------------------------------------|
|                                                           |                                                                                                    | Kontakt HP's supportafdeling, hvis meddelelsen fortsat vises. Se <u>Service og</u> support.                                                                   |
| Inst. forb.varer                                          | Mere end én patron er enten ikke installeret<br>eller er ikke installeret korrekt i printeren.                                              | Sæt printerpatronerne i. Se <u>Udskiftning af</u> printerpatroner.                                                                                            |
| Installer <farve> patron</farve>                          | Patronen er enten ikke installeret eller ikke installeret korrekt i printeren.                                                              | Sæt printerpatronen i. Se <u>Udskiftning af</u><br>printerpatroner.                                                                                           |
| Kommunikationsfejl                                        | Der er opstået en intern kommunikationsfejl i<br>printeren.                                                                                 | Sluk for strømmen på afbryderknappen, vent<br>i mindst 30 sekunder, og tænd derefter for<br>strømmen igen, og vent på, at printeren<br>initialiseres.         |
|                                                           |                                                                                                    | Hvis du anvender en<br>overspændingsbeskytter, skal du fjerne den.<br>Tilslut printeren direkte til vægkontakten.<br>Tænd printeren på afbryderknappen.       |
|                                                           |                                                                                                    | Kontakt HP's supportafdeling, hvis meddelelsen fortsat vises. Se <u>Service og</u> support.                                                                   |
| Manuel indføring                                          | Printeren er indstillet til manuel indføring.                                                                                               | Tryk på OK for at fjerne meddelelsen, og læg<br>derefter det korrekte medie i bakke 1                                                                         |
| Tryk på OK                                                |                                                                                                    |                                                                                                    |
| Papirstop i <placering></placering>                       | Printeren har registreret papirstop.                                                                                                    | Afhjælp papirstoppet i det område, som er                                                                                                    |
| ( <placering> angiver, hvor der er papirstop)</placering> |                                                                                                    | fortsætte. Hvis det ikke gør det, skal du<br>forsøge at udskrive jobbet igen.                                                                                 |
|                                                           |                                                                                                    | Kontakt HP's supportafdeling, hvis meddelelsen fortsat vises. Se <u>Service og support</u> .                                                                  |
| Sensorfejl                                                | Der er opstået en fejl med sensoren øverst på                                                                                               | Sluk for strømmen på afbryderknappen, vent                                                                                                    |
| Sluk og tænd                                              | siden.                                                                                                    | strømmen igen, og vent på, at printeren initialiseres.                                                                                                    |
|                                                           |                                                                                                    | Hvis du anvender en<br>overspændingsbeskytter, skal du fjerne den.<br>Tilslut printeren direkte til vægkontakten.<br>Tænd printeren på afbryderknappen.       |
|                                                           |                                                                                                    | Kontakt HP's supportafdeling, hvis meddelelsen fortsat vises. Se <u>Service og support</u> .                                                                  |
| Side for kompl.                                           | Printeren kan ikke behandle siden.                                                                                                    | Tryk på OK for at fortsætte jobbet, men                                                                                                    |
| Tryk på OK                                                |                                                                                                    |                                                                                                    |
| Uautoriseret <farve></farve>                              | En ny ikke-HP-forbrugsvare er installeret.<br>Denne meddelelse vises, indtil der installeres<br>en HP-forbrugsvare, eller du trykker på OK. | Hvis du mener, at du har købt en<br>HP-forbrugsvare, skal du gå til <u>www.hp.com/</u><br>go/anticounterfeit.                                                 |
|                                                           |                                                                                                    | Service eller reparation af printeren, der er<br>påkrævet som følge af brugen af andre<br>forbrugsvarer end HP-forbrugsvarer, dækkes<br>ikke af HP's garanti. |
|                                                           |                                                                                                    | Tryk på OK for at fortsætte udskrivningen.                                                                                                    |

| Kontrolpanelmeddelelse         | Beskrivelse                                                                                                    | Anbefalet handling                                                                                                    |
|--------------------------------|----------------------------------------------------------------------------------------------------|----------------------------------------------------------------------------------------------------|
| Uautoriseret forsyning i brug  | Der er installeret en ikke-HP-forbrugsvare, og<br>du har trykket på OK for at tilsidesætte<br>fejlmeddelelsen. | Hvis du mener, at du har købt en<br>HP-forbrugsvare, skal du gå til <u>www.hp.com/</u><br>go/anticounterfeit.                                                                              |
|                                |                                                                                                    | Service eller reparation af printeren, der er<br>påkrævet som følge af brugen af andre<br>forbrugsvarer end HP-forbrugsvarer, dækkes<br>ikke af HP's garanti.                              |
| Udsk. forb.varer               | Mere end én printerpatron er tom.                                                                              | Kontroller forbrugsniveaumålerne på<br>kontrolpanelet, eller udskriv en statusside for<br>forbrug at fastlægge, hvilke patroner der er<br>tomme Se <u>Brug af printeroplysningssider</u> . |
|                                |                                                                                                    | printerpatroner.                                                                                                    |
| Udskift <farve> patron</farve> | Printerpatronen er tom.                                                                                        | Udskift printerpatronen. Se Udskiftning af printerpatroner.                                                                                                    |
| Ugyldig driver                 | Du bruger en forkert printerdriver.                                                                            | Vælg den rigtige printerdriver.                                                                                                    |
| Uventet format i bakke nr.     | Printeren har registreret udskriftsmedier i<br>bakken, som ikke svarer til bakkens<br>konfiguration.           | Læg de korrekte medier i bakken, eller<br>konfigurer bakken til det format, som du har<br>lagt i. Se <u>Konfiguration af bakker</u> .                                                      |

# Papirstop

Brug denne illustration til at foretage fejlfinding i forbindelse med papirstop i printeren. Se <u>Afhjælpning</u> <u>af papirstop</u> for at få en vejledning i afhjælpning af papirstop.

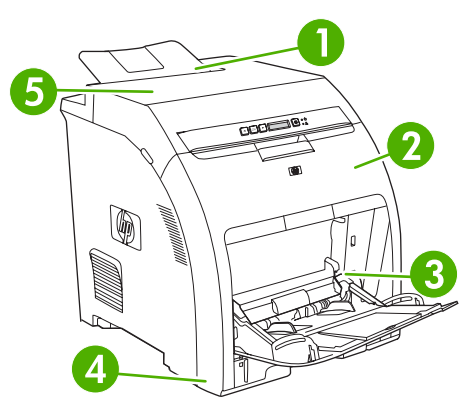

Figur 8-1 Steder, hvor der kan opstå papirstop (printer vist uden bakke 3 (ekstraudstyr))

| 1 | Udskriftsbakke  |
|---|-----------------|
| 2 | Papirgang       |
| 3 | Bakke 1         |
| 4 | Bakke 2 eller 3 |
| 5 | Fikseringsenhed |

# Almindelige årsager til papirstop

#### Almindelige årsager til papirstop<sup>1</sup>

| Arsag                                                                               | Løsning                                                                                                    |
|-------------------------------------------------------------------------------------|----------------------------------------------------------------------------------------------------|
| Papiret opfylder ikke specifikationerne.                                            | Brug kun medier, der overholder HP's specifikationer. Se<br>Specifikationer for udskriftsmedier.                                                       |
| En komponent er installeret forkert.                                                | Kontroller, at alle printerpatroner, bakker og fikseringsenheden sidder korrekt.                                                                       |
| Du bruger medier, som allerede har været ført igennem en printer eller kopimaskine. | Brug ikke medier, som tidligere har været brugt til udskrivning eller kopiering.                                                                       |
| En inputbakke er fyldt forkert.                                                     | Fjern overskydende medier fra inputbakken. Kontroller, at stakken er under mærket for maksimal stakhøjde i bakken. Se <u>Konfiguration af bakker</u> . |
| Mediet ligger skævt.                                                                | Inputbakkens styreskinner er justeret forkert. Juster dem, så de holder stakken godt på plads uden at bøje den.                                        |
| Medierne hænger eller klæber sammen.                                                | Fjern mediet, bøj det, drej det 180 grader, eller vend det om.<br>Læg mediet i inputbakken igen.                                                       |
|                                                                                     | Bemærk! Der må ikke komme luft imellem<br>papirarkene. Dette kan nemlig skabe statisk<br>elektricitet, hvilket kan få papirarkene til at hænge         |

sammen.

#### Almindelige årsager til papirstop<sup>1</sup>

| Arsag                                                                            | Løsning                                                                                                    |
|----------------------------------------------------------------------------------|----------------------------------------------------------------------------------------------------|
| Mediet fjernes, inden det ligger rigtigt i udskriftsbakken.                      | Nulstil printeren. Vent, til siden ligger helt rigtigt i<br>udskriftsbakken, før du fjerner den.                                                                                                    |
| Mediet var i dårlig stand.                                                       | Udskift mediet.                                                                                                    |
| De indvendige valser til bakke 2 eller den ekstra bakke 3 samler ikke mediet op. | Fjern det øverste ark. Hvis papiret vejer mere end 163 g/m²,<br>bliver det måske ikke samlet op fra bakken.                                                                                                    |
| Mediets kanter er ujævne eller takkede.                                          | Udskift mediet.                                                                                                    |
| Mediet er perforeret eller præget.                                               | Perforerede eller prægede medier er ikke så lette at adskille.<br>Indfør arkene enkeltvis fra bakke 1.                                                                                                    |
| Levetiden på forbrugsvarer til printeren er udløbet.                             | Kontroller printerens kontrolpanel for meddelelser, hvor du<br>bliver bedt om at udskifte forbrugsvarer, eller udskriv en<br>statusside for forbrugsvarer for at kontrollere den resterende<br>levetid for forbrugsvaren. Se <u>Udskiftning af forbrugsvarer og</u><br><u>dele</u> . |
| Papiret er blevet opbevaret forkert.                                             | Udskift papiret i bakkerne. Papiret bør opbevares i den originale emballage i et kontrolleret miljø.                                                                                                    |

<sup>1</sup> Hvis papirstoppene fortsætter i printeren, skal du kontakte HP Kundesupport eller en autoriseret HPserviceudbyder.

# Afhjælpning af papirstop

Procedurerne i følgende afsnit svarer til en meddelelse om papirstop, der måske vises på kontrolpanelet.

### Papirstop i bakke 1

1. Fjern mediet fra bakke 1.

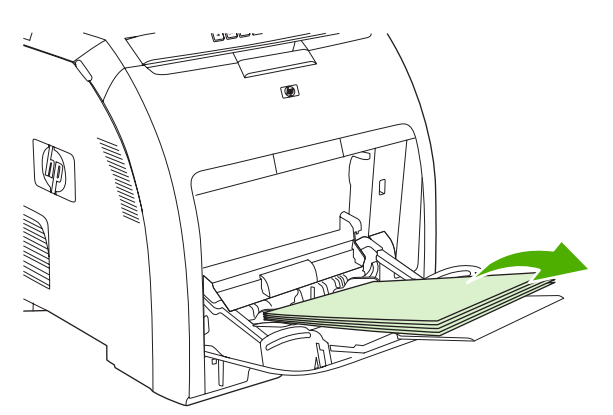

2. Tag fat i begge hjørner af det fastsiddende ark, og træk.

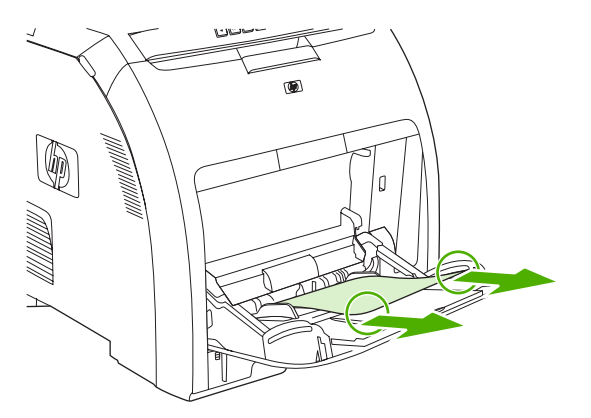

3. Læg mediestakken i bakke 1.

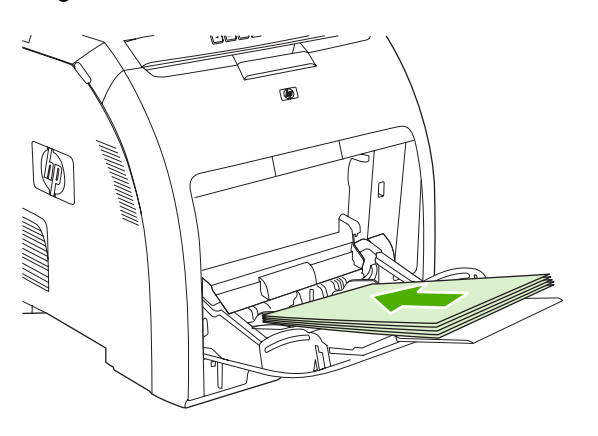

4. Kontroller, at mediestyret rører mediet uden at bøje det.

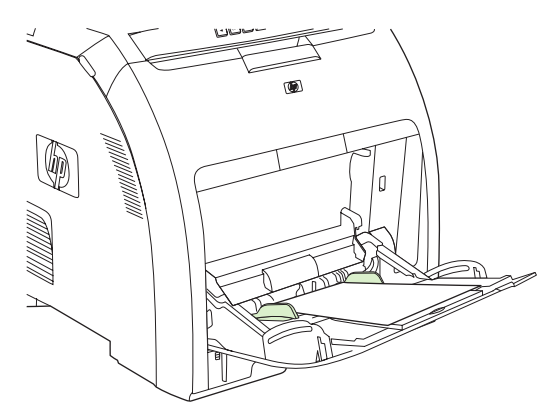

5. Tryk på OK for at genoptage udskrivningen.

### Papirstop i bakke 2 eller bakke 3 (ekstraudstyr)

1. Hvis bakke 3 (ekstraudstyr) er installeret, skal du trække den ud og placere den på en plan flade. Fjern det fastsiddende ark, hvis det er synligt.

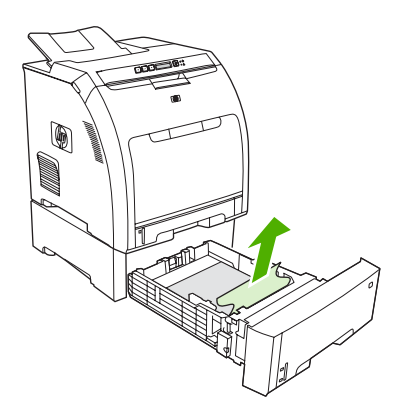

- 2. Hvis arket ikke er synligt, kan det sidde inde i printeren øverst i bakkeåbningen. Fjern eventuelt fastsiddende medie.
- 3. Træk bakke 2 ud, og anbring den på en plan flade.

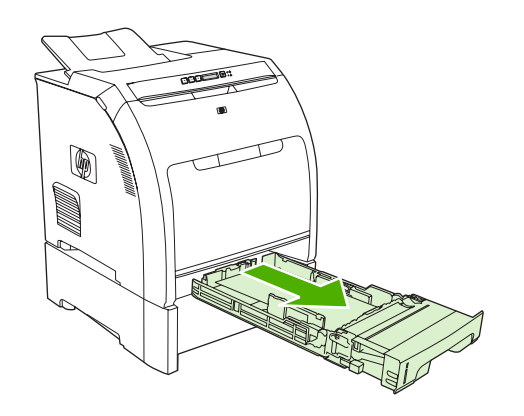

4. Fjern det fastsiddende ark, hvis det er synligt.

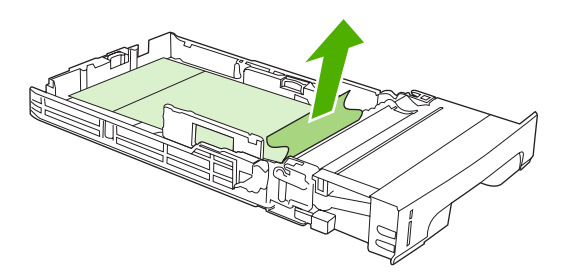
5. Hvis arket ikke er synligt, kan det sidde inde i printeren øverst i bakkeåbningen. Fjern eventuelt fastsiddende medie.

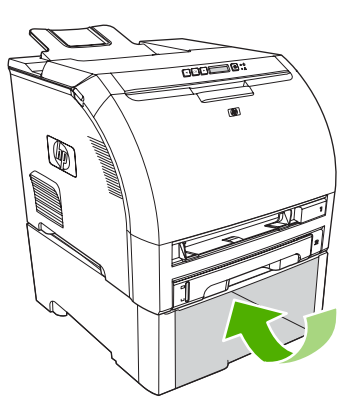

6. Sæt bakke 2 og bakke 3 på plads igen.

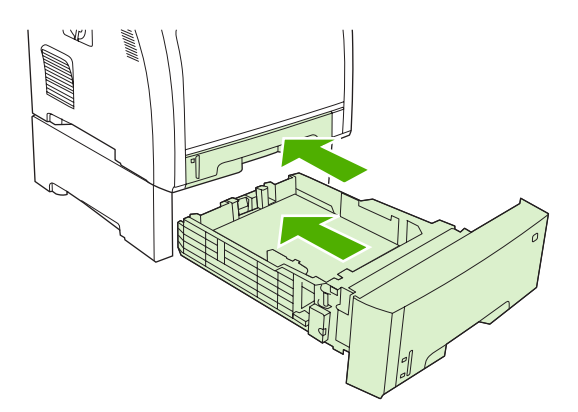

7. Tryk på OK for at genoptage udskrivningen.

#### Papirstop i printerpapirgang

Kontroller to områder for papirstop ved disse meddelelser på kontrolpanelet. Kontroller først frontdækselområdet for papirstop. Start derefter med trin 6, og kontroller topdækselområdet.

1. Åbn frontdækslet.

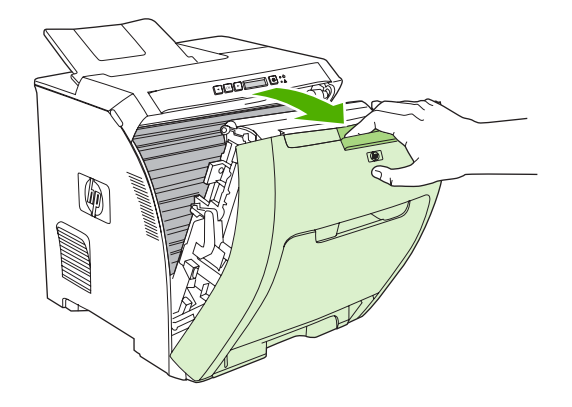

**FORSIGTIG!** Anbring ikke noget på overførselsenheden. Rør ikke ved overførselsenhedens overflade eller ved kontakterne på venstre side af overførselsenheden.

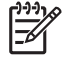

**Bemærk!** Hvis arket går i stykker, skal du sikre dig, at alle småstykker fjernes, før udskrivningen genoptages.

2. Fjern alle synlige medier.

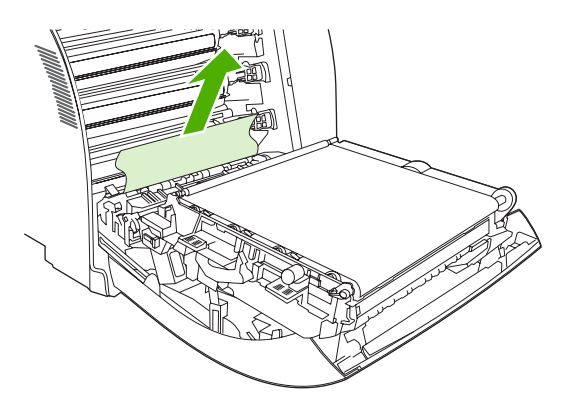

3. Find de grønne registreringspladetapper, der befinder sig under den nederste printerpatron.

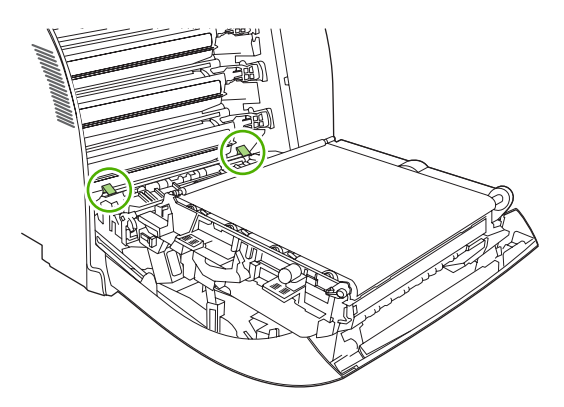

**4.** Tryk på tapperne, og løft derefter registreringspladen. Fjern alle fastsiddende medier, og sæt registreringspladen på plads i sin lukkede position.

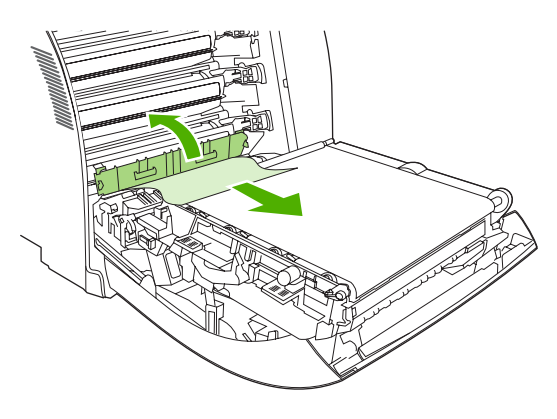

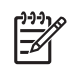

**Bemærk!** Hvis arket går i stykker, skal du sikre dig, at alle småstykker fjernes, før udskrivningen genoptages.

5. Luk frontdækslet.

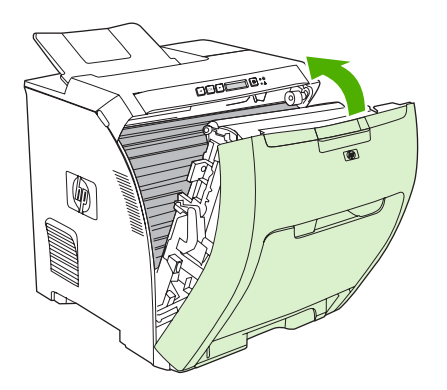

6. Åbn topdækslet.

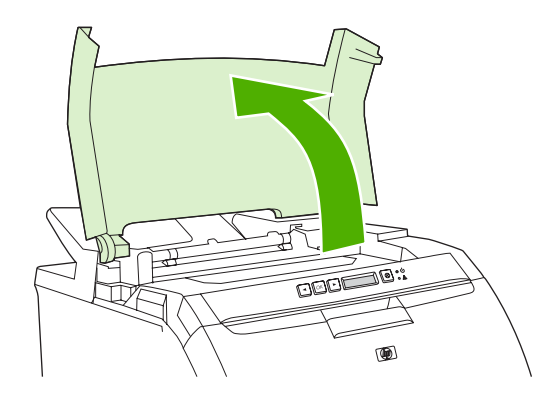

Hvis det fastsiddende ark er synligt, skal du fjerne det og derefter lukke topdækslet. 7.

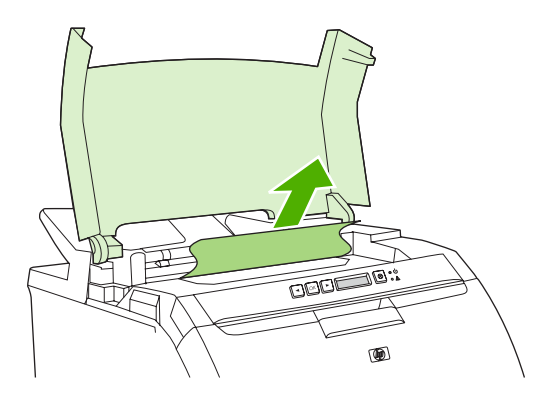

Hvis arket ikke er synligt, skal du slukke printeren på afbryderknappen. 8.

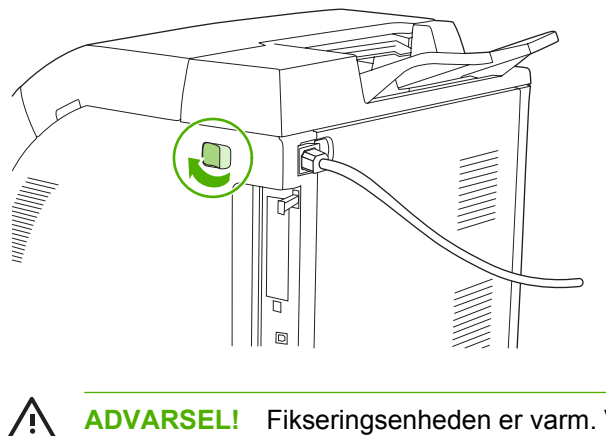

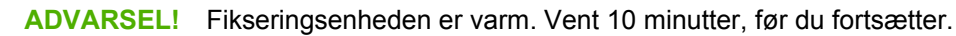

**9.** Sæt tommelfingeren på fikseringsenhedens hængsler, tryk på hængslerne, og træk fikseringsenheden opad for at tage den af.

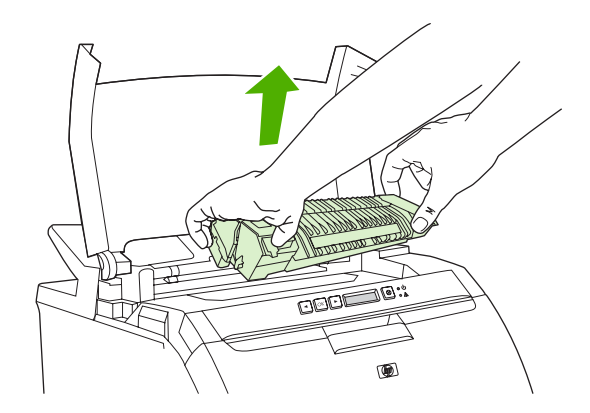

10. Løft lukkeklappen på fikseringsenheden.

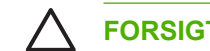

FORSIGTIG! Åbn ikke lukkeklappen, mens fikseringsenheden stadig sidder i printeren.

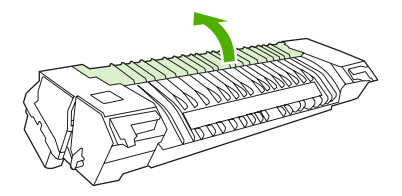

**11.** Fjern alle fastsiddende ark.

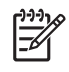

**Bemærk!** Hvis arket går i stykker, skal du sikre dig, at alle småstykker fjernes, før udskrivningen genoptages.

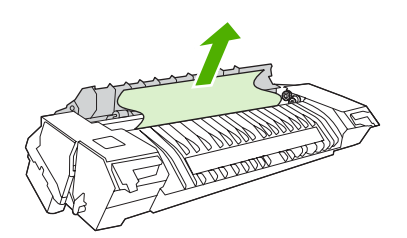

**12.** Hold fikseringsenheden med tommelfingrene på hængslerne, og skub så begge sider af fikseringsenheden ind i printeren. Tryk fikseringsenheden nedad, til den klikker på plads.

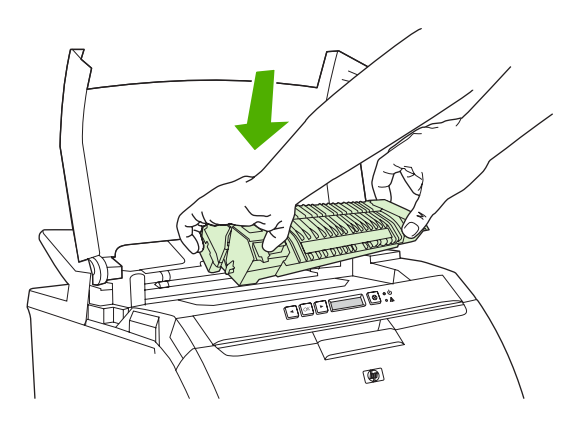

13. Luk topdækslet, og tænd derefter printeren.

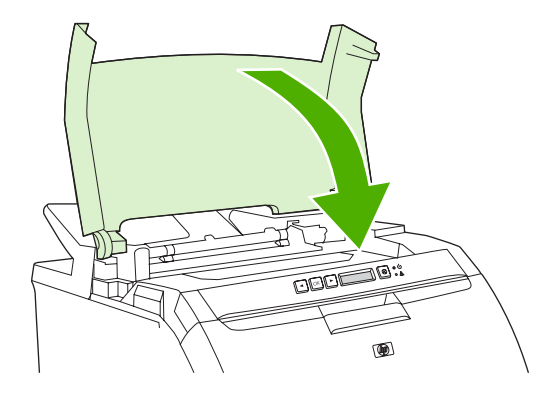

#### Papirstop i udskriftsbakke

Kontroller to steder for papirstop ved denne meddelelse på kontrolpanelet. Kontroller først udskriftsbakkeområdet for papirstop. Start dernæst med trin 3, og kontroller topdækselområdet.

- 1. Kig efter fastklemt papir i udskriftsbakkeområdet.
- 2. Fjern alle synlige medier.

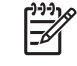

**Bemærk!** Hvis arket går i stykker, skal du sikre dig, at alle småstykker fjernes, før udskrivningen genoptages.

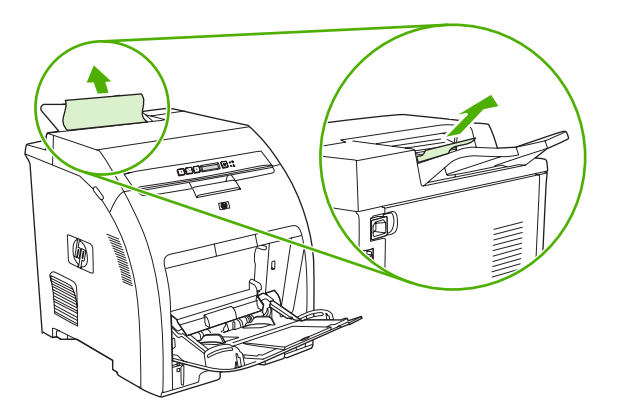

Åbn topdækslet. 3.

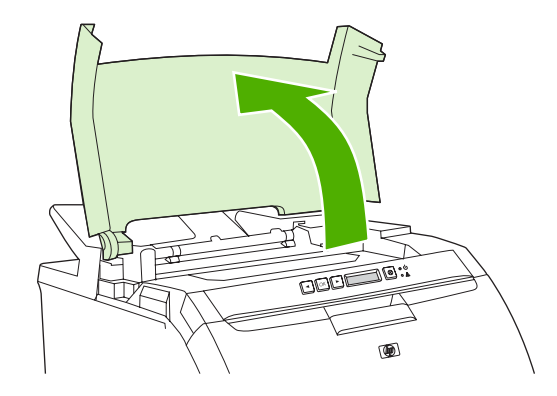

Hvis det fastsiddende ark er synligt, skal du fjerne det og derefter lukke topdækslet. 4.

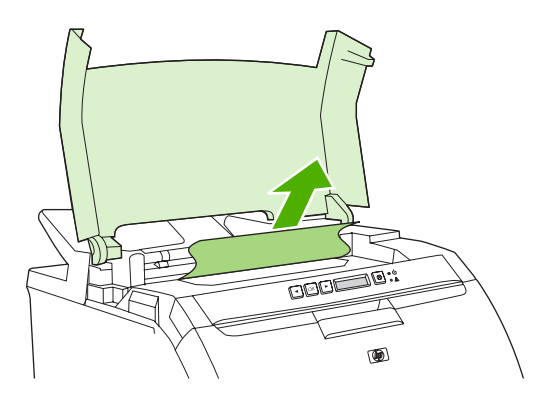

Hvis arket ikke er synligt, skal du slukke printeren på afbryderknappen. 5.

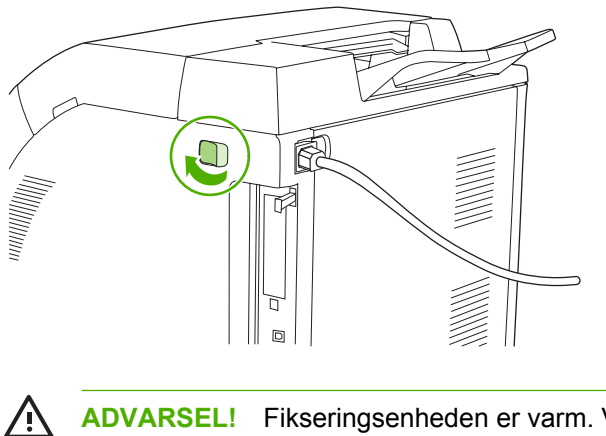

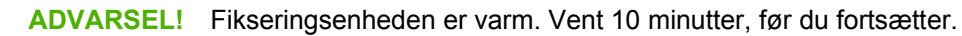

6. Sæt tommelfingeren på fikseringsenhedens hængsler, tryk på hængslerne, og træk fikseringsenheden opad for at tage den af.

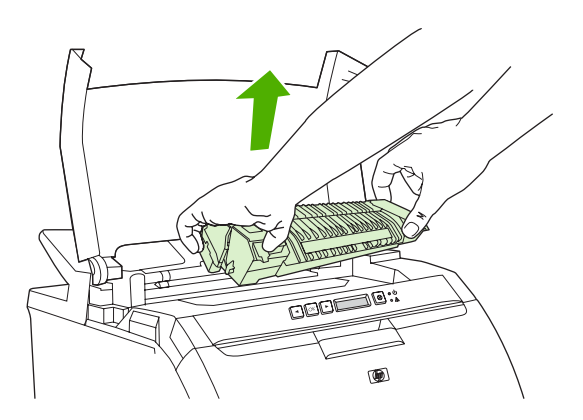

7. Løft lukkeklappen på fikseringsenheden.

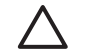

FORSIGTIG! Åbn ikke lukkeklappen, mens fikseringsenheden stadig sidder i printeren.

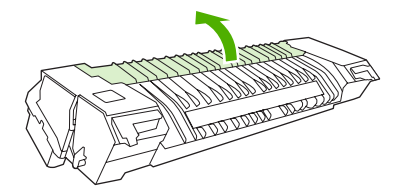

8. Fjern alle fastsiddende ark.

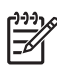

**Bemærk!** Hvis arket går i stykker, skal du sikre dig, at alle småstykker fjernes, før udskrivningen genoptages.

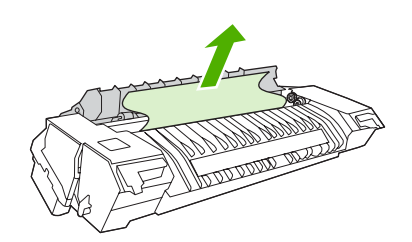

**9.** Hold fikseringsenheden med tommelfingrene på hængslerne, og skub så begge sider af fikseringsenheden ind i printeren. Tryk fikseringsenheden nedad, til den klikker på plads.

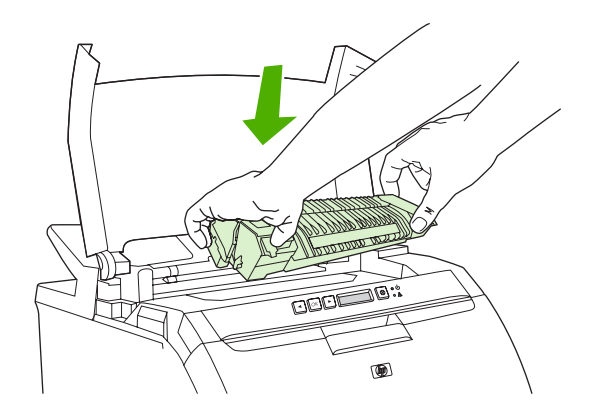

10. Luk topdækslet, og tænd derefter printeren.

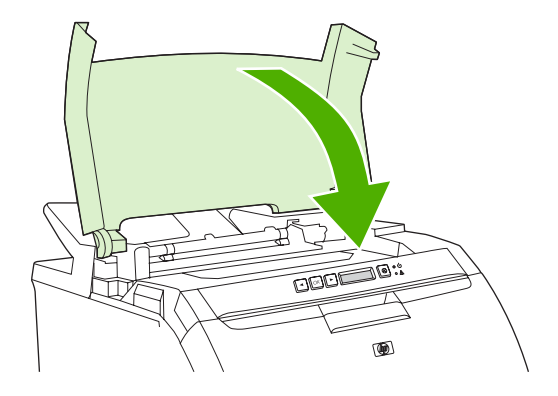

## **Problemer med papirhåndtering**

Brug kun medier, som opfylder de specifikationer, der er beskrevet i *HP LaserJet Printer Family Print Media Specification Guide*. Se <u>Forbrugsvarer og ekstraudstyr</u> for at få oplysninger om bestilling.

Mediespecifikationer for denne printer findes i Specifikationer for udskriftsmedier.

#### Printeren indfører flere ark

| Arsag                                                                                | Løsning                                                                                                    |
|--------------------------------------------------------------------------------------|----------------------------------------------------------------------------------------------------|
| Papirstakken er højere end mærket i bakken for maksimal stakhøjde (bakke 2 eller 3). | Åbn bakken, og kontroller, at papirstakken ikke overstiger mærket for maksimal stakhøjde.                                                                                                    |
| Papiret klæber sammen.                                                               | Fjern mediet, bøj det, drej det 180 grader, eller vend det om, og læg derefter papiret tilbage i bakken.         Image: State of the state of the state of t |
| Mediet opfylder ikke specifikationerne for denne printer.                            | Brug kun medier, som overholder HP's specifikationer for denne printer. Se Specifikationer for udskriftsmedier.                                                                                                    |
| Der anvendes papir under forhold med høj luftfugtighed.                              | Anvend en anden type papir.                                                                                                    |

#### Printeren indfører det forkerte sideformat

| Arsag                                                                                | Løsning                                                                                                    |
|--------------------------------------------------------------------------------------|----------------------------------------------------------------------------------------------------|
| Der er ikke lagt det korrekte papirformat i bakken.                                  | Læg det korrekte papirformat i bakken.                                                                                                    |
| Der er valgt et forkert medieformat i softwareprogrammet eller<br>i printerdriveren. | Bekræft, at indstillingerne i programmet og printerdriveren er<br>korrekte, da programindstillinger tilsidesætter printerdriveren<br>og indstillingerne på kontrolpanelet, og<br>printerdriverindstillingerne tilsidesætter indstillingerne på<br>kontrolpanelet. |
| Der er valgt et forkert format eller medie til bakke 1 på printerens kontrolpanel.   | Vælg det korrekte format til bakke 1 på kontrolpanelet.                                                                                                    |
| Formatet er ikke konfigureret korrekt til bakken.                                    | Udskriv en konfigurationsside, eller brug kontrolpanelet til at bestemme det format, som bakken er konfigureret til.                                                                                                    |

#### Printeren henter papir i den forkerte bakke

| Arsag                                                      | Løsning                                                                                                    |
|------------------------------------------------------------|----------------------------------------------------------------------------------------------------|
| Du bruger en driver, der er beregnet til en anden printer. | Brug en driver til denne printer.                                                                                    |
| Den angivne bakke er tom.                                  | Læg papir i den angivne bakke.                                                                                       |
| Formatet er ikke konfigureret korrekt til bakken.          | Udskriv en konfigurationsside, eller brug kontrolpanelet til at bestemme det format, som bakken er konfigureret til. |

#### Mediet indføres ikke automatisk

| Årsag                                                                  | Løsning                                                                                                    |
|------------------------------------------------------------------------|----------------------------------------------------------------------------------------------------|
| Der er valgt manuel indføring i softwareprogrammet.                    | Læg et ark medie i bakke 1, og tryk på <mark>OK</mark> .                                                                                   |
| Bakken er tom.                                                         | Læg medier i bakken.                                                                                                    |
| Medier fra et tidligere papirstop er ikke blevet fjernet fuldstændigt. | Åbn printeren, og fjern eventuelle medier i papirgangen.<br>Undersøg omhyggeligt fikseringsområdet for papirstop. Se<br><u>Papirstop</u> . |
| Formatet er ikke konfigureret korrekt til bakken.                      | Udskriv en konfigurationsside, eller brug kontrolpanelet til at bestemme det format, som bakken er konfigureret til.                       |
| Styrene i bakken ligger ikke op mod mediet.                            | Kontroller, at styrene berører mediet.                                                                                                    |

#### Der indføres ikke medier fra bakke 2 og 3

| Årsag                                                                       | Løsning                                                                                                    |
|-----------------------------------------------------------------------------|----------------------------------------------------------------------------------------------------|
| Manuel indføring eller bakke 1 er valgt i softwareprogrammet.               | Læg et ark medie i bakke 1, og tryk på OK.                                                                                                    |
| Bakken er tom.                                                              | Læg medier i bakken.                                                                                                    |
| Den korrekte medietype til bakken er ikke valgt på printerens kontrolpanel. | Vælg den korrekte medietype til bakken på printerens kontrolpanel.                                                                                                    |
| Medier fra et tidligere papirstop er ikke blevet fjernet fuldstændigt.      | Åbn printeren, og fjern eventuelle medier i papirgangen.<br>Undersøg omhyggeligt fikseringsområdet for papirstop. Se<br><u>Papirstop</u> .                                                                             |
| Bakke 3 (papirbakke til 500 ark) vises ikke som valgmulighed.               | Bakke 3 vises kun som en mulighed, hvis den er installeret.<br>Kontroller, at bakke 3 er isat korrekt, og at printerdriveren er<br>konfigureret, så den genkender bakke 3. Se <u>Åbning af</u><br>printerdrivere.      |
| Bakke 3 er ikke installeret korrekt.                                        | Udskriv en konfigurationsside for at få bekræftet, at bakke 3 er<br>installeret. Hvis ikke, skal du kontrollere, at den installerede<br>papirfremfører til 500-ark (ekstraudstyr) er monteret korrekt på<br>printeren. |
| Formatet er ikke konfigureret korrekt til bakken.                           | Udskriv en konfigurationsside, eller brug kontrolpanelet til at bestemme det format, som bakken er konfigureret til.                                                                                                   |
| Styrene i bakken ligger ikke op mod mediestakken.                           | Kontroller, at styrene berører stakken.                                                                                                    |

#### Transparenter eller blankt papir indføres ikke.

| Arsag                                                                      | Løsning                                                                                                    |
|----------------------------------------------------------------------------|----------------------------------------------------------------------------------------------------|
| Der er måske lagt transparenter i, som ikke opfylder HP's specifikationer. | Brug kun transparenter, som er udviklet til HP Color LaserJet-<br>printere.                                                                            |
| Den korrekte medietype er ikke angivet i softwaren eller printerdriveren.  | Kontroller, at den korrekte medietype er valgt i softwaren eller printerdriveren.                                                                      |
| Bakken er overfyldt.                                                       | Fjern overskydende medier fra bakken. Kontroller, at stakken<br>er under mærket for maksimal stakhøjde i bakke 2 eller 3. Læg<br>kun ét ark i bakke 1. |

#### Transparenter eller blankt papir indføres ikke.

| Arsag                                                                                                    | Løsning                                                                                                    |
|----------------------------------------------------------------------------------------------------|----------------------------------------------------------------------------------------------------|
| Medierne i en anden bakke har samme format som<br>transparenterne eller det blanke papir, og printeren bruger den<br>anden bakke som standard. | Sørg for, at den bakke, som indeholder transparenterne eller<br>det blanke papir, er valgt i softwareprogrammet eller<br>printerdriveren. Brug printerens kontrolpanel til at konfigurere<br>bakken til den ilagte medietype. Se <u>Konfiguration af bakker</u> . |
| Bakken, der indeholder transparenterne eller det blanke papir,<br>er konfigureret forkert til typen.                                           | Sørg for, at den bakke, som indeholder transparenterne eller<br>det blanke papir, er valgt i softwareprogrammet eller<br>printerdriveren. Brug printerens kontrolpanel til at konfigurere<br>bakken til den ilagte medietype. Se <u>Konfiguration af bakker</u> . |

#### Problemer med udskrivning af konvolutter

| Arsag                                                          | Løsning                                                                                                    |
|----------------------------------------------------------------|----------------------------------------------------------------------------------------------------|
| Der er lagt konvolutter i en bakke, der ikke understøttes.     | Læg konvolutter i bakke 1.                                                                                                    |
| Konvolutterne er krøllede eller beskadigede.                   | Prøv at bruge nogle andre konvolutter. Opbevar konvolutter i et kontrolleret miljø. Se <u>Konvolutter</u> for at få yderligere oplysninger. |
| Konvolutterne klæber sammen på grund af for høj luftfugtighed. | Prøv at bruge nogle andre konvolutter. Opbevar konvolutter i et kontrolleret miljø.                                                         |
| Konvolutretningen er forkert.                                  | Kontroller, at konvolutten er lagt i korrekt. Se Konfiguration af bakker.                                                                   |
| Denne printer understøtter ikke de anvendte konvolutter.       | Se <u>Specifikationer for udskriftsmedier</u> eller HP LaserJet Printer<br>Family Print Media Specification Guide.                          |
| Bakken er konfigureret til et andet format end konvolutter.    | Konfigurer bakken til konvolutformat.                                                                                                    |

#### Udskriften er bøjet eller krøllet

| Arsag                                                                                    | Løsning                                                                                                    |
|------------------------------------------------------------------------------------------|----------------------------------------------------------------------------------------------------|
| Mediet opfylder ikke specifikationerne for denne printer.                                | Brug kun medier, som overholder HP's specifikationer for denne printer. Se Specifikationer for udskriftsmedier.                                                                                       |
| Mediet er beskadiget eller af dårlig kvalitet.                                           | Fjern medierne fra bakken, og læg medier i, der er i god stand.                                                                                                    |
| Printeren kører i et for fugtigt miljø.                                                  | Kontroller, at udskrivningsmiljøet er inden for specifikationerne for luftfugtighed.                                                                                                    |
| Du udskriver store heldækkede områder.                                                   | Store heldækkede områder kan forårsage meget krøllen. Prøv at bruge et andet mønster.                                                                                                    |
| Det anvendte medie er ikke blevet opbevaret korrekt, og det kan have absorberet fugt.    | Fjern mediet, og udskift det med medie fra en frisk, uåbnet pakke.                                                                                                    |
| Mediets kanter er afskåret dårligt.                                                      | Fjern mediet, bøj det, drej det 180 grader, eller vend det om,<br>og læg det derefter tilbage i bakken. Der må ikke komme luft<br>imellem papirarkene. Udskift papiret, hvis problemet<br>fortsætter. |
| Den pågældende medietype er ikke blevet konfigureret til bakken eller valgt i softwaren. | Konfigurer softwaren til mediet (se dokumentationen til softwaren). Konfigurer bakken til mediet. Se <u>Konfiguration af bakker</u> .                                                                 |

#### Udskriften er bøjet eller krøllet

| Årsag                       | Løsning                                                                                                    |
|-----------------------------|----------------------------------------------------------------------------------------------------|
| Mediet har været brugt før. | Medier må ikke genanvendes.                                                                                                   |
| Udskriften er altid bøjet.  | Brug menuen <b>Service</b> på kontrolpanelet til at aktivere indstillingen <b>Min. papirkrø</b> l. Se <u>Menuen Service</u> . |

# Printeren vil ikke udføre manuel dupleksudskrivning (2-sidet udskrivning) eller udfører dupleksudskrivningen forkert.

| Arsag                                                                          | Løsning                                                                                                    |
|--------------------------------------------------------------------------------|----------------------------------------------------------------------------------------------------|
| Printerdriveren er ikke indstillet til 2-sidet udskrivning.                    | Konfigurer printerdriveren til 2-sidet udskrivning. Se <u>Åbning af</u> printerdrivere.                                                                                                    |
| Den første side udskrives på bagsiden af fortrykte formularer eller brevpapir. | Bakke 1: llæg brevpapiret med forsiden nedad og den<br>nederste kant bagest i bakken. Bakke 2 eller bakke 3: llæg<br>brevpapiret med forsiden op og den øverste kant bagest i<br>bakken. Se <u>Brug af 2-sidet udskrivning (dupleks)</u> for at få<br>yderligere oplysninger.                                                                                                    |
| Printerkonfigurationen er ikke indstillet til dupleks.                         | <ol> <li>Konfigurer printeren til manuel dupleksudskrivning:</li> <li>Klik på Start på proceslinjen i Windows, klik på<br/>Indstillinger, og klik derefter på Printere.</li> <li>I forbindelse med 2000 og Windows XP skal du<br/>klikke på Start og derefter på Printere.</li> <li>Vælg printer.</li> <li>Klik på Egenskaber i menuen Filer.</li> <li>Klik på fanen Enhedsindstillinger eller fanen<br/>Konfigurer.</li> <li>Vælg Tillad manuel dupleksudskrivning.</li> </ol> |

#### Der udskrives kun på én side, selvom manuel 2-sidet (dupleks) er valgt

| Arsag                                                                 | Løsning                                                                                                    |
|-----------------------------------------------------------------------|----------------------------------------------------------------------------------------------------|
| Manuel 2-sidet udskrivning er ikke aktiveret.                         | Konfigurer printerdriveren til at aktivere manuel 2-sidet udskrivning. Se <u>Åbning af printerdrivere</u> . |
| Det valgte format understøtter ikke 2-sidet (dupleks)<br>udskrivning. | llæg og vælg et papirformat og en papirtype, der understøtter 2-sidet udskrivning.                          |

# **Problemer med printerreaktion**

#### Kontrolpanelets display er tomt

| Arsag                                                                     | Løsning                                                                                                    |
|---------------------------------------------------------------------------|----------------------------------------------------------------------------------------------------|
| Printerens afbryderknap står på slukket.                                  | Kontroller, at printeren er tændt. Blæserne kan køre, selvom printeren er i standbytilstand (slukket).                                    |
| DIMM-modulerne i printerhukommelsen er defekte eller installeret forkert. | Kontroller, at printerens hukommelses-DIMM-moduler er installeret korrekt og ikke er defekte.                                             |
| Netledningen er ikke sat ordentligt i både printeren og stikkontakten.    | Sluk for printeren, tag netledningen ud af stikkontakten, og sæt den i igen. Tænd printeren.                                              |
| Forsyningsspændingen er forkert.                                          | Slut printeren til en kilde med korrekt spænding, som<br>specificeret på etiketten med strømklassificeringen på<br>bagsiden af printeren. |
| Netledningen er beskadiget eller meget slidt.                             | Udskift netledningen.                                                                                                    |
| Stikkontakten fungerer ikke ordentligt.                                   | Slut printeren til en anden stikkontakt.                                                                                                  |

#### Det er svært at læse teksten på kontrolpanelets display

| Arsag                                                           | Løsning                                                                            |
|-----------------------------------------------------------------|------------------------------------------------------------------------------------|
| Kontrasten er for høj eller for lav i forhold til omgivelserne. | Juster kontrasten på kontrolpanelets display. Se <u>Menuen</u><br>Systemopsætning. |

#### Printeren er tændt, men intet udskrives

| Arsag                                                                            | Løsning                                                                                 |
|----------------------------------------------------------------------------------|-----------------------------------------------------------------------------------------|
| Printerens Klar-indikator lyser ikke.                                            | Tryk på X for at sætte printeren tilbage til <b>Klar</b> -tilstand.                     |
| Topdækslet er ikke lukket korrekt.                                               | Luk topdækslet helt.                                                                    |
| Udskift <farve> patron vises på kontrolpanelets display.</farve>                 | Udskift den specificerede printerpatron.                                                |
| Der vises en anden printermeddelelse end <b>Klar</b> på printerens kontrolpanel. | Se <u>Meddelelser på kontrolpanelet</u> .                                               |
| Der er valgt en forkert driver i softwareprogrammet eller printerdriveren.       | Vælg PS-driveren i softwareprogrammet eller printerdriveren.                            |
| Computerporten er ikke konfigureret eller fungerer ikke korrekt.                 | Slut en anden ydre enhed til denne port for at kontrollere, at porten fungerer korrekt. |

#### Printeren er tændt, men modtager ikke data

| Arsag                                                                            | Løsning                                                             |
|----------------------------------------------------------------------------------|---------------------------------------------------------------------|
| Printerens Klar-indikator lyser ikke.                                            | Tryk på X for at sætte printeren tilbage til <b>Klar</b> -tilstand. |
| Frontdækslet er ikke lukket korrekt.                                             | Luk frontdækslet korrekt.                                           |
| Der vises en anden printermeddelelse end <b>Klar</b> på printerens kontrolpanel. | Se <u>Meddelelser på kontrolpanelet</u> .                           |

#### Printeren er tændt, men modtager ikke data

| Årsag                                                                                                    | Løsning                                                                                 |
|----------------------------------------------------------------------------------------------------|-----------------------------------------------------------------------------------------|
| Printerkablet er forkert til denne konfiguration.                                                                                             | Vælg det korrekte printerkabel til din konfiguration. Se <u>USB-</u><br>konfiguration.  |
| Printerkablet sidder ikke ordentligt fast i både printeren og computeren.                                                                     | Tag printerkablet ud, og sæt det i igen.                                                |
| De interfacekonfigurationer, der vises på printerens<br>konfigurationsside, stemmer ikke overens med<br>konfigurationerne på værtscomputeren. | Konfigurer printeren til at stemme overens med computerens konfiguration.               |
| Computeren fungerer ikke rigtigt.                                                                                                    | Prøv at bruge et program, du ved virker korrekt, for at kontrollere computeren.         |
| Den computerport, som printeren er tilsluttet, er ikke konfigureret eller fungerer ikke korrekt.                                              | Slut en anden ydre enhed til denne port for at kontrollere, at porten fungerer korrekt. |

#### Kan ikke vælge printeren fra computeren

| Arsag                                                                            | Løsning                                                                                                    |
|----------------------------------------------------------------------------------|----------------------------------------------------------------------------------------------------|
| Hvis du bruger en omskifterboks, er printeren måske ikke valgt til computeren.   | Vælg den rigtige printer igennem omskifterboksen.                                                                               |
| Printerens Klar-indikator lyser ikke.                                            | Tryk på X for at sætte printeren tilbage til <b>Klar</b> -tilstand.                                                             |
| Der vises en anden printermeddelelse end <b>Klar</b> på printerens kontrolpanel. | Se <u>Meddelelser på kontrolpanelet</u> .                                                                                       |
| Den forkerte printerdriver er installeret på computeren.                         | Installer den rigtige printerdriver.                                                                                            |
| Der er valgt en forkert printer og port på computeren.                           | Vælg den rigtige printer og port.                                                                                               |
| Netværket er konfigureret forkert til denne printer.                             | Brug netværkssoftwaren til at kontrollere printerens<br>netværkskonfiguration, eller rådfør dig med<br>netværksadministratoren. |
| Stikkontakten fungerer ikke ordentligt.                                          | Slut printeren til en anden stikkontakt.                                                                                        |

#### Der vises en meddelelse om, at 2-sidet udskrivning ikke er tilgængelig for den valgte type og det valgte format

| Årsag                                                       | Løsning                                                                                      |
|-------------------------------------------------------------|----------------------------------------------------------------------------------------------|
| Det valgte papir understøttes ikke til 2-sidet udskrivning. | Kontroller, at manuel 2-sidet udskrivning er aktiveret. Se <u>Åbning af printerdrivere</u> . |

### **Problemer med printerens kontrolpanel**

Følgende tabel viser almindelige problemer med printerens kontrolpanel og forslag til løsning af disse.

#### Kontrolpanelets indstillinger virker ikke korrekt.

| Arsag                                                                                                    | Løsning                                                                                                    |
|----------------------------------------------------------------------------------------------------|----------------------------------------------------------------------------------------------------|
| Printerens kontrolpaneldisplay er tomt, selvom blæseren kører.                                                                               | Blæserne kan køre, selvom printeren er i standbytilstand<br>(slukket). Tryk på printerens afbryderknap for at tænde<br>printeren.                                                                                                    |
| Printerindstillingerne i printersoftwareprogrammet eller<br>printerdriveren er anderledes end indstillingerne på printerens<br>kontrolpanel. | Bekræft, at indstillingerne i programmet og printerdriveren er<br>korrekte. Programindstillingerne tilsidesætter printerdriveren<br>og kontrolpanelets indstillinger, og printerdriverens<br>indstillinger tilsidesætter kontrolpanelets indstillinger. |
| Kontrolpanelets indstillinger blev ikke gemt korrekt.                                                                                        | Vælg indstillingerne på kontrolpanelet igen, og tryk derefter<br>på OK. Der bør vises en stjerne (*) til højre for indstillingen.                                                                                                    |
| Hvis printeren er i et netværk, er der måske en anden bruger,<br>som har ændret indstillingerne på printerens kontrolpanel.                  | Rådfør dig med netværksadministratoren for at koordinere<br>ændringer af indstillinger på printerens kontrolpanel.                                                                                                    |

#### Ikke muligt at vælge bakke 3 (ekstra papirbakke til 500 ark)

| Arsag                                                                                     | Løsning                                                                                                    |
|-------------------------------------------------------------------------------------------|----------------------------------------------------------------------------------------------------|
| Bakke 3 vises ikke som en inputbakkemulighed på konfigurationssiden eller kontrolpanelet. | Bakke 3 vises kun som en mulighed, hvis den er installeret.<br>Kontroller, at bakke 3 er installeret korrekt.                                                                              |
| Bakke 3 vises ikke som en mulighed i printerdriveren.                                     | Kontroller, om printerdriverkonfigurationen genkender<br>bakke 3. Se Hjælp til printerdriveren for at installere og<br>konfigurere yderligere bakker. Se <u>Åbning af printerdrivere</u> . |

# Problemer med farveudskrivning

Udskriver sort i stedet for farve

| Årsag                                                                | Løsning                                                                                                    |
|----------------------------------------------------------------------|----------------------------------------------------------------------------------------------------|
| Gråtoner er valgt i softwareprogrammet eller printerdriveren.        | l softwareprogrammet eller printerdriveren skal du vælge<br>Farve-tilstand i stedet for Gråtoner eller Monokrom. |
| Du anvender muligvis en driver til monokrom (sort/hvid) udskrivning. | Installer PCL 6- eller PS-driverne til farveudskrivning.                                                         |
| Der er valgt en forkert printerdriver i softwareprogrammet.          | Vælg den rigtige printerdriver.                                                                                  |
| Indstillingen Begræns farve er angivet til Deaktiv. farve.           | Kontakt systemadministratoren for at angive indstillingen til <b>Aktiver farve</b> .                             |
| Der vises ingen farve på konfigurationssiden.                        | Kontakt HP's supportafdeling.                                                                                    |

#### Udskrift i forkerte nuancer

| Arsag                                                       | Løsning                                                                                                    |
|-------------------------------------------------------------|----------------------------------------------------------------------------------------------------|
| Mediet opfylder ikke specifikationerne for denne printer.   | Se HP LaserJet Printer Family Print Media Specification Guide.                                                                                                    |
|                                                             | Gå til <u>www.hp.com/support/clj2700</u> for at få oplysninger om<br>bestilling af <i>HP LaserJet Printer Family Print Media</i><br><i>Specification Guide</i> . Vælg <b>Manuals</b> , når du får forbindelse. |
| Printeren arbejder ved for fugtige eller for tørre forhold. | Kontroller, at printermiljøet er i overensstemmelse med specifikationerne for luftfugtighed.                                                                                                    |
|                                                             | Opbevar printermedier i samme miljø som printeren.                                                                                                    |
|                                                             | Kalibrer printeren. Se Kalibrering af printeren.                                                                                                    |
|                                                             | Bemærk! Se Fejlfinding i forbindelse med<br>udskriftskvalitet for at få flere oplysninger om<br>problemer med farvekvaliteten.                                                                                 |

#### Der mangler en farve

| Årsag                         | Løsning           |
|-------------------------------|-------------------|
| HP-printerpatronen er defekt. | Udskift patronen. |

#### Uforenelige farver efter installation af en printerpatron

| Arsag                                                                                                    | Løsning                                                                                                    |
|----------------------------------------------------------------------------------------------------|----------------------------------------------------------------------------------------------------|
| Nye printerpatroner kræver i nogle tilfælde udskrivning af flere sider, før de giver en ensartet udskriftskvalitet. | Prøv at udskrive ca. 50 sider med den nye patron, og prøv så<br>at udskrive jobbet igen.                                                         |
| Måske er en anden printerpatron ved at løbe tør.                                                                    | Kontroller forbrugsvaremåleren på kontrolpanelet, eller<br>udskriv en statusside for forbrugsvarer. Se <u>Brug af</u><br>printeroplysningssider. |

#### Uforenelige farver efter installation af en printerpatron

| Årsag                                          | Løsning                                                                    |
|------------------------------------------------|----------------------------------------------------------------------------|
| Printeren skal måske kalibreres.               | Kalibrer printeren. Se Kalibrering af printeren.                           |
| Printerpatronen er måske en genpåfyldt patron. | Brug en ægte HP-printerpatron. Se <u>Forbrugsvarer og</u><br>ekstraudstyr. |

#### Udskrevne farver stemmer ikke overens med skærmfarverne

| Arsag                                                           | Løsning                                                                                                    |
|-----------------------------------------------------------------|----------------------------------------------------------------------------------------------------|
| Meget lyse skærmfarver udskrives ikke.                          | Softwareprogrammet tolker måske meget lyse farver som hvide. Undgå meget lyse farver, hvis dette er tilfældet.                                                                                                    |
| Meget mørke skærmfarver udskrives som sort.                     | Softwareprogrammet tolker måske meget mørke farver som sorte. Undgå at bruge meget mørke farver, hvis dette er tilfældet.                                                                                                    |
| Printeren skal måske kalibreres.                                | Kalibrer printeren. Se Kalibrering af printeren.                                                                                                    |
| Farverne på computerskærmen er anderledes end på<br>udskriften. | <ol> <li>Vælg Manuel under fanen Farver i afsnittet<br/>Farveindstillinger i printerdriveren.</li> <li>Klik på Indstillinger.</li> <li>Vælg Standard (sRGB) for hvert objekt i Manuelle<br/>farveindstillinger i afsnittet Farveindstillinger.</li> <li>Klik på OK for at afslutte.</li> <li>Bemærk! Adskillige faktorer kan påvirke dine<br/>muligheder for at afstemme de udskrevne farver med<br/>farverne på skærmen. Disse faktorer omfatter papir,<br/>ovenbelysning, softwareprogrammer, paletter i<br/>operativsystemet, den anvendte skærm samt<br/>grafikkort og drivere. Se Farve.</li> </ol> |

# Forkert printerudskrift

### Problemer med printerudskrift

#### Forkerte fonte udskrives

| Årsag                                                                                         | Løsning                                                                                             |
|-----------------------------------------------------------------------------------------------|----------------------------------------------------------------------------------------------------|
| Fonten er valgt forkert i softwareprogrammet.                                                 | Vælg fonten igen i softwareprogrammet.                                                              |
| Fonten er ikke tilgængelig på printeren.                                                      | Indlæs fonten på printeren, eller brug en anden font. (I<br>Windows gør driveren dette automatisk). |
| Der er valgt en forkert printerdriver.                                                        | Vælg den rigtige printerdriver.                                                                     |
| Fonten er måske korrekt, men tegnene ser uskarpe ud, fordi farverne ikke er justeret korrekt. | Udfør en fuldstændig printerkalibrering. Se Kalibrering af printeren.                               |

#### Kan ikke udskrive alle tegn i et symbolsæt

| Arsag                                                                  | Løsning                                                      |
|------------------------------------------------------------------------|--------------------------------------------------------------|
| Der er valgt en forkert font.                                          | Vælg den rigtige font.                                       |
| Der er valgt et forkert symbolsæt.                                     | Vælg det rigtige symbolsæt.                                  |
| Softwareprogrammet understøtter ikke det valgte tegn- eller symbolsæt. | Brug en font, som understøtter det valgte tegn eller symbol. |

#### Teksten står ikke på de rigtige sider

| Årsag                                                             | Løsning                                                                                                    |
|-------------------------------------------------------------------|----------------------------------------------------------------------------------------------------|
| Softwareprogrammet nulstiller ikke printeren til toppen af siden. | Se dokumentationen til softwaren eller PCL/PJL Technical<br>Reference Package, hvis du ønsker specifikke oplysninger. |

#### Tegnene er ujævne eller mangler, eller udskriften er afbrudt.

| Årsag                                                                     | Løsning                                                                                          |
|---------------------------------------------------------------------------|--------------------------------------------------------------------------------------------------|
| Printerkablet er af dårlig kvalitet.                                      | Prøv at anvende et andet kabel af højere kvalitet, og som er i overensstemmelse med IEEE.        |
| Printerkablet er løst.                                                    | Tag printerkablet ud, og sæt det i igen.                                                         |
| Printerkablet er beskadiget eller dårligt.                                | Prøv at bruge et andet printerkabel.                                                             |
| Netledningen er løs.                                                      | Tag netledningen ud, og sæt den i igen.                                                          |
| Du forsøger at udskrive et PCL-job, men printeren er konfigureret til PS. | Vælg det rigtige printersprog på printerens kontrolpanel, og send derefter udskriftsjobbet igen. |
| Du forsøger at udskrive et PS-job, men printeren er konfigureret til PCL. | Vælg det rigtige printersprog på printerens kontrolpanel, og send derefter udskriftsjobbet igen. |

#### **Delvis udskrift**

| Arsag                                                                     | Løs         | ning                                                                                                    |
|---------------------------------------------------------------------------|-------------|----------------------------------------------------------------------------------------------------|
| Der vises en meddelelse om hukommelsesfejl på printerens<br>kontrolpanel. | 1.          | Frigør printerhukommelse ved at slette indlæste fonte,<br>typografiark og makroer, som du ikke har brug for, fra<br>printerhukommelsen. |
|                                                                           |             | eller                                                                                                    |
|                                                                           | 2.          | Udvid printerens hukommelse.                                                                                                    |
| Den fil, du udskriver, indeholder fejl.                                   | Kor<br>inde | troller softwareprogrammet for at undersøge, om filen eholder fejl.                                                                     |
|                                                                           | 1.          | Udskriv en anden fil, som du ved er fejlfri, fra det samme program.                                                                     |
|                                                                           |             | eller                                                                                                    |
|                                                                           | 2.          | Udskriv filen fra et andet program.                                                                                                    |

Der er udtværet toner, lodrette linjer, tonerpletter eller gentagne mærker på udskrifterne.

| Arsag                    | Løsning                                                                                                    |
|--------------------------|----------------------------------------------------------------------------------------------------|
| Printeren skal rengøres. | Rengør printeren. Se <u>Rensning af printeren</u> . Se <u>Fejlfinding i</u><br>forbindelse med udskriftskvalitet, hvis problemet varer ved. |

### Retningslinjer for udskrivning med forskellige fonte

- De 80 interne fonte er tilgængelige i PostScript-emulering (PS) og PCL-tilstand.
- Indlæs kun de nødvendige fonte for at spare printerhukommelse.
- Hvis du har brug for adskillige indlæste fonte, bør du overveje at installere ekstra printerhukommelse.

Visse softwareprogrammer indlæser automatisk fonte i begyndelsen af hvert udskriftsjob. Måske er det muligt at konfigurere de programmer til kun at indlæse softfonte, som ikke allerede findes i printeren.

## **Macintosh-problemer**

### Løsning af problemer i forbindelse med Mac OS X

Printerdriveren vises ikke i Printercentral eller Printer Setup Utility.

| Arsag                                                                          | Løsning                                                                                                    |
|--------------------------------------------------------------------------------|----------------------------------------------------------------------------------------------------|
| Printerens software er muligvis ikke installeret eller er installeret forkert. | Kontroller, at printerens PPD-fil findes i følgende mappe på<br>harddisken: Bibliotek/Printere/PPD/Indhold/<br>Ressourcer/ <lang>.lproj, hvor <lang> er den sprogkode på to<br/>bogstaver, som du bruger. Geninstaller softwaren, hvis det er<br/>nødvendigt. Se opsætningsvejledningen for at få flere instruktioner.</lang></lang> |
| PPD-filen er beskadiget.                                                       | Slet PPD-filen fra følgende mappe på harddisken: Bibliotek/<br>Printere/PPD/Indhold/Ressourcer/ <lang>.lproj, hvor<br/><lang> er den sprogkode på to bogstaver, som du bruger.<br/>Geninstaller softwaren. Se opsætningsvejledningen for at få flere<br/>instruktioner.</lang></lang>                                                |

#### Printernavn, IP-adresse eller Rendezvous-værtsnavn vises ikke på printerlisten i Printercentral eller Printer Setup Utility.

| Arsag                                                                        | Løsning                                                                                                    |
|------------------------------------------------------------------------------|----------------------------------------------------------------------------------------------------|
| Printeren er måske ikke klar.                                                | Kontroller, at kablerne er tilsluttet korrekt, printeren er tændt, og Klar-<br>indikatoren lyser. Hvis printeren tilsluttes via en USB- eller Ethernet-<br>hub, skal du forsøge at tilslutte direkte til computeren eller bruge en<br>anden port. |
| Der er en risiko for, at den forkerte tilslutningstype vælges.               | Kontroller, at der er valgt USB, IP-udskrivning eller Rendezvous, alt<br>efter hvilken tilslutningstype der er etableret mellem printeren og<br>computeren.                                                                                       |
| Der anvendes forkert printernavn, IP-adresse eller Rendezvous-<br>værtsnavn. | Udskriv en konfigurationsside. Kontroller, at navn, IP-adresse eller<br>Rendezvous-værtsnavn på konfigurationssiden stemmer overens<br>med printernavn, IP-adresse eller Rendezvous-værtsnavn i<br>Printercentral eller Printer Setup Utility.    |
| Interfacekablet kan være defekt eller af dårlig kvalitet.                    | Udskift interfacekablet med et kabel af høj kvalitet.                                                                                                    |

#### Printerdriveren indstiller ikke automatisk den valgte printer i Printercentral eller Printer Setup Utility.

| Arsag                                                                          | Løsning                                                                                                    |
|--------------------------------------------------------------------------------|----------------------------------------------------------------------------------------------------|
| Printeren er måske ikke klar.                                                  | Kontroller, at kablerne er tilsluttet korrekt, printeren er tændt, og Klar-<br>indikatoren lyser. Hvis printeren tilsluttes via en USB- eller Ethernet-<br>hub, skal du forsøge at tilslutte direkte til computeren eller bruge en<br>anden port.                                                                                    |
| Printerens software er muligvis ikke installeret eller er installeret forkert. | Kontroller, at printerens PPD-fil findes i følgende mappe på<br>harddisken: Bibliotek/Printere/PPD/Indhold/<br>Ressourcer/ <lang>.lproj, hvor <lang> er den sprogkode på to<br/>bogstaver, som du bruger. Geninstaller softwaren, hvis det er<br/>nødvendigt. Se opsætningsvejledningen for at få flere instruktioner.</lang></lang> |
| PPD-filen er beskadiget.                                                       | Slet PPD-filen fra følgende mappe på harddisken: Bibliotek/<br>Printere/PPD/Indhold/Ressourcer/ <lang>.lproj, hvor<br/><lang> er den sprogkode på to bogstaver, som du bruger.</lang></lang>                                                                                                    |

#### Printerdriveren indstiller ikke automatisk den valgte printer i Printercentral eller Printer Setup Utility.

| Årsag                                                     | Løsning                                                                          |
|-----------------------------------------------------------|----------------------------------------------------------------------------------|
|                                                           | Geninstaller softwaren. Se opsætningsvejledningen for at få flere instruktioner. |
| Interfacekablet kan være defekt eller af dårlig kvalitet. | Udskift interfacekablet med et kabel af høj kvalitet.                            |

#### Udskriftsjobbet blev ikke sendt til den ønskede printer.

| Arsag                                                                        | Løsning                                                                                                    |
|------------------------------------------------------------------------------|----------------------------------------------------------------------------------------------------|
| Udskriftskøen er eventuelt blevet stoppet.                                   | Genstart udskriftskøen. Åbn Skrivestyring, og vælg Start job.                                                                                                    |
| Der anvendes forkert printernavn, IP-adresse eller Rendezvous-<br>værtsnavn. | Udskriv en konfigurationsside. Kontroller, at navn, IP-adresse eller<br>Rendezvous-værtsnavn på konfigurationssiden stemmer overens<br>med printernavn, IP-adresse eller Rendezvous-værtsnavn i<br>Printercentral eller Printer Setup Utility. |

#### En EPS-fil (Encapsulated PostScript) udskrives ikke med de korrekte fonte.

| Arsag                                      | Løs                                                                              | ning                                               |
|--------------------------------------------|----------------------------------------------------------------------------------|----------------------------------------------------|
| Dette problem opstår med visse programmer. | Prøv at indlæse de fonte, der findes i EPS-filen, i printeren, før du udskriver. |                                                    |
|                                            | •                                                                                | Send filen i ASCII-format i stedet for binær kode. |

#### Du kan ikke udskrive fra et USB-kort fra tredjepart.

| Årsag                                                                  | Løsning                                                                                                    |
|------------------------------------------------------------------------|----------------------------------------------------------------------------------------------------|
| Denne fejl opstår, når softwaren til USB-printere ikke er installeret. | Når du installerer et USB-kort fra en tredjepart, skal du muligvis bruge<br>softwaren Apple USB Adapter Card Support. Det nyeste version af<br>denne software er tilgængelig på Apples websted. |

#### Når printeren er tilsluttet med et USB-kabel, vises printeren ikke i Printercentral eller Printer Setup Utility, når driveren er valgt.

| Arsag                                                             | Løsning                                                                                  |  |
|-------------------------------------------------------------------|------------------------------------------------------------------------------------------|--|
| Dette problem skyldes enten en software- eller hardwarekomponent. | Softwarefejlfinding                                                                      |  |
|                                                                   | • Kontroller, at din Macintosh understøtter USB og har den rette USB-software fra Apple. |  |
|                                                                   | • Kontroller, at dit Macintosh-operativsystem er Mac OS X v10.1 eller nyere.             |  |
|                                                                   | Hardwarefejlfinding                                                                      |  |
|                                                                   | • Kontroller, at printeren er tændt.                                                     |  |
|                                                                   | • Kontroller, at USB-kablet er tilsluttet korrekt.                                       |  |
|                                                                   | • Kontroller, at du anvender det rette højhastigheds-USB-kabel.                          |  |

Når printeren er tilsluttet med et USB-kabel, vises printeren ikke i Printercentral eller Printer Setup Utility, når driveren er valgt.

| Arsag | Løsning                                                                                                    |  |
|-------|----------------------------------------------------------------------------------------------------|--|
|       | <ul> <li>Kontroller, at der ikke er for mange USB-enheder, der trækker<br/>strøm fra kæden. Frakobl alle enheder fra kæden, og tilslut<br/>kablet direkte til USB-porten på værtscomputeren.</li> </ul>        |  |
|       | <ul> <li>Kontroller, om der er mere end to USB-hubs uden strøm tilsluttet<br/>i en række på kæden. Frakobl alle enheder fra kæden, og tilslut<br/>kablet direkte til USB-porten på værtscomputeren.</li> </ul> |  |
|       | Bemærk! iMac-tastaturet er en USB-hub uden strøm.                                                                                                    |  |

# Problemer med softwareprogram

#### Kan ikke ændre systemvalg

| Arsag                                                 | Løsning                                    |
|-------------------------------------------------------|--------------------------------------------|
| Softwareprogrammet understøtter ikke systemændringer. | Se dokumentationen til softwareprogrammet. |
| Der er indlæst en forkert printerdriver.              | Indlæs den rigtige printerdriver.          |
| Der er indlæst en forkert programdriver.              | Indlæs den rigtige programdriver.          |

#### Kan ikke vælge en font fra softwaren

| Årsag                                               | Løsning                                    |
|-----------------------------------------------------|--------------------------------------------|
| Fonten er ikke til rådighed for softwareprogrammet. | Se dokumentationen til softwareprogrammet. |

#### Kan ikke vælge farver

| Årsag                                                                      | Løsning                                                                              |
|----------------------------------------------------------------------------|--------------------------------------------------------------------------------------|
| Softwareprogrammet understøtter ikke farve.                                | Se dokumentationen til softwareprogrammet.                                           |
| Der er ikke valgt <b>Farve</b> i softwareprogrammet eller printerdriveren. | Vælg indstillingen <b>Farve</b> i stedet for <b>Gråtoner</b> eller <b>Monokrom</b> . |
| Der er indlæst en forkert printerdriver.                                   | Indlæs den rigtige printerdriver.                                                    |

#### Printerdriveren genkender ikke bakke 3

| Årsag                                                         | Løsning                                                                                                    |
|---------------------------------------------------------------|----------------------------------------------------------------------------------------------------|
| Printerdriveren er ikke konfigureret til at genkende bakke 3. | Se printerdriverens online Hjælp for at få instruktioner i,<br>hvordan du konfigurerer driveren til at genkende ekstraudstyr<br>til printeren. Se <u>Åbning af printerdrivere</u> . |
| Ekstraudstyret er måske ikke installeret.                     | Kontroller, at udstyret er installeret korrekt.                                                                                                    |

### Fejlfinding i forbindelse med udskriftskvalitet

Hvis du har problemer med udskriftskvaliteten, kan følgende afsnit være en hjælp til at identificere årsagen til problemet.

### Problemer med udskriftskvaliteten på grund af det anvendte medie

Nogle problemer med udskriftskvaliteten opstår, fordi der anvendes forkerte medier.

- Driverindstillingen er ikke korrekt. Se <u>Type og format</u>, hvis du ønsker oplysninger om ændring af indstillingen for medietype.
- Brug medier, der overholder HP's specifikationer. Se Specifikationer for udskriftsmedier.
- Papirets overflade er for glat. Brug papir, der overholder HP's specifikationer. Se <u>Specifikationer</u> <u>for udskriftsmedier</u>.
- Papirets fugtindhold er ujævnt, for højt eller for lavt. Brug papir fra en anden kilde eller fra en uåbnet papirpakke.
- Visse områder af papiret afviser toneren. Brug papir fra en anden kilde eller fra en uåbnet papirpakke.
- Det brevhoved, som du bruger, er udskrevet på ujævnt papir. Brug glattere kopipapir. Hvis dette løser dit problem, skal du bede din leverandør af brevpapir om at bruge papir, der overholder specifikationerne for denne printer. Se <u>Specifikationer for udskriftsmedier</u>.
- Papiret er meget ujævnt. Brug et glattere kopipapir.
- Det papir, du anvender, er for kraftigt til den valgte indstilling for medietype, og toneren fikserer ikke på mediet.

### Defekter ved overheadtransparenter

Transparenter til overhead kan udvise de samme billedkvalitetsproblemer som andre medietyper og desuden fejl, der er specifikke for udskrivning på transparenter. Og fordi transparenter kan bøjes i papirgangen, kan komponenterne til papirhåndtering skabe mærker i deres overflade.

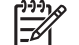

Bemærk! Lad transparenterne køle af i mindst 30 sekunder, inden du rører ved dem.

- Vælg **Transparent** som papirtype under fanen **Papir** i printerdriveren. Sørg også for, at bakken er konfigureret korrekt til transparenter.
- Kontroller, at transparenterne overholder specifikationerne for denne printer. Se <u>Specifikationer for</u> <u>udskriftsmedier</u>.
- Transparenterne er ikke beregnet til korrekt tonervedhæftning. Brug kun transparenter, som er udviklet til HP Color LaserJet-printere.
- Tag kun fat i transparenter i kanterne. Fedt fra fingre kan forårsage pletter og snavs på transparenter.
- Små, vilkårlige mørke områder i bunden af heldækkede sider kan være forårsaget af, at transparenter klæber sammen i outputbakken. Prøv at udskrive jobbet i mindre portioner.

- Hvis de udskrevne farver ser forkerte ud, skal du vælge andre farver i softwareprogrammet eller printerdriveren.
- Hvis du bruger en reflekterende overheadprojektor til transparenterne, skal du bruge en standard overheadprojektor i stedet.

### Problemer med udskriftskvaliteten i forbindelse med miljøet

Hvis printeren arbejder under meget fugtige eller tørre forhold, skal du kontrollere, at printermiljøet er i overensstemmelse med specifikationerne. Se printerens opsætningsvejledning for at få oplysninger om specifikationer for driftsmiljøet.

### Problemer med udskriftskvaliteten i forbindelse med papirstop

Kontroller, at alle ark er fjernet fra papirgangen, og udskriv derefter to eller tre sider for at rense printeren.

# Problemer med udskriftskvaliteten på grund af toneraflejring inde i printeren

Efterhånden aflejres toner og andre partikler inde i printeren. Disse aflejringer kan skabe følgende problemer med udskriftskvaliteten:

- Mærker, der er afsat med regelmæssige mellemrum på den side af arket, der er udskrevet på
- Toner, der nemt tværes ud
- Tonerpletter på siden
- Lodrette streger eller striber på siden

Rengør printeren for at afhjælpe denne type problemer. Se Rensning af printeren.

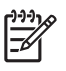

**Bemærk!** For at bidrage til at reducere tonerophobning skal medietypen i bakken altid konfigureres, så den passer til den medietype, du anvender. Udskrivning på andre medier end konfigurationsindstillingen kan medføre for stor ophobning af toner.

# Brug af HP ToolboxFX til fejlfinding i forbindelse med problemer med udskriftskvalitet

Fra softwaren til HP ToolboxFX kan du udskrive en side, som kan hjælpe dig til at identificere, hvilken printerpatron der er årsag til problemet. Fejlfindingssiden til udskriftskvalitet udskriver fem farvebånd, der er opdelt i fire overlappende sektioner. Ved at undersøge hver del kan du isolere problemer for en bestemt printerpatron.

| 2 | 8 | 4 |
|---|---|---|
|   |   |   |

| Sektion | Printerpatron |
|---------|---------------|
| 1       | Gul           |
| 2       | Cyan          |
| 3       | Sort          |
| 4       | Magenta       |

- Hvis der er et mærke eller en plet i en sektion, kan du udskifte den printerpatron, der svarer til den pågældende sektion.
- Hvis der er et mærke eller en streg i mere end én sektion, skal du udskifte den printerpatron, som svarer til farven på mærket eller stregen.
- Hvis der er et *gentaget* mønster af prikker, mærker eller streger, skal du rense printeren. Se <u>Rensning af printeren</u>. Efter rengøring af printeren, skal du udskrive en anden fejlfindingsside for udskriftskvalitet for at se, om problemet er blevet løst.

#### Sådan udskrives fejlfindingssiden for udskriftskvalitet

- 1. Åbn HP ToolboxFX. Se Sådan får du vist HP ToolboxFX.
- 2. Klik på mappen Hjælp, og klik derefter på siden Fejlfinding.
- 3. Klik på knappen Udskriv, og følg derefter anvisningerne på de udskrevne sider.

### Kalibrering af printeren

Kalibrering er en printerfunktion, der optimerer udskriftskvaliteten. Kalibrer printeren, hvis du har problemer med udskriftskvaliteten.

- 1. Tryk på OK.
- 2. Tryk på > for at markere **Systemopsætning**, og tryk derefter på OK.
- 3. Tryk på > for at markere **Udskr.kvalitet**, og tryk derefter på OK.
- 4. Tryk på > for at markere Kalibrer farve, og tryk derefter på OK.
- 5. Tryk på > for at markere **Kalibrer nu**, og tryk derefter på OK.
- 6. Tryk på OK.

### Netværksproblemer (kun HP Color LaserJet 2700n)

Kontroller følgende for at sikre, at printeren kommunikerer med netværket. Før du begynder på denne fejlfindingsprocedure, skal du udskrive en konfigurationsside. Se <u>Brug af printeroplysningssider</u>.

1. Er der nogen synlige fysiske tilslutningsproblemer mellem arbejdsstationen eller filserveren og printeren?

Kontroller, at netværkskabelføring, tilslutninger og routerkonfigurationer er korrekte. Kontroller, at længden på netværkskablerne svarer til netværksspecifikationerne.

2. Er alle netværkskabler korrekt tilsluttet?

Kontroller, at printeren er tilsluttet netværket via den rigtige port og det rigtige kabel. Kontroller hver enkelt kabeltilslutning for at sikre, at den er sikker og placeret korrekt. Hvis problemet fortsætter, skal du prøve at skifte kabel eller at tilslutte til en anden port på hubben eller transceiveren. Den gule aktivitetsindikator og den grønne linkstatusindikator ud for porttilslutningen bag på printeren skal lyse.

3. Er indstillingerne for forbindelseshastighed og dupleksudskrivning korrekte?

Hewlett-Packard anbefaler, at du bibeholder indstillingen automatisk (standard). Se Forbindelseshastighed og dupleksindstillinger for forbindelse.

- 4. Kan du pinge printeren? (Windows)
  - a. Klik på Start og derefter på Kør. Skriv cmd, og klik derefter på OK for at åbne MS-DOSkommandoprompten.
  - b. Skriv ping efterfulgt af printerens IP-adresse. Skriv f.eks.: ping 192.168.45.39

Hvis ping-kommandoen lykkes, får du vist en liste over svar fra printeren i vinduet.

**c.** Hvis du kan pinge printeren, skal du kontrollere, at printerens IP-adressekonfiguration er korrekt angivet på computeren. Hvis den er korrekt, skal du slette printeren og derefter tilføje den igen.

#### -eller-

Hvis ping-kommandoen mislykkes, skal du kontrollere, at dine netværkshubber er tændt, og at netværksindstillingerne, printeren og computeren alle er konfigureret til samme netværk.

5. Er der blevet tilføjet nogen softwareprogrammer på netværket?

Kontroller, at nye programmer er kompatible, og at de er installeret korrekt og bruger de korrekte printerdrivere.

6. Kan andre brugere udskrive?

Problemet er muligvis specifikt for denne arbejdsstation. Kontroller arbejdsstationens netværksdrivere, printerdrivere og omdirigering (capture i Novell NetWare).

7. Hvis andre brugere kan udskrive, bruger de så samme netværksoperativsystem?

Kontroller systemet for den korrekte opsætning af netværksoperativsystemet.

8. Er protokollen aktiveret?

Kontroller protokolstatus i konfigurationsrapporten. Du kan også bruge den integrerede webserver, HP ToolboxFX eller Macintosh Configure Device til at kontrollere status på andre protokoller. Se <u>Administration af printeren</u>.

- 9. Bliver printeren vist i HP Web Jetadmin eller andre administrationsprogrammer?
  - Kontroller netværksindstillingerne på netværkskonfigurationssiden.
  - Bekræft netværksindstillingerne for printeren ved hjælp af kontrolpanelet.

# A Forbrugsvarer og ekstraudstyr

- Gå til <u>www.hp.com/sbso/product/supplies</u> for at bestille forbrugsvarer i USA.
- Gå til <u>www.hp.com/ghp/buyonline.html</u> for at bestille forbrugsvarer globalt.
- Gå til <u>www.hp.ca/catalog/supplies</u> for at bestille forbrugsvarer i Canada.
- Gå til <u>www.hp.com/go/supplies</u> for at bestille forbrugsvarer i Europa.
- Gå til <u>www.hp.com/paper/</u> for at bestille forbrugsvarer i det asiatiske stillehavsområde.
- Gå til <u>www.hp.com/go/accessories</u> for at bestille ekstraudstyr.

# Ekstraudstyr og forbrugsvarer

Ekstraudstyr og forbrugsvarer til denne printer vil kunne fås i mindst fem år, efter at produktionen er ophørt.

| Del                                         | Varenummer | Type/størrelse                                                                                                    |
|---------------------------------------------|------------|----------------------------------------------------------------------------------------------------|
| Hukommelsesopgraderinger (DIMM-<br>moduler) | Q1887A     | Synkron 64 MB DDR SDRAM DIMM                                                                                              |
|                                             | Q7721A     | Synkron 128-MB DDR (SDRAM)                                                                                                |
|                                             | Q7722A     | Synkron 256-MB DDR (SDRAM)                                                                                                |
| Ekstraudstyr                                | Q5958A     | Papirfremfører til 500 ark (bakke 3)                                                                                      |
|                                             | J6035D     | HP Jetdirect 175x-printerserver (fast Ethernet, 10/100base Tx, USB 1.1)                                                   |
|                                             | J6072A     | HP bt1300 Bluetooth <sup>1</sup> trådløs printeradapter (USB 1.1 grænseflade)                                             |
|                                             | J7942A     | HP Jetdirect en3700-printerserver (fast Ethernet, med alle funktioner, 10/100base-TX, USB 2.0)                            |
|                                             | J7951A     | HP Jetdirect ew2400 kabeltilsluttet/trådløs printerserver<br>(fast Ethernet, med de mest almindelige funktioner, USB 2.0) |
| Printerforbrugsvarer                        | Q7560A     | Sort printerpatron                                                                                                    |
|                                             | Q7561A     | Blå printerpatron                                                                                                    |
|                                             | Q7562A     | Gul printerpatron                                                                                                    |
|                                             | Q7563A     | Magenta printerpatron                                                                                                    |
| Kabler                                      | C6518A     | USB 2.0-printerkabel (2 meter standard)                                                                                   |

| Del    | Varenummer | Type/størrelse                                   |
|--------|------------|--------------------------------------------------|
| Medier | C2934A     | 50 ark                                           |
|        |            | HP Color LaserJet-transparenter (Letter)         |
|        | C2936A     | 50 ark                                           |
|        |            | HP Color Laser-transparenter (A4)                |
|        | Q1298A     | HP LaserJet groft papir (Letter)                 |
|        | Q1298B     | HP LaserJet groft papir (A4)                     |
|        | HPU1132    | 500 ark                                          |
|        |            | HP Premium Choice LaserJet-papir (Letter)        |
|        | CHP410     | 500 ark                                          |
|        |            | HP Premium Choice LaserJet-papir (A4)            |
|        | HPJ1124    | 500 ark                                          |
|        |            | HP LaserJet-papir (Letter)                       |
|        | CHP310     | 500 ark                                          |
|        |            | HP LaserJet-papir (A4)                           |
|        | Q6608A     | 100 ark                                          |
|        |            | HP Color Laser-fotopapir, blankt                 |
|        | Q6611A     | 150 ark                                          |
|        |            | HP Color Laser-brochurepapir, blankt (Letter)    |
|        | Q6541A     | 200 ark                                          |
|        |            | HP Presentation Laser-papir, halvblankt (Letter) |
|        | Q6543A     | 150 ark                                          |
|        |            | HP Brochure Laser-papir, mat (Letter)            |
|        | Q2546A     | 300 ark                                          |
|        |            | HP Presentation Laser-papir, blankt              |
|        | Q6549A     | 100 ark                                          |
|        |            | HP Fotopapir, mat (Letter)                       |
|        | HPL285R    | 500 ark                                          |
|        |            | HP Color Laser-papir (Letter)                    |

| Del                 | Varenummer | Type/størrelse                                                                                                    |
|---------------------|------------|----------------------------------------------------------------------------------------------------|
| Referencematerialer | 5851-1468  | HP LaserJet Printer Family Print Media Specification Guide                                                               |
|                     | 5021-0337  | PCL/PJL Technical Reference Package                                                                                      |
|                     |            | Gå til <u>www.hp.com/support/clj2700</u> for at downloade en version. Vælg <b>Manuals</b> , når du har fået forbindelse. |

<sup>1</sup> Bluetooth er et varemærke, der tilhører dets ejer og anvendes af Hewlett-Packard Company i henhold til en licensaftale.

### Bestilling ved hjælp af den integrerede webserver

Hvis du vil bestille forbrugsvarer til udskrivning direkte gennem den integrerede webserver, skal du klikke på knappen **Køb forbrugsvarer** øverst til højre på enhver side, og følg derefter anvisningerne på webbrowsersiden. Se <u>Brug af den integrerede webserver</u>.

# Bestilling ved hjælp af HP ToolboxFX

Brug følgende fremgangsmåde for at bestille forbrugsvarer til udskrivning direkte via HP ToolboxFX.

- 1. Åbn HP ToolboxFX.
- 2. Klik på knappen Køb forbrugsvarer.
- 3. Følg vejledningen på webbrowsersiden.
# **B** Service og support

# Hewlett-Packard erklæring om begrænset garanti

HP-PRODUKT

HP Color LaserJet 2700- og 2700n-printere

DEN BEGRÆNSEDE GARANTIS VARIGHED

Et års begrænset garanti

HP garanterer over for dig, slutbrugeren, at HP-hardware og -tilbehør vil være fri for fejl i materialer og fabrikation efter købsdatoen i ovennævnte periode. Hvis HP modtager meddelelser om sådanne fejl i garantiperioden, vil HP efter eget valg enten reparere eller udskifte produkter, som viser sig at være defekte. Erstatningsprodukter kan enten være nye eller have samme ydeevne som et nyt produkt.

HP garanterer, at der efter købsdatoen, i ovennævnte periode, ikke opstår fejl i HP-softwaren i forbindelse med udførelse af programinstruktionerne på grund af materiale- og håndværksmæssige fejl, når softwaren installeres og bruges korrekt. Hvis HP modtager besked om sådanne fejl i garantiperioden, erstatter HP software, der ikke udfører programinstruktionerne på grund af sådanne fejl.

HP indestår ikke for, at driften af HP-produkter vil være uafbrudt eller fejlfri. Hvis HP ikke kan reparere eller udskifte et produkt inden for en rimelig periode som garanteret, har du ret til at få købsprisen tilbage mod straks at returnere produktet.

HP-produkter kan indeholde genfremstillede dele, der driftsmæssigt svarer til nye, eller som har været udsat for lejlighedsvis brug.

Garantien dækker ikke fejl eller skader, der er fremkommet ved (a) forkert eller utilstrækkelig vedligeholdelse eller kalibrering, (b) software, interface, dele eller forbrugsvarer, der ikke er leveret af HP, (c) uautoriserede ændringer eller forkert brug, (d) drift på steder, der ligger uden for de angivne miljøspecifikationer for produktet, eller (e) forkert placering og vedligeholdelse.

I DET OMFANG DET TILLADES AF LOKAL LOVGIVNING, ER OVENSTÅENDE GARANTI EKSKLUSIV, OG INGEN ANDEN MUNDTLIG ELLER SKRIFTLIG GARANTI ELLER BETINGELSE ER UDTRYKKELIG ELLER UNDERFORSTÅET, OG HP FRASKRIVER SIG UDTRYKKELIGT ETHVERT ANSVAR FOR UNDERFORSTÅEDE GARANTIER ELLER BETINGELSER FOR SALGBARHED, TILFREDSSTILLENDE KVALITET OG EGNETHED TIL BESTEMTE FORMÅL. I nogle lande/områder, stater eller provinser er begrænsninger af varigheden af en underforstået garanti ikke tilladt, hvorfor ovennævnte begrænsning eller fraskrivelse måske ikke omfatter dig. Denne garanti giver dig specifikke juridiske rettigheder, men du kan også have andre rettigheder, der varierer fra land/område til land/område, fra stat til stat eller fra provins til provins. HP's begrænsede garanti er gyldig i alle lande/områder og alle steder, hvor HP yder support på nærværende produkt, og hvor HP har markedsført produktet. Omfanget af den garantiservice, du modtager, kan variere afhængigt af de lokale standarder. HP ændrer ikke produktets form, udseende eller funktionalitet for at få det til at fungere i et land/ område, hvor det ikke oprindeligt skulle fungere af juridiske eller lovgivningsmæssige årsager.

I DET OMFANG DET TILLADES AF LOKAL LOVGIVNING, ER BEFØJELSERNE I DENNE GARANTIERKLÆRING DINE ENESTE OG EKSLUSIVE RETSBEFØJELSER. UNDTAGEN SOM ANGIVET OVENFOR, ER HP ELLER HP'S LEVERANDØRER PÅ INTET TIDSPUNKT ANSVARLIGE FOR TAB AF DATA ELLER FOR DIREKTE, SPECIELLE, TILFÆLDIGE, FØLGESKADER (HERUNDER TAB AF PROFIT ELLER DATA) ELLER ANDRE SKADER, HVAD ENTEN DE ER BASERET PÅ KONTRAKT, SKADEVOLDENDE HANDLING ELLER ANDET. I nogle lande/områder, stater eller provinser er fraskrivelse eller begrænsning af tilfældige skader eller følgeskader ikke tilladt, hvorfor ovennævnte begrænsning eller fraskrivelse måske ikke omfatter dig.

GARANTIBETINGELSERNE I DENNE ERKLÆRING, UNDTAGEN I DET OMFANG LOVGIVNINGEN TILLADER DET, UDELUKKER, BEGRÆNSER ELLER MODIFICERER IKKE OG ER I TILLÆG TIL DE OBLIGATORISKE LOVBEFALEDE RETTIGHEDER, SOM GÆLDER FOR SALGET AF DETTE PRODUKT TIL DIG.

# Erklæring om begrænset garanti på printerpatron, overførselsenhed og fikseringsenhed

Dette HP-produkt garanteres at være fri for fejl i materialer og udførelse.

Denne garanti gælder ikke for produkter, der (a) er blevet påfyldt, renoveret, genfremstillet eller misbrugt på nogen måde, (b) har problemer på grund af misbrug, forkert opbevaring eller betjening på steder uden de angivne miljømæssige specifikationer for printerproduktet eller (c) viser tegn på slid efter almindelig brug.

Hvis du vil benytte garantitjenesten, skal du returnere produktet til købsstedet (med en skriftlig beskrivelse af problemet og udskriftsprøver) eller kontakte HP Kundesupport. Efter eget valg udskifter HP de produkter, der viser sig at være defekte, eller refunderer købsprisen.

I DET OMFANG DET TILLADES AF LOKAL LOVGIVNING, ER OVENNÆVNTE GARANTI EKSKLUSIV OG INGEN ANDEN GARANTI ELLER BETINGELSE, HVAD ENTEN DEN ER SKRIFTLIG ELLER MUNDTLIG, GÆLDER UDTRYKKELIGT ELLER UNDERFORSTÅET, OG HP FRALÆGGER SIG SPECIFIKT ENHVER UNDERFORSTÅET GARANTI ELLER BETINGELSE FOR SALGSBARHED, TILFREDSSTILLENDE KVALITET OG EGNETHED TIL BESTEMTE FORMÅL.

I DET OMFANG DET TILLADES AF LOKAL LOVGIVNING, ER HP ELLER DETS LEVERANDØRER UNDER INGEN OMSTÆNDIGHEDER ANSVARLIGE FOR DIREKTE, SÆRLIGE ELLER HÆNDELIGE SKADER, FØLGESKADER (HERUNDER TABT FORTJENESTE ELLER MISTEDE DATA) ELLER ANDRE SKADER, HVAD ENTEN DER ER TALE OM KONTRAKTBRUD, ERSTATNINGSFORPLIGTENDE RETSBRUD ELLER ANDRE FORHOLD.

GARANTIBETINGELSERNE I DENNE ERKLÆRING, UNDTAGEN I DET OMFANG LOVGIVNINGEN TILLADER DET, UDELUKKER, BEGRÆNSER ELLER MODIFICERER IKKE OG ER I TILLÆG TIL DE OBLIGATORISKE LOVBEFALEDE RETTIGHEDER, SOM GÆLDER FOR SALGET AF DETTE PRODUKT TIL DIG.

# **HP Kundeservice**

# **Onlinetjenester**

Gå til www.hp.com/support/clj2700 for at få adgang til opdateret HP-printerspecifik software, produktoplysninger og support døgnet rundt via en internetforbindelse.

Gå til www.hp.com/support/net\_printing for at få oplysninger om det indbyggede netværk.

HP Instant Support Professional Edition (ISPE) er en softwarepakke med webbaserede fejlfindingsværktøjer til desktopcomputere og udskrivningsprodukter. Gå til <u>instantsupport.hp.com</u>.

# **Telefonsupport**

HP tilbyder gratis telefonsupport i garantiperioden. Du kan finde oplysninger om det telefonnummer, du skal ringe på i dit land/område, i den informationsfolder, der blev leveret sammen med printeren. Du kan også besøge <u>www.hp.com/support/callcenters</u>. Hav følgende oplysninger parat, når du ringer til HP: produktnavnet og serienummeret, købsdatoen og en beskrivelse af problemet.

## Hjælpeprogrammer, drivere og elektroniske oplysninger

• <u>www.hp.com/go/clj2700\_software</u>

Websiden for driverne er på engelsk, men du kan hente selve driverne på flere forskellige sprog.

# Direkte bestilling af HP-ekstraudstyr eller -forbrugsvarer

- USA: www.hp.com/sbso/product/supplies.
- Canada: <u>www.hp.ca/catalog/supplies</u>
- Europa: www.hp.com/supplies
- Asien-Stillehavsområdet: <u>www.hp.com/paper/</u>

Hvis du vil bestille ægte HP-ekstraudstyr og -tilbehør, skal du gå til HP Parts Store på adressen <u>www.hp.com/buy/parts</u> (gælder kun i USA og Canada) eller ringe på 1-800-538-8787 (USA) eller 1-800-387-3154 (Canada).

## **Oplysninger om HP-service**

Ring på 1-800-243-9816 (USA) eller 1-800-387-3867 (Canada) for at få oplysninger om HP-autoriserede forhandlere.

Hvis du befinder dig uden for USA og Canada, skal du ringe til Kundesupport i dit land/område. Se den informationsfolder, der blev leveret sammen med printeren.

## **HP-serviceaftaler**

Ring på 1-800-835-4747 (USA) eller 1-800-268-1221 (Canada).

Hvis du vil have udvidet service, skal du ringe til 1-800-446-0522.

# **HP ToolboxFX**

Brug HP ToolboxFX til at kontrollere printerens status og indstillinger og til at få vist oplysninger om fejlfinding samt onlinedokumentation. Du skal have udført en komplet softwareinstallation for at kunne bruge HP ToolboxFX. Se <u>Brug af HP ToolboxFX</u>.

## HP-support til og oplysninger om Macintosh-computere

Gå til <u>www.hp.com/go/macosx</u> for at få oplysninger om Macintosh OS X-support og HPabonnementsservice til driveropdateringer.

Gå til <u>www.hp.com/go/mac-connect</u> for at se, hvilke produkter der specielt er udviklet til Macintoshbrugere.

# HP-vedligeholdelsesaftaler

HP har flere typer vedligeholdelsesaftaler, der opfylder en lang række supportbehov. Vedligeholdelsesaftaler er ikke en del af standardgarantien. Supportservice kan variere efter område. Spørg din lokale HP-forhandler om, hvilke serviceydelser du har mulighed for at få.

## Aftaler om service på stedet

HP har aftaler om service på stedet med forskellige svartider for at give dig det niveau af support, der passer bedst til dine behov.

#### Service på stedet næste dag

Denne aftale giver support den næste arbejdsdag efter en serviceanmodning. Der er mulighed for udvidede dækningstidspunkter og rejse ud over HP's angivne servicezoner i de fleste aftaler om service på stedet (mod ekstratillæg).

#### Ugentlig (mængde) service på stedet

Denne aftale giver fastlagte ugentlige servicebesøg på stedet for organisationer med mange HPprodukter. Denne aftale er udviklet til steder med 25 eller flere arbejdsstationsprodukter, herunder printere, plottere, computere og diskdrev.

## Udvidet garanti

HP SupportPack yder dækning på HP-hardwareproduktet og alle interne komponenter, der er leveret af HP. Hardwarevedligeholdelsen gælder for en periode på 1 til 3 år fra HP-produktets købsdato. Kunden skal købe HP SupportPack inden for den fastsatte fabriksgaranti. Kontakt HP Kundeservice og supportgruppen for at få yderligere oplysninger.

# **Emballering af printeren**

Hvis printeren skal flyttes eller sendes til et andet sted, skal du følge nedenstående fremgangsmåde ved emballering af printeren.

 $\triangle$ 

**FORSIGTIG!** Skader, der opstår ved forsendelse som følge af utilstrækkelig emballering, er kundens ansvar. Printeren skal stå oprejst under hele forsendelsen.

#### Sådan emballeres printeren

**FORSIGTIG!** Det er *meget vigtigt* at fjerne tonerkassetterne før forsendelsen af printeren. Printerpatroner, som forbliver i printeren under forsendelsen, vil lække og helt dække printermotoren og andre dele med toner.

For at undgå beskadigelse af printerpatronen skal du undgå at berøre valsen og opbevare printerpatronen i originalemballagen eller på en måde, så den ikke udsættes for lys.

- 1. Fjern alle fire patroner, og send dem hver for sig.
- 2. Fjern bakke 3, der fås som ekstraudstyr, og send den separat.
- 3. Brug den originale forsendelsesemballage og indpakning, hvis det er muligt. Hvis du allerede har bortskaffet printerens indpakning, skal du kontakte et lokalt forsendelsescenter for at få yderligere oplysninger om emballering af printeren. HP anbefaler, at du forsikrer udstyret i forbindelse med forsendelsen.

# **C Printerspecifikationer**

Printerspecifikationerne indeholder oplysninger om printerens størrelse, vægt, strømkrav og -forbrug samt støjniveau. Specifikationerne beskriver også, hvordan printerens forskellige driftstilstande påvirker strømforbrug, varmeafgivelse og støjniveau.

# Fysiske specifikationer

| Produkt                                           | Højde  | Dybde  | Bredde | Vægt <sup>1</sup> |
|---------------------------------------------------|--------|--------|--------|-------------------|
| Basismodel                                        | 400 mm | 450 mm | 400 mm | 20,3 kg           |
| Basismodel samt bakke 3, der fås som ekstraudstyr | 540 mm | 450 mm | 400 mm | 25,4 kg           |

<sup>1</sup> Vægten på printeren omfatter ikke printerpatroner.

# Elektriske specifikationer

ADVARSEL! Strømkravene er baserede på det land/område, hvor printeren sælges. Konverter aldrig driftsspændinger. Dette kan ødelægge printeren og gøre produktgarantien ugyldig.

| Produkt                              | Modeller til 110 volt  | Modeller til 220 volt  |
|--------------------------------------|------------------------|------------------------|
| Strømkrav                            | 100 til 127 V (+/-10%) | 220 til 240 V (+/-10%) |
|                                      | 50 til 60 Hz (+/-2 Hz) | 50 til 60 Hz (+/-2 Hz) |
| Anbefalet minimumskredsløbskapacitet | 6,5 A                  | 3,5 A                  |

# Specifikationer for strømforbrug

Tabel C-1 Strømforbrug (gennemsnit, i watt)<sup>1</sup>

| Produktmodel            | Udskriver <sup>2</sup> | Klar <sup>3</sup> | Dvale <sup>₄</sup> | Slukket | Varmeafgivel-<br>se ved Klar<br>(BTU/timen)⁵ |
|-------------------------|------------------------|-------------------|--------------------|---------|----------------------------------------------|
| HP Color LaserJet 2700  | 409                    | 29                | 13                 | 0,5     | 100                                          |
| HP Color LaserJet 2700n | 409                    | 29                | 13                 | 0,5     | 100                                          |

<sup>1</sup> Strømforbruget afspejler de højeste målte værdier for farve- og monokromudskrivning (sort/hvid) ved brug af standardstrømspændinger.

<sup>2</sup> Udskrivningshastigheden er 15 sider pr. minut for Letter-format og 20 sider pr. minut for A4-format.

<sup>3</sup> Standardaktiveringstiden fra Klar-tilstand til dvaletilstand er 30 minutter.

<sup>4</sup> Gendannelsestiden fra dvaletilstand til udskrivningens start er 6 sekunder.

<sup>5</sup> Den maksimale varmespredning for alle modeller i Klar-tilstand er 171 BTU pr. time.

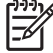

Bemærk! Disse værdier kan ændres uden varsel.

# Akustisk støj

| Lydeffektniveau                               | Erklæret ifølge ISO 9296                   |
|-----------------------------------------------|--------------------------------------------|
| Udskrivning (15 sider pr. minut) <sup>1</sup> | L <sub>WAd</sub> = 6,9 Bel (A) [69 dB (A)] |
| Klar                                          | L <sub>WAd</sub> = 5,3 Bel (A) [53 dB (A)] |
| Lydtrykniveau: i umiddelbar nærhed            | Erklæret ifølge ISO 9296                   |
| Udskrivning (15 sider pr. minut) <sup>1</sup> | L <sub>pAm</sub> = 55 dB (A)               |
| Klar                                          | L <sub>pAm</sub> = 39 dB (A)               |

<sup>1</sup> Farveudskrivningshastigheden er 15 sider pr. minut for Letter-format og A4-format. Hastigheden for monokrom (sort/hvid) udskrivning er 20 sider pr. minut for medie i Letter-format og 20 sider pr. minut for A4-format.

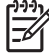

Bemærk! Disse værdier kan ændres uden varsel.

# Specifikationer for driftsmiljø

| Anbefalet                    | Tilladt                                                               |
|------------------------------|-----------------------------------------------------------------------|
| 17-25°C                      | 10-27°C                                                               |
| 20-60% relativ luftfugtighed | 10-70% relativ luftfugtighed                                          |
| Ikke relevant                | 0 til 2600 m                                                          |
|                              | Anbefalet<br>17-25°C<br>20-60% relativ luftfugtighed<br>Ikke relevant |

Bemærk! Disse værdier kan ændres uden varsel.

# D Lovgivningsmæssige oplysninger

Dette afsnit indeholder følgende lovgivningsmæssige oplysninger:

- FCC-regulativer
- <u>Miljøbeskyttelsesprogram</u>
- Overensstemmelseserklæring
- <u>Sikkerhedserklæringer</u>
- Lasererklæring for Finland

# **FCC-regulativer**

Dette udstyr er blevet afprøvet og fundet i overensstemmelse med kravene til en digital Klasse B-enhed i henhold til afsnit 15 i FCC-bestemmelserne. Disse begrænsninger er fastsat med henblik på at yde rimelig beskyttelse mod skadelige forstyrrelser i installationer i private boliger. Dette udstyr genererer, bruger og kan afgive radiofrekvensenergi. Hvis dette udstyr ikke installeres og anvendes i overensstemmelse med anvisningerne, kan det forårsage skadelige forstyrrelser i radiokommunikationsudstyr. Der er dog ingen garanti for, at der ikke vil forekomme forstyrrelser i en bestemt installation. Hvis dette udstyr forårsager skadelige forstyrrelser i radio- eller fjernsynsmodtagelse, hvilket kan fastslås ved at slukke og tænde for udstyret, opfordres brugeren til at forsøge at udbedre forstyrrelserne på en eller flere af følgende måder:

- Drej eller flyt den modtagende antenne.
- Forøg afstanden mellem udstyret og modtageren.
- Tilslut udstyret til en stikkontakt på et andet kredsløb end det, som modtageren er tilsluttet.
- Rådfør dig med forhandleren eller en erfaren radio-/tv-tekniker for at få hjælp.

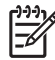

**Bemærk!** Eventuelle ændringer eller modifikationer af printeren, som ikke udtrykkeligt er godkendt af HP, kan gøre brugerens ret til at anvende dette udstyr ugyldig.

Brug af et afskærmet printerkabel er påkrævet, for at Klasse B-begrænsningerne i afsnit 15 af FFC-bestemmelserne kan overholdes.

# Miljøbeskyttelsesprogram

# Beskyttelse af miljøet

Hewlett-Packard Company er engageret i levering af kvalitetsprodukter på en miljømæssigt ansvarlig måde. Dette produkt er udviklet med adskillige egenskaber, der minimerer indvirkningen på miljøet.

# **Ozonproduktion**

Dette produkt genererer ingen nævneværdig ozongas (O<sub>3</sub>).

## Strømforbrug

Strømforbruget falder betydeligt, mens printeren er i dvaletilstand. Derved spares der på de naturlige ressourcer, og der spares penge, uden at produktets høje ydeevne påvirkes.

# Papirforbrug

Produktets manuelle dupleksfunktion og N-up-udskrivningsfunktion (flere sider, der udskrives på én side) kan reducere papirforbruget og dermed anvendelsen af naturens ressourcer.

## **Plastik**

Plastikdele på mere end 25 g er mærket i henhold til internationale standarder, så det er muligt at identificere plastik og bortskaffe det korrekt til genbrugsformål, når produktet skal kasseres.

### HP LaserJet-forbrugsvarer

Det er nemt og gratis at returnere og genbruge de tomme HP LaserJet-printerpatroner hos HP Planet Partners. HP er engageret i at levere nyudviklede produkter og tjenester af høj kvalitet på en miljømæssigt ansvarlig måde, lige fra design og fremstilling af produkter til distribution, behandling og genbrugsprocesser. Vi forsikrer dig, at returnerede HP LaserJet-printerpatroner genbruges korrekt, idet de behandles, så værdifulde plastik- og metaldele kan anvendes i nye produkter, hvorved millioner af tons af affald undgår lossepladserne. Da denne printerpatron genbruges med henblik på anvendelse i nye materialer, returneres den ikke til dig. De tomme HP LaserJet-printerpatroner genbruges på en forsvarlig måde, når de deltager i HP Planet Partners-programmet. Tak, fordi du tænker på miljøet!

I mange lande/områder kan forbrugsvarer til dette produkt (f.eks. printerpatroner) afleveres til HP via HP Printing Supplies Returns and Recycling Program (HP's tilbageleverings- og genbrugsprogram). I mere end 35 lande/områder har brugerne adgang til et tilbagetagelsesprogram, som er nemt og gratis at benytte. Oplysninger og instruktioner på flere sprog om programmet er vedlagt hver ny HP LaserJetprinterpatron og -forbrugsvarepakke.

# **Oplysninger om HP Printing Supplies Returns and Recycling-programmet**

Siden 1992 har HP tilbudt gratis returnering og genbrug af HP LaserJet-forbrugsvarer. I 2004 var HP Planet Partners for LaserJet Supplies etableret i 85% af de lande/områder, hvor HP LaserJet-forbrugsvarer sælges. Forfrankerede og foradresserede etiketter er vedlagt brugervejledningen i de fleste kasser med HP LaserJet-printerpatroner. Etiketter og emballage kan også bestilles på webstedet: www.hp.com/recycle.

Brug kun etiketten til at returnere tomme originale HP LaserJet-printerpatroner. Brug ikke denne etiket til ikke-HP-patroner, genpåfyldte eller genfremstillede patroner eller returneringer, der er omfattet af

garantien. Forbrugsvarer eller andre genstande, der utilsigtet sendes til HP Planet Partnersprogrammet, kan ikke returneres.

I 2004 blev mere end 10 millioner HP LaserJet-printerpatroner genbrugt på verdensplan gennem HP Planet Partners-genbrugsprogrammet til forbrugsvarer. Disse rekordstore mængder repræsenterer 13 millioner kilo tonerkassettemateriale, som har undgået lossepladserne. På verdensplan genbruger HP gennemsnitligt 59% af tonerkassettens vægt, dvs. primært plastik- og metaldele. Plastik- og metaldelene anvendes til at fremstille nye produkter, f.eks. HP-produkter, -plastikbakker og -ruller. De resterende materialer bliver bortskaffet på en miljømæssigt ansvarlig måde.

- Returnering i USA. HP anbefaler at returnere større sendinger ad gangen med henblik på en miljømæssigt mere forsvarlig returnering af brugte patroner og forbrugsvarer. Vent ganske enkelt, indtil du har to eller flere patroner, og brug en enkelt frankeret og adresseret UPS-etiket, som leveres i pakken. Få yderligere oplysninger i USA ved at ringe til 1-800-340-2445 eller ved at besøge HP's websted på <u>www.hp.com/recycle</u>.
- **Returnering uden for USA.** Kunder uden for USA kan besøge webstedet <u>www.hp.com/recycle</u> for at få yderligere oplysninger om, hvorvidt HP Supplies Returns and Recycling-programmet findes i det pågældende land/område.

## Papir

Dette produkt kan anvende genbrugspapir, når papiret overholder retningslinjerne i *HP LaserJet Printer Family Print Media Specification Guide*. Printeren er egnet til brug sammen med genbrugspapir i henhold til EN12281:2002.

## Begrænsninger i materialet

Dette HP-produkt indeholder ikke kviksølv.

Du kan få oplysninger om genbrug ved at gå til <u>www.hp.com/recycle</u> eller ved at kontakte de lokale myndigheder eller Electronics Industries Alliance: <u>www.eiae.org</u>.

# Bortskaffelse af produktaffald i private husholdninger i EU

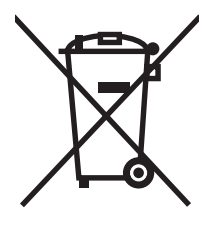

Dette symbol på produktet eller emballagen angiver, at produktet ikke må bortskaffes sammen med dit øvrige husholdningsaffald. Det er derimod dit ansvar at bortskaffe produktaffaldet ved at aflevere det på et angivet indsamlingssted for genbrug af elektronisk affald og elektronisk udstyr. Separat indsamling og genbrug af produktaffaldet i forbindelse med bortskaffelsen er medvirkende til at bevare naturens ressourcer og sikrer, at affaldet bliver genbrugt på en sundheds- og miljømæssigt korrekt måde. For at få yderligere oplysninger om, hvor du kan aflevere produktaffald til genbrug, skal du kontakte kommunen, dit renovationsfirma eller den butik, hvor du købte produktet.

# Dataark vedrørende materialesikkerhed (MSDS)

MSDS (Material Safety Data Sheets) for forbrugsvarer, der indeholder kemiske stoffer (f.eks. toner), kan rekvireres på HP's websted på <u>www.hp.com/go/msds</u> eller <u>www.hp.com/hpinfo/community/</u><u>environment/productinfo/safety</u>.

# **Udvidet garanti**

HP SupportPack yder dækning på HP-hardwareproduktet og alle interne komponenter, der er leveret af HP. Hardwarevedligeholdelsen gælder for en periode på 3 år fra HP-produktets købsdato. Kunden skal købe HP SupportPack inden for den fastsatte fabriksgaranti. Kontakt HP Kundeservice og HP Kundesupport-gruppen for at få yderligere oplysninger. Se <u>Hewlett-Packard erklæring om begrænset garanti</u>.

## Kilder med yderligere oplysninger

Sådan får du oplysninger om disse miljømæssige emner:

- Profilark for produktmiljøbeskyttelse for dette og mange relaterede HP-produkter
- HP's engagement i forhold til miljøet
- HP's miljøstyringssystem
- HP's tilbageleverings- og genbrugsprogram ved slutningen af produkternes levetid
- Dataark vedrørende materialesikkerhed

Besøg www.hp.com/go/environment eller www.hp.com/hpinfo/community/environment/productinfo/ safety.

# **Overensstemmelseserklæring**

#### Overensstemmelseserklæring

i henhold til ISO/IEC Guide 22 og EN 45014

| Producentens navn:<br>Producentens adresse:                                         |                                                                                                    | Hewlett-Packard Company<br>11311 Chinden Boulevard,<br>Boise, Idaho 83714-1021, USA |  |  |
|-------------------------------------------------------------------------------------|----------------------------------------------------------------------------------------------------|-------------------------------------------------------------------------------------|--|--|
| erklærer hermed                                                                     | l, at dette produkt                                                                                                    |                                                                                     |  |  |
| Produktnavn:                                                                        |                                                                                                    | HP Color LaserJet 2700 Series                                                       |  |  |
| Lovpligtigt modelnummer: <sup>3)</sup><br>Produktindstillinger:<br>Printerpatroner: |                                                                                                    | BOISB-0504-01<br>ALLE<br>Q7560A, Q7561A, Q7562A, Q7563A                             |  |  |
| er i overenssten                                                                    | imerse med rølgend                                                                                                    | e produktspecifikationer.                                                           |  |  |
| SIKKERHED:                                                                          | IEC 60950-1:2001/EN60950-1: 2001 +A11<br>IEC 60825-1:1993 +A1+A2 / EN 60825-1:1994 +A1 +A2 (Klasse 1 Laser-/LED-produkt) GB4943-2001                                                                                                    |                                                                                     |  |  |
| EMC:                                                                                | CISPR22:1993 +A1 +A2/EN55022:1994 +A1 +A2 - Klasse B <sup>1)</sup><br>EN 61000-3-2:2000<br>EN 61000-3-3:1995 +A1<br>EN 55024:1998 +A1 +A2<br>FCC-titel 47 CFR, afsnit 15, klasse B <sup>2)</sup> / ICES-003, 4. udgave GB9254-1998, GB17625.1-2003 |                                                                                     |  |  |

#### Supplerende oplysninger:

Produktet er således i overensstemmelse med kravene i EMC-direktiv 89/336/EØF og Lavspændingsdirektiv 73/23/EØF og bærer CE-mærket i overensstemmelse hermed.

1) Produktet er testet i en typisk konfiguration med Hewlett-Packard Personal Computer Systems.

2) Dette produkt er i overensstemmelse med afsnit 15 i FCC-bestemmelserne. Anvendelse sker på følgende to betingelser: (1) dette produkt må ikke forårsage skadelig interferens, og (2) dette produkt skal acceptere al modtagen interferens, herunder interferens, der kan medføre uønsket drift.

3) Til lovgivningsmæssige formål har dette produkt fået tildelt et lovpligtigt modelnummer. Dette nummer må ikke forveksles med produktnavnet eller produktnummeret.

Boise, Idaho 83713, USA

#### Juni, 2006

#### Kun vedrørende lovgivningsmæssige emner:

Kontaktperson iProduct Regulations Manager, Hewlett-Packard Australia Ltd., 31-41 Joseph Street,, Blackburn, Victoria 3130,AustralienAustralien

Kontaktperson iDit lokale Hewlett-Packard-salgs- og servicekontor eller Hewlett-Packard Gmbh, Department HQ-TRE / StandardsEuropaEurope, Herrenberger Strasse 140, Böblingen, D-71034, Tyskland, (FAX+49-7031-14-3143)

Kontaktperson i Product Regulations Manager, Hewlett-Packard Company, PO Box 15, Mail Stop 160, Boise, ID 83707-0015, USA, (Tlf.: 208-396-6000)

# Sikkerhedserklæringer

# Lasersikkerhed

Center for Devices and Radiological Health (CDRH) i den amerikanske U.S. Food and Drug Administration har implementeret regulativer vedrørende laserprodukter, der er fremstillet efter 1. august 1976. Produkter, der markedsføres i USA, skal overholde disse regulativer. Printeren er certificeret som et Klasse 1-laserprodukt under U.S. Department of Health and Human Services (DHHS) Radiation Performance Standard i overensstemmelse med loven Radiation Control for Health and Safety Act of 1968. Eftersom stråling, der udsendes inden i printeren, er fuldstændigt indelukket i beskyttende kasser og ydre dæksler, kan laserstrålen ikke undslippe under nogen fase af normal brugerdrift.

ADVARSEL! Brug af kontroller, justeringsændringer eller udførelse af procedurer ud over dem, der er specificeret i denne brugervejledning, giver risiko for farlig stråling.

# **Canadiske DOC-regulativer**

Complies with Canadian EMC Class B requirements.

« Conforme à la classe B des normes canadiennes de compatibilité électromagnétiques. « CEM ». »

# EMI-erklæring (Korea)

**B**급 기기 (가정용 정보통신기기)

이 기기는 가정용으로 전자파적합등록을 한 기기로서 주거지역에서는 물론 모든지역에서 사용할 수 있습니다.

# VCCI-erklæring (Japan)

この装置は、情報処理装置等電波障害自主規制協議会(VCCI)の基準 に基づくクラスB情報技術装置です。この装置は、家庭環境で使用すること を目的としていますが、この装置がラジオやテレビジョン受信機に近接して 使用されると、受信障害を引き起こすことがあります。 取扱説明書に従って正しい取り扱いをして下さい。

# Erklæring vedrørende strømkabel (Japan)

製品には、同梱された電源コードをお使い下さい。 同梱された電源コードは、他の製品では使用出来ません。

# Lasererklæring for Finland

#### Luokan 1 laserlaite

Klass 1 Laser Apparat

HP Color LaserJet 2700, 2700n, laserkirjoitin on käyttäjän kannalta turvallinen luokan 1 laserlaite. Normaalissa käytössä kirjoittimen suojakotelointi estää lasersäteen pääsyn laitteen ulkopuolelle. Laitteen turvallisuusluokka on määritetty standardin EN 60825-1 (1994) mukaisesti.

#### VAROITUS !

Laitteen käyttäminen muulla kuin käyttöohjeessa mainitulla tavalla saattaa altistaa käyttäjän turvallisuusluokan 1 ylittävälle näkymättömälle lasersäteilylle.

#### VARNING !

Om apparaten används på annat sätt än i bruksanvisning specificerats, kan användaren utsättas för osynlig laserstrålning, som överskrider gränsen för laserklass 1.

#### HUOLTO

HP Color LaserJet 2700, 2700n -kirjoittimen sisällä ei ole käyttäjän huollettavissa olevia kohteita. Laitteen saa avata ja huoltaa ainoastaan sen huoltamiseen koulutettu henkilö. Tällaiseksi huoltotoimenpiteeksi ei katsota väriainekasetin vaihtamista, paperiradan puhdistusta tai muita käyttäjän käsikirjassa lueteltuja, käyttäjän tehtäväksi tarkoitettuja ylläpitotoimia, jotka voidaan suorittaa ilman erikoistyökaluja.

#### VARO !

Mikäli kirjoittimen suojakotelo avataan, olet alttiina näkymättömällelasersäteilylle laitteen ollessa toiminnassa. Älä katso säteeseen.

#### VARNING !

Om laserprinterns skyddshölje öppnas då apparaten är i funktion, utsättas användaren för osynlig laserstrålning. Betrakta ej strålen. Tiedot laitteessa käytettävän laserdiodin säteilyominaisuuksista: Aallonpituus 775-795 nm Teho 5 m W Luokan 3B laser.

# E Arbejde med hukommelse

# **Printerhukommelse**

Printeren har et DIMM-stik (Dual Inline Memory Module). Brug dette DIMM-stik til at opgradere printeren med følgende elementer:

- Mere printerhukommelse (DIMM-moduler fås med 64, 128 og 256 MB).
- Andre DIMM-baserede printersprog og ekstraudstyr til printeren

[<del>]]</del>

**Bemærk!** SIMM-moduler (Single In-Line Memory Module), som blev brugt i tidligere HP LaserJet-printere, er ikke kompatible med denne printer.

**Bemærk!** Se <u>Forbrugsvarer og ekstraudstyr</u> vedrørende bestilling af DIMM-moduler.

Det kan være nødvendigt at installere mere printerhukommelse, hvis du ofte udskriver kompleks grafik eller PostScript-dokumenter, eller hvis du anvender mange indlæste skrifttyper. Med yderligere hukommelse kan printeren også udskrive flere sorterede kopier med maksimal hastighed.

Inden du bestiller ekstra hukommelse, kan du kontrollere, hvor meget hukommelse der er installeret i forvejen, ved at udskrive en konfigurationsside. Se <u>Brug af printeroplysningssider</u>.

# Installation af DIMM-hukommelsesmoduler

Du kan installere mere hukommelse til printeren, og du kan også installere et skrifttype-DIMM-modul, så printeren kan udskrive tegn fra det kinesiske eller kyrilliske alfabet.

**FORSIGTIG!** Statisk elektricitet kan beskadige DIMM-moduler. Ved håndtering af DIMMmoduler skal du enten anvende en antistatisk håndledsstrop eller ofte røre ved overfladen på den antistatiske DIMM-emballage og derefter berøre det bare metal på printeren.

# Sådan installeres hukommelses- og skrifttype-DIMM-moduler

1. Sluk for printeren, og frakobl alle strøm- og printerkabler.

2. Træk forsigtigt de sorter tapper sammen på højre side af printeren, og træk derefter processorenheden væk fra printeren.

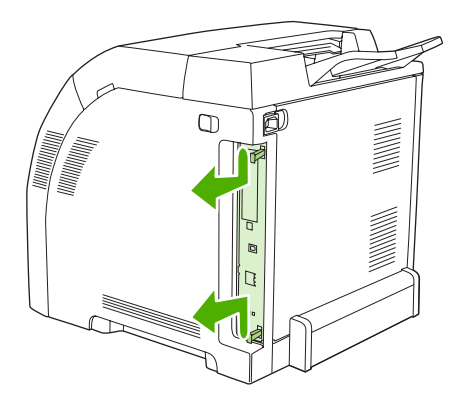

3. Anbring processorkortet på en ren, plan overflade med jordforbindelse.

Hvis du vil udskifte et DIMM-modul, der aktuelt er installeret, skal du skille hængslerne fra hinanden på hver side af DIMM-stikket, løfte DIMM-modulet op i en vinkel og trække det ud.

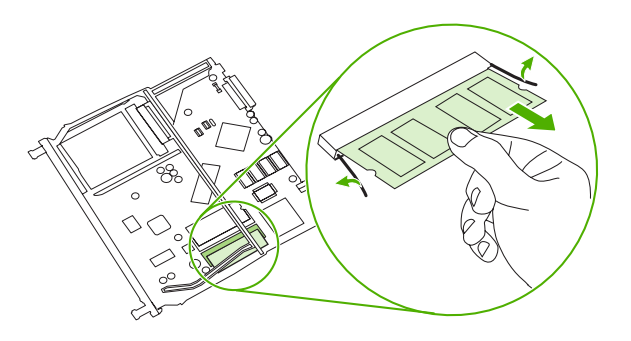

4. Tag det nye DIMM-modul ud af den antistatiske emballage, og find justeringshakket på DIMMmodulets nederste kant.

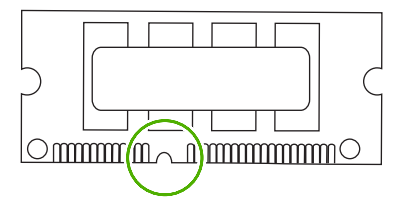

 Hold DIMM-modulet i kanterne, juster hakket på DIMM-modulet ind efter tappen i DIMM-stikket i en vinkel, og tryk DIMM-modulet ind i stikket, til det sidder godt fast. Efter korrekt installation er metalkontakterne ikke synlige.

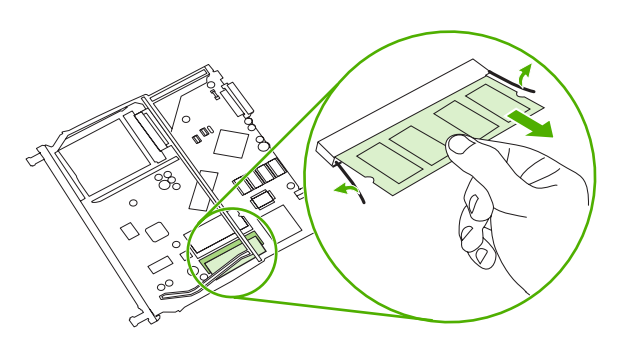

6. Tryk ned på DIMM-modulet, til begge hængsler holder det fast.

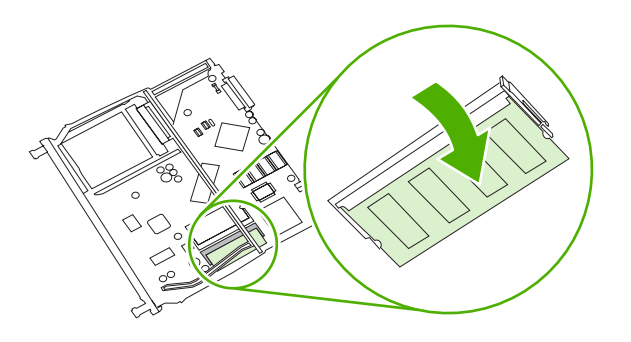

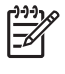

- **Bemærk!** Hvis du har problemer med at indsætte DIMM-modulet, skal du kontrollere, at hakket forneden på det er justeret ind efter tappen i stikket. Hvis DIMM-modulet stadig ikke går ind, skal du kontrollere, at du bruger den korrekte type DIMM-modul.
- 7. Juster processorkortets kant ind efter skinnerne foroven og forneden i stikket, og skyd derefter kortet tilbage i printeren. Tryk godt på processorkortet, til du kan høre, at hængslerne klikker på plads.

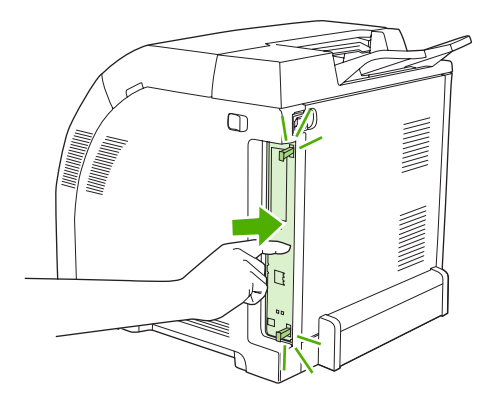

- 8. Tilslut igen strømkabel og USB eller netværkskabel, og tænd så printeren.
- 9. Se <u>Aktivering af hukommelse</u>, når du har installeret et hukommelses-DIMM-modul.

# Aktivering af hukommelse

Hvis du har installeret et hukommelses-DIMM-modul, skal du indstille printerdriveren til at genkende den nyligt tilføjede hukommelse.

#### Sådan aktiveres hukommelse under Windows

- 1. Peg på Indstillinger i menuen Start, og klik på Printere eller Printere og faxenheder.
- 2. Vælg denne printer, og vælg Egenskaber.
- 3. Klik på Flere under fanen Konfigurer.
- 4. Skriv eller vælg den samlede mængde hukommelse, som nu er installeret, i feltet **Samlet** hukommelse.

- 5. Klik på OK.
- 6. Gå til Kontrol af DIMM-installationen.

# Kontrol af DIMM-installationen

Kontroller, at DIMM-modulerne er installeret korrekt, og at de fungerer.

#### Sådan kontrolleres DIMM-installationen

- 1. Tænd printeren. Kontroller, at printeren er i **Klar**-tilstand, når den har gennemført startsekvensen. Hvis der vises en fejlmeddelelse, er et DIMM-modul muligvis ikke installeret korrekt.
- 2. Udskriv en konfigurationsside. Se <u>Brug af printeroplysningssider</u>.
- 3. Kontroller afsnittet om installerede printersprog og -udstyr på konfigurationssiden, og sammenlign det med den konfigurationsside, der blev udskrevet før DIMM-installationen.
- 4. DIMM-modulet er muligvis ikke installeret korrekt. Gentag installationsproceduren.

-eller-

DIMM-modulet kan være defekt. Prøv et nyt DIMM-modul.

# **Ordliste**

bakke Den beholder, der indeholder tomt papir.

**BOOTP** Forkortelse for "Bootstrap Protocol", en internetprotokol, som giver en computer mulighed for at finde sin egen IP-adresse.

**DHCP** Forkortelse for "dynamic host configuration protocol". Individuelle computere eller ydre enheder, der er tilsluttet til et netværk, bruger DHCP til at finde deres egne konfigurationsoplysninger, herunder IP-adressen.

**DIMM** Forkortelse for "dual inline memory module". Et lille kredsløbskort, der rummer hukommelseschips.

**dupleks** En funktion, som giver mulighed for udskrivning på begge sider af et ark papir. Kaldes også "2-sidet udskrivning".

**EIO** Forkortelse for "enhanced input/output". En hardwaregrænsefalde, der anvendes til at tilføje en printerserver, netværksadapter, harddisk eller andre plug-in-enheder til HP-printere.

**e-label** En hukommelseschip på en printerpatron. En e-label sporer brugen af printerpatroner og identificerer patronen som en ægte HP-printerpatron.

**Emuleret PostScript** Software, der emulerer Adobe PostScript, et programmeringssprog, som beskriver en trykt sides udseende. Dette printersprog vises som "PS" i mange menuer.

**EPS** Forkortelse for "Encapsulated PostScript", som er en bestemt type grafikfil.

**fikseringsenhed** Den anordning, som bruger varme til at fiksere toneren på papiret eller andet medie.

firmware Programmeringsinstrukser, som lagres i en RAM-enhed inden i printeren.

**forbrugsvarer** Materialer, som printeren bruger, og som skal udskiftes. Forbrugsvarer til denne printer er de fire printerpatroner.

gengivelse Den proces, der foregår ved udskrivning af tekst eller grafik.

gråtone Diverse grå nuancer.

**halvtonemønster** Et halvtonemønster anvender forskellige størrelser blækprikker til at frembringe et tone-eftertone-billede, f.eks. et fotografi.

**HP Web Jetadmin** HP-varemærkebetegnet webbaseret printerstyringssoftware, som kan bruges på en computer til at håndtere alle ydre enheder med indbygget netværk.

hukommelseskode En hukommelsespartition med en specifik adresse.

I/O Forkortelse for "input/output", der henviser til computerportindstillinger.

**IP-adresse** Det entydige nummer, der er tildelt en computerenhed, som er tilsluttet et netværk.

IPX/SPX Forkortelse for "internetwork packet exchange/sequenced packet exchange".

**kalibrering** Den proces, under hvilken printeren foretager interne justeringer for at give den bedste udskriftskvalitet.

**kontrolpanel** Et område på printeren med knapper og et display. Brug kontrolpanelet til at angive printerindstillinger og få oplysninger om printerstatus.

makro Et enkelt tastetryk eller en enkelt kommando, som resulterer i en serie handlinger eller instruktioner.

medier Det papir, de etiketter, transparenter eller andet materiale, hvorpå printeren udskriver.

monokrom Sort og hvid. Uden farver.

**netværk** Et system med computere, som er tilsluttet til hinanden via telefonkabler eller andet med henblik på informationsdeling.

netværksadministrator En person, der administrerer et netværk.

**overførselsenhed** Det sorte plastbånd, der transporterer medier i printeren og overfører toner fra tonerkassetterne til medierne.

PCL Forkortelse for "Printer Control Language".

pixel Forkortelse for "picture element", der er den mindste områdeenhed i et billede, som vises på en skærm.

PJL Forkortelse for "Printer Job Language".

PostScript Et sidebeskrivelsessprog (varemærke).

PPD Forkortelse for "PostScript Printer Description".

printerdriver Softwareprogram, som en computer bruger til at få adgang til printerfunktioner.

printersprog Særlige karakteristika ved en printer.

**RAM** Forkortelse for "random access memory", en type computerhukommelse, der gemmer data, som kan ændres.

rasterbillede Et billede, der består af prikker

**ROM** Forkortelse for "read-only memory", en type computerhukommelse, der gemmer data, som ikke skal ændres.

**sidebuffer** Midlertidig printerhukommelse, som bruges til at lagre sidedata, mens printeren opretter et billede af siden.

skrifttype Et komplet sæt bogstaver, tal og symboler i et skriftsnit.

standard Den almindelige indstilling for hardware eller software.

TCP/IP En internetprotokol, der er blevet global standard for kommunikation.

toner Det fine sorte eller farvede pulver, som danner billedet på det udskrevne medie.

tovejskommunikation Tovejs dataoverførsel

udskriftsbakke En beholder til udskrevne sider.

ydre enhed En hjælpeenhed, f.eks. en printer, et modem eller lagersystem, som samarbejder med en computer.

# Indeks

#### Symboler/tal

2-sidet udskrivning fejlfinding 111 udskrive 54

#### A

adgangskode, netværk 28 advarsler, oprette 63 afbryderknap 5 aflyse en udskrivningsanmodning 56 afstemme farver 76 aftaler om service på stedet 140 akustiske specifikationer 147 antal sider 20 arkiveringsindstilling 23

### В

bakke, udskrift finde 4 papirstop, afhjælpe 104 bakke 1 finde 4 ilægge papir 38 indstillinger 21 kapacitet 4 papirstop, afhjælpe 96 understøttet papir 10 bakke 2 feilfinding 109 finde 4 ilægge papir 40 indstillinger 21 kapacitet 4 papirstop, afhjælpe 98 understøttet papir 10 bakke 3 feilfinding 109, 114 finde 4 ilægge papir 40

kapacitet 4 papirstop, afhjælpe 98 specifikationer 144 understøttet papir 10 bakker ekstra 3 feilfinding 108 fejlmeddelelser om ilægning 92 finde 4 fylde 38, 40 indstillinger 21, 66 konfigurere 38 medfølgende 2 papirstop, afhjælpe 96, 98 understøttede papirtyper 10 vælge 36 bakke til 500 ark. Se bakke 3 batterier, bortskaffelse 152 begge sider, udskrive på feilfinding 111 udskrive 54 bestille forbrugsvarer HP ToolboxFX, bruge 134 integreret webserver, bruge 133 websteder 129 bestille forbrugsvarer, meddelelse 91 billedkvalitet arkiveringsindstilling 23 feilfinding 123 foto 50 HP ToolboxFX-indstillinger 67 blankt papir bestille 131 feilfinding 109 ilægge 45 udskrive på 14 understøttede typer 10

blæser, fejlmeddelelse 90 BOOTP 32 bortskaffelse, batterier 152 brevhoved udskrive 15 brevpapir ilægge 45 Brug andet papir/omslag (Windows) 49 bøjet, papir fejlfinding 110

#### С

Canadiske DOC-regulativer 155 CMYK-emulering 72 Configure Device, Macintosh 8, 69 Courier, font, indstillinger 22

### D

Dataark vedrørende materialesikkerhed (MSDS) 152 dele, bestille 130 delte miljøer 24 demoside 20, 58 DHCP 32 digitale foto, indstillinger 50 **DIMM-moduler** bestille 130 installere 158 kontrollere installation 161 displaykontrast, indstille 22 dobbeltsidet udskrivning feilfinding 111 udskrive 54 dokumentation 132 downloade software HP Web Jetadmin 8

udskrivningssystem 6 UNIX og Linux 6, 8 drivere feilfinding 122 forudindstillinger (Macintosh) 52 lynindstillinger (Windows) 47 Macintosh, fejlfinding 119 Macintosh-indstillinger 52 medfølgende 3 Service, fane (Windows) 51 side for forbrug 20 understøttede operativsystemer 6 Windows-indstillinger 47 åbne 7 dupleksudskrivning feilfinding 111 udskrive 54

### E

ekstraudstyr bestille 129, 133, 134 feilfinding 122 elektriske specifikationer 145 e-mail-advarsler, oprette 63 emballere printeren 141 enhed, fejlmeddelelse 92 Enhedsindstillinger, fane, HP ToolboxFX 65 enkelt-ark input. Se bakke 1 EPS-filer, feilfinding 120 etiketter ilægge 45 udskrive på 15 understøttede typer 10 EWS. Se integreret webserver

#### F

fabriksstandarder, gendanne 23 farve afstemme 76 begrænse 22, 74 CMYK 72 fejlfinding 115 halvtoneindstillinger 73 HP ImageREt 72 justering 73 kalibrere 21, 67, 125 Kantstyring 74

Macintosh-indstillinger 53 Microsoft Office Grundfarver, palet 76 sRGB 72, 74 styring 73 udskrive i gråtoner 73 udskrivning vs. skærm 76 Windows-indstillinger 50 farvelog 20, 58 farvet papir, udskrive på 14 FCC-regulativer 150 feilfinding bakke 3 114 drivere 122 dupleksudskrivning 111 ekstraudstvr 122 EPS-filer 120 farve 115 fonte 117, 118 intet udskrives 112 kalibrere 125 kontrolliste 88 kontrolpaneldisplay 112 kontrolpanelindstillinger 114 Macintosh-problemer 119 meddelelser på kontrolpanel 89 medier 108 netværk 126 papirstop 95 software 122 toneraflejring 124 transparenter 123 udskriftskvalitet 123, 124 vælge printer 113 feilindføringer, feilfinding 108 feilmeddelelse om forkerte forbrugsvarer 92 feilmeddelelser, kontrolpanel 89 fejludskrivning, fejlmeddelelse 92 fikseringsenhed fejl 89 garanti 137 papirstop, afhjælpe 100 Finland, lasersikkerhedserklæring 156 flere sider pr. ark Macintosh 53 Windows 49

fonte Courier-indstillinger 22 DIMM-moduler, installere 158 EPS-filer, feilfinding 120 feilfinding 117 lister, udskrive 20, 59 medfølgende 3 vejledning i brug 118 forbindelseshastighed, indstille 22, 29 forbrugsvarer bestille 129, 133, 134 bestillingsmeddelelse 91 feilmeddelelser 94 forkert, fejlmeddelelse 92 funktioner 3 genbruge 151 ikke-HP 81.89 installationsveiledninger 83 lav eller tom, indstillinger 22 meddelelse om udskiftning 91, 94 status, få vist med HP Toolbox FX 63 statusmålere for printerpatroner 18 udskifte 83 udskiftningsintervaller 80 for komplekst job. feilmeddelelse 93 formater, medie bakkevalg 36 Udskriv dokument på (Windows) 48 formater, medier bakkeindstillinger 38 special 38 special- (Windows) 48 standard, indstille 21 understøttede 10 formindske dokumenter (Windows) 48 forsider Macintosh 52 Windows 49 forstørre dokumenter (Windows) 48 fortrykte formularer 15 forudindstillinger (Macintosh) 52 foto, indstillinger for 50

frontdæksel, finde 4 fugtighedsspecifikationer 13, 148 funktioner 3 fysiske specifikationer 144 første side bruge andet papir (Macintosh) 52 bruge andet papir (Windows) 49 tom (Windows) 49

#### G

garanti overførselsenhed og fikseringsenhed 137 printerpatroner 137 produkt 136 udvidet 140, 153 garanti på overførselsenhed 137 gateways 32 genbruge forbrugsvarer 151 genbrugspapir 16 gendanne standardindstillinger 23

#### Н

hastighedsspecifikationer 2 Hjælp, fane, HP ToolboxFX 65 Hiælp til handicappedefunktioner 3 hotline for bedrageri 82 HP's hotline for bedrageri 82 HP-autoriserede forhandlere 138 HP ImageREt 72 HP JetReady 6 HP Kundeservice 138 HP Planet Partners 151 HP SupportPack 140 HP ToolboxFX bestille forbrugsvarer 134 Enhedsindstillinger, fane 65 forsyningsstatus 81 Hjælp, fane 65 Microsoft Office Grundfarver, palet, udskrive 76 netværksindstillinger 28 Netværksindstillinger, fane 68 om 7 rense printer 86

tæthedsindstillinger 67 åbne 63 HP Toolbox FX feilfindingsside i forbindelse med udskriftskvalitet 124 Status, fane 63 HP-UX-software 8 HP Web Jetadmin 8 hukommelse aktivere 160 bestille 130 fejlmeddelelser 92 installere 158 kontrollere installation 161 medfølgende 2 tilføje 157 Hændelseslog 64

#### 1

ikke-HP-forbrugsvarer 81, 89 ilægge medier bakke 1 38 bakke 2 eller 3 40 feilmeddelelser 92 special 45 ImageREt 72 indføringsproblemer, feilfinding 108 indikatorer, kontrolpanel 18 indstillinger farve 72 feilfinding 114 forudindstillinger for driver (Macintosh) 52 gendanne standarder 23 HP ToolboxFX 65 lynindstillinger (Windows) 47 netværksrappport 20, 58 prioritere 36 Systemopsætning, menu 21 Indstillinger, fane, integreret webserver 61 Indstillinger for HP Digital Imaging, dialogboks 50 input-bakker. Se bakker installationsveiledninger, forbrugsvarer 83 integreret webserver bestille forbrugsvarer 133 få adgang til 60

Indstillinger, fane 61 Netværk, fane 62 netværksindstillinger 28 Status, fane 61 statusside for forbrugsvarer 81 intet udskrives, fejlfinding 112 IP (Internet Protocol) 31 IP-adresse angive 28 BOOTP 32 Macintosh, fejlfinding 119 oversigt 31 IP-adressering 30

## J

Japansk VCCI-erklæring 155 Jetadmin, HP Web 8

### Κ

kabler bestille 130 tilslutte USB 26 kalibrere farve 21, 67, 125 Kantstyring 74 karton ilægge 45 udskrive på 15 understøttede formater 10 kilde, bakkevalg 36 knapper, kontrolpanel 18 konfigurationsside 20, 58 kontrast display, kontrolpanel 22 udskriftstæthed 67 kontrolpanel delte miljøer 24 display, feilfinding 112 displaykontrast 22 finde 4 HP ToolboxFX-indstillinger 67 indikatorer og knapper 18 indstillinger, fejlfinding 114 IP-adresse, angive 28 meddelelser, fejlfinding 89 menuer 20 menuoversigt, udskrive 20. 58 Netværkskonfiguration, menu 22

Rapporter, menu 20 Service, menu 23 sprog 21 Systemopsætning, menu 21, 22 konvolutter feilfinding 110 ilægge 45 udskrive på 14 understøttede typer 10 Koreansk EMI-erklæring 155 kraftigt papir ilægge 45 udskrive på 15 understøttede typer 10 krøl, papir indstillinger 23 kundesupport 138 kvalitet arkiveringsindstilling 23 feilfinding 123 foto 50 HP ToolboxFX-indstillinger 67

#### L

lasersikkerhedserklæring 155 Linux-drivere 6, 8 lynindstillinger (Windows) 47

### Μ

Macintosh Configure Device, software 8, 69 drivere, feilfinding 119 drivere, åbne 7 driverindstillinger 52 fejlfinding 119 PPD-filer 8 understøttede versioner 6 USB-kort, fejlfinding 120 websteder, support 139 manglende papiropsamling, fejlmeddelelse 92 manuel 2-sidet udskrivning feilfinding 111 udskrive 54 meddelelse om installation af forbrugsvarer 93 meddelelse om udskiftning af forbrugsvarer 91, 94

meddelelser, kontrolpanel 89 medie blankt papir 14 dokumentformat, vælge (Windows) 48 første side (Macintosh) 52 første side (Windows) 49 lægge i bakke 2 eller 3 40 opbevare 13 sider pr. ark (Macintosh) 53 sider pr. ark (Windows) 49 specialformater, indstille 38 specialformater, indstille (Windows) 48 specifikationsveiledning 132 standardindstillinger 21, 66 medier bakkevalg 36 bestille 130 brevhoved 15 etiketter 15 farvet papir 14 fejlfinding 108 fortrykte formularer 15 genbrugspapir 16 HP ToolboxFX-indstillinger 67 ilægge special 45 konvolutter 14 kraftigt papir 15 krølindstillinger 23 lægge i bakke 1 38 transparenter 14 understøttede typer 10 vælge 12 mediestop. Se stop menuer, kontrolpanel bruge 20 Netværkskonfiguration 22 oversigt, udskrive 20, 58 Rapporter 20 Service 23 Systemopsætning 21, 22 Microsoft Office Grundfarver, palet, udskrive 76 miljøbeskyttelsesprogram 151 miljøspecifikationer 13, 148 motorkommunikation, feilmeddelelse 93

### Ν

netværk adgangskode, angive 28 DHCP 32 feilfinding 126 forbindelseshastighed 29 gateways 32 HP ToolboxFX 28 indstillinger 22 indstillingsrapport 20, 58 integreret webserver 28 integreret webserver, få adgang til 60 internetprotokol (IP) 31 IP-adresse 28, 30, 31 konfigurationsside 20 konfigurere 27 kontrolpanel, bruge i 24 porte, finde 5 software 8 søge efter enhed 30 TCP/IP 31, 32 TCP (transmission control protocol) 31 undernet 32 understøttede modeller 2 understøttede operativsystemer 6 understøttede protokoller 30 Netværk, fane, integreret webserver 62 Netværksindstillinger, fane, HP ToolboxFX 68 Netværkskonfig., menu 22 Neutrale gråtoner 74 n-up-udskrivning Macintosh 53 Windows 49

# 0

onlinekundesupport 138 opbevare medie 13 printer 13, 148 printerpatroner 81 oplysningssider 58 ordliste 163 outputkvalitet fejlfinding 123 overensstemmelseserklæring 154 overlapning 74 ozonspecifikationer 151

#### Ρ

papir bakkevalg 36 bestille 130 blankt 14 dokumentformat, vælge (Windows) 48 farvet 14 feilfinding 108 første side (Macintosh) 52 første side (Windows) 49 genbrug 16 HP ToolboxFX-indstillinger 67 kraftigt 15 krølindstillinger 23 lægge i bakke 1 38 lægge i bakke 2 eller 3 40 opbevare 13 sider pr. ark (Macintosh) 53 sider pr. ark (Windows) 49 specialformater, indstille 38 specialformater, indstille (Windows) 48 specialmedier, ilægge 45 specifikationsveiledning 132 standardindstillinger 21, 66 understøttede typer 10 vælge 12 papirgang papirstop, afhjælpe 100 rense 86 papirstop steder 95 patroner bestillingsmeddelelse 91 feilmeddelelser 94 funktioner 3 garanti 137 genbruge 151 HP 81 ikke-HP 81, 89 lav eller tom, indstillinger 22 meddelelse om udskiftning 91, 94 opbevare 81

status, få vist med HP Toolbox FX 63 status, kontrollere 80 statusmålere 18 statusside 20, 58 udskifte 83 udskiftningsintervaller 80 patronområde, afhjælpe papirstop 100 PCL/PJL Technical Reference 132 PCL-drivere 6 PCL-fontliste 20, 58 PCL-indstillinger, HP ToolboxFX 66 PDL-driver 6 peer-to-peer-udskrivning 27 porte fejlfinding Macintosh 120 finde 5 understøttet 3 PostScript-indstillinger, HP ToolboxFX 66 PPD-filer, Macintosh 8 printerdrivere. Se drivere printerpatroner bestillingsmeddelelse 91 feilmeddelelser 94 funktioner 3 garanti 137 genbruge 151 HP 81 ikke-HP 81, 89 lav eller tom, indstillinger 22 meddelelse om udskiftning 91, 94 opbevare 81 status, få vist med HP Toolbox FX 63 status, kontrollere 80 statusmålere 18 statusside 20. 58 udskifte 83 udskiftningsintervaller 80 printerpatronområde, afhjælpe papirstop 100 processorhastighed 3 protokoller, netværk 30 PS-emuleringsdrivere 6 PS-fontliste 20, 58

#### R

Rapporter, menu 20 regulativer 150 rense printeren 86 RGB-indstillinger 72, 74

#### S

sende printeren 141 sensor, fejlmeddelelse 93 service aftaler 138, 140 emballere printeren 141 HP-autoriserede forhandlere 138 HP ToolboxFX-indstillinger 67 Service, fane (Windows) 51 service, feilmeddelelse 91 Service, menu 23 service på stedet næste dag 140 serviceside 20, 59 side for forbrug 20, 58 side med status for forbrugsvarer 20, 58 sider pr. ark Macintosh 53 Windows 49 sider pr. minut 2 sikkerhedserklæringer 155 skalere dokumenter (Windows) 48 software drivere 6 fejlfinding 122 HP ToolboxFX 63 HP Web Jetadmin 8 integreret webserver 9 Macintosh 8 netværk 8 websteder 6 Windows 7 Solaris-software 8 specialformater driverindstillinger (Windows) 48 specialpapirformater bakker, konfigurere 38 specifikationer akustiske 147 bortskaffelse 152 dokumentation 132

elektriske 145 funktioner 3 fysiske 144 miljø 13, 148 ozon 151 papirtyper 10, 12 specifikationer for driftsmiljø 13, 148 sprog, kontrolpanel 21 sRGB-indstillinger 72, 74 standardindstillinger, gendanne 23 standse en udskrivningsanmodning 56 status advarsler, HP Toolbox FX 63 forbrugsvarer, udskrive rapport 20, 58, 81 få vist med HP Toolbox FX 63 målere for printerpatroner 18 Status, fane, HP Toolbox FX 63 Status, fane, integreret webserver 61 statusside for forbrugsvarer 81 stop almindelige årsager til 95 bakke 1, afhjælpe 96 bakke 2 eller 3, afhjælpe 98 feilmeddelelser 93 kvalitet efter, feilfinding 124 papirgang, afhjælpe 100 patronområde, afhjælpe 100 sporingsnummer for 20 udskriftsbakke, afhjælpe 104 stoppe en udskrivningsanmodning 56 strømspecifikationer 145 strømtilslutning, finde 5 støjspecifikationer 147 størrelsesspecifikationer. printer 144 support, kunde 138 SupportPack, HP 140 Systemopsætning, menu 21, 22 søge efter enhed 30

#### Т

taster, kontrolpanel 18 TCP/IP indstillinger 22

konfigurere 32 oversigt 31 TCP (Transmission Control Protocol) 31 teknisk support 138 telefonsupport 138 temperaturspecifikationer 13. 148 tilslutte USB-kabel 26 tlf.support 138 tom første side, udskrive (Windows) 49 tomt kontrolpanel, fejlfinding 112 toneraflejring, fejlfinding 124 tonerpatroner. Se printerpatroner Toolbox. Se HP ToolboxFX topdæksel, finde 4 tosidet udskrivning feilfinding 111 udskrive 54 transparenter bestille 131 fejlfinding 109, 123 ilægge 45 udskrive på 14 understøttede formater 10 typer, medie bakkevalg 36 typer, medier bakkeindstillinger 38 HP ToolboxFX-indstillinger 67 understøttede 10 tænd/sluk-kontakt 5

#### U

udskifte printerpatroner 83 udskriftsbakke finde 4 papirstop, afhjælpe 104 udskriftskvalitet arkiveringsindstilling 23 fejlfinding 123 fejlfindingsside, HP ToolboxFX 124 foto 50 HP ToolboxFXindstillinger 67 udskriftstæthed, indstillinger 67

tæthedsindstillinger 67

Udskriv dokument på (Windows) 48 udskrive i gråtoner 73 udskrivningssystem, software 6 udvidet garanti 140, 153 ugyldig driver, feilmeddelelse 94 undernet 32 undernetmaske 32 understøttede operativsystemer 6 UNIX-modelscripts 6, 8 USB-port fejlfinding Macintosh 120 finde 5 hastighedsindstillinger 23 tilslutte 26 understøttet 3

### V

vandmærker driverindstillinger (Windows) 48 forside (Macintosh) 52 vedligeholdelsesaftaler 138, 140 vælge printer, fejlfinding 113

#### W

websteder bedrageri 82 bestille forbrugsvarer 129 dataark vedrørende materialesikkerhed (MSDS) 152 genbruge forbrugsvarer 151 HP Kundeservice 138 HP Web Jetadmin 8 installationsvejledninger 83 Macintosh-support 139 software, downloade 6 support 138 UNIX- og Linux-software 6, 8 Windows drivere, åbne 7 driverindstillinger 47 software til 7 understøttede versioner 6

### Æ

ændre størrelse på dokumenter (Windows) 48
© 2006 Hewlett-Packard Development Company, L.P.

## www.hp.com

invent

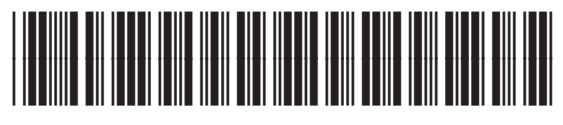

Q7824-90945